# **Infotainment System**

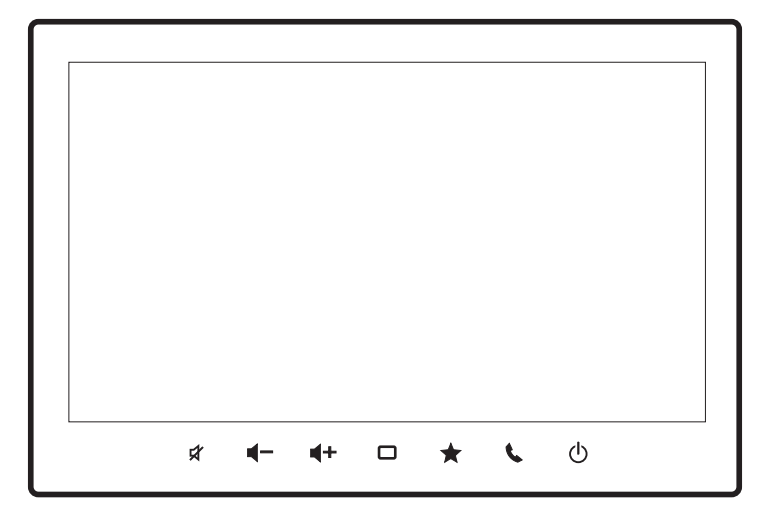

el Οδηγίες λειτουργίας

# Δήλωση αποποίησης ευθυνών

- Όλες οι πληροφορίες σε αυτό το ενχειρίδιο βασίζονται στις πιο πρόσφατες διαθέσιμες πληροφορίες του προϊόντος κατά τη στινμή της δημοσίευσης. Λόνω βελτιώσεων ή άλλων αλλανών, ενδέχεται να υπάρχουν διαφορές μεταξύ των πληροφοριών αυτού του ενχειριδίου και του Συστήματος ψυχανωνίας & πληροφόρησης. Η SUZUKI MOTOR CORPORATION διατηρεί το δικαίωμα να κάνει αλλαγές/βελτιώσεις στην παραγωγή/τα χαρακτηριστικά ανά πάσα στιγμή, χωρίς προειδοποίηση και χωρίς καμία υποχρέωση να κάνει τις ίδιες ή παρόμοιες αλλαγές στα Συστήματα ψυχαγωγίας & πληροφόρησης που είχαν κατασκευαστεί ή πωληθεί παλαιότερα. Αυτό το Σύστημα ψυχανωνίας & πληροφόρησης ενδέχεται να μην συμμορφώνεται με τα πρότυπα ή τους κανονισμούς άλλων χωρών και ζητείται ιδιαίτερα η διακριτικότητα του χρήστη.
- Κατά τη μεταπώληση ή τη μεταφορά του οχήματός σας σε τρίτο, ή κατά την απόσυρσή του, διαγράψτε (επαναφέρετε στις εργοστασιακές τιμές) όλα τα αποθηκευμένα στη μονάδα δεδομένα ώστε να προστατέψετε τα προσωπικά σας δεδομένα και τα πνευματικά δικαιώματα.
- Οι διαθέσιμες λειτουργίες εξαρτώνται από την κατηγορία, το μοντέλο ή τις υπάρχουσες επιλογές του οχήματος. Αυτές οι λειτουργίες υποδεικνύονται με τις παρακάτω ετικέτες.

Εξαρτάται από την κατηγορία ή το μοντέλο του οχήματος

 Λάβετε υπόψη ότι η SUZUKI MOTOR CORPORATION δεν αναλαμβάνει καμία ευθύνη ή υποχρέωση για οποιαδήποτε ζημιά ή απώλεια που προκαλείται όταν χρησιμοποιείτε αυτό το προϊόν σε συνδυασμό με άλλα προϊόντα/υπηρεσίες δευτερογενούς αγοράς που δεν έχουν εγκριθεί επίσημα από την SUZUKI MOTOR CORPORATION.

# Περιεχόμενα

| <b>Σημαντικες π</b> ληροφοριες                                                                                                    | ······································             |
|----------------------------------------------------------------------------------------------------|----------------------------------------------------|
| <ul> <li>Ιδιωτικότητα δεδομένων</li> </ul>                                                                                                    | 5                                                  |
| <ul> <li>Αιτήματα και πληροφορίες</li> </ul>                                                                                                    | 6                                                  |
| <ul> <li>Ασφαλής οδήγηση</li> </ul>                                                                                                    | 6                                                  |
| Ονόματα και περιγραφές εξαρτημάτ                                                                                                    | rωv 7                                              |
| <ul> <li>Κύρια μονάδα</li> </ul>                                                                                                    | 7                                                  |
| <ul> <li>Διακόπτες τιμονιού</li> </ul>                                                                                                    | 7                                                  |
| Βασικές λειτουργίες                                                                                                    | 9                                                  |
| <ul> <li>Ενεργοποίηση και απενεργοποίησι</li> </ul>                                                                                                    | ງ9                                                 |
| <ul> <li>Χρήση των λειτουργιών της οθόνης ο</li> </ul>                                                                                                    | ιφής 9                                             |
| • Προβολή της υπόλοιπης λίστας στο                                                                                                    | )                                                  |
| κάτω μέρος της οθόνης                                                                                                    | 9                                                  |
| <ul> <li>Επιστροφή σε μία οθόνη</li> </ul>                                                                                                    | 9                                                  |
|                                                                                                    |                                                    |
| ΑΡΧΙΚΗ οθονη και μενου                                                                                                    | 10                                                 |
| <ul> <li>ΑΡΧΙΚΗ οθόνη και μενου</li> <li>ΑΡΧΙΚΗ οθόνη</li> </ul>                                                                                                    | <b>10</b><br>10                                    |
| <ul> <li>ΑΡΧΙΚΗ οθόνη και μενου</li> <li>ΑΡΧΙΚΗ οθόνη</li> <li>Μενού πλοήγησης</li> </ul>                                                                                                    | <b> 10</b><br>10<br>11                             |
| <ul> <li>ΑΡΧΙΚΗ οθόνη και μενου</li> <li>ΑΡΧΙΚΗ οθόνη</li> <li>Μενού πλοήγησης</li> <li>Μενού ΑV</li> </ul>                                                                                                    | <b>10</b><br>                                      |
| <ul> <li>ΑΡΧΙΚΗ οθόνη και μενου</li> <li>ΑΡΧΙΚΗ οθόνη</li> <li>Μενού πλοήγησης</li> <li>Μενού ΑV</li> <li>Μενού ρυθμίσεων</li> </ul>                                                                                                    | 10<br>                                             |
| <ul> <li>ΑΡΧΙΚΗ οθόνη και μενου</li> <li>ΑΡΧΙΚΗ οθόνη</li> <li>Μενού πλοήγησης</li> <li>Μενού ΑV</li> <li>Μενού ρυθμίσεων</li> <li>Μενού κινητού τηλεφώνου</li> </ul>                                                                                                    | 10<br>10<br>11<br>11<br>12<br>12                   |
| <ul> <li>ΑΡΧΙΚΗ οθόνη και μενου</li> <li>ΑΡΧΙΚΗ οθόνη</li> <li>Μενού πλοήγησης</li> <li>Μενού ΑV</li> <li>Μενού ρυθμίσεων</li> <li>Μενού κινητού τηλεφώνου</li> <li>Αλλαγή του θέματος της οθόνης</li> </ul>                                                                                                    | 10<br>10<br>11<br>11<br>12<br>12<br>13             |
| <ul> <li>ΑΡΧΙΚΗ οθόνη και μενου</li> <li>ΑΡΧΙΚΗ οθόνη</li> <li>Μενού πλοήγησης</li> <li>Μενού ΑV</li> <li>Μενού ρυθμίσεων</li> <li>Μενού κινητού τηλεφώνου</li> <li>Αλλαγή του θέματος της οθόνης</li> <li>Αλλαγή της περιοχής εμφάνισης</li> </ul>                                                                                                    | 10<br>10<br>11<br>12<br>12<br>12<br>13<br>13       |
| <ul> <li>ΑΡΧΙΚΗ οθόνη και μενου</li> <li>ΑΡΧΙΚΗ οθόνη</li> <li>Μενού πλοήγησης</li> <li>Μενού ΑΥ</li> <li>Μενού ρυθμίσεων</li> <li>Μενού κινητού τηλεφώνου</li> <li>Αλλαγή του θέματος της οθόνης</li> <li>Αλλαγή της περιοχής εμφάνισης</li> <li>Προσαρμογή της ΑΡΧΙΚΗΣ οθόνης</li> </ul>                                                                   | 10<br>                                             |
| <ul> <li>ΑΡΧΙΚΗ οθόνη και μενου</li> <li>ΑΡΧΙΚΗ οθόνη</li> <li>Μενού πλοήγησης</li> <li>Μενού ΑV</li> <li>Μενού ρυθμίσεων</li> <li>Μενού κινητού τηλεφώνου</li> <li>Αλλαγή του θέματος της οθόνης</li> <li>Αλλαγή της περιοχής εμφάνισης</li> <li>Προσαρμογή της ΑΡΧΙΚΗΣ οθόνης</li> </ul>                                                                   | 10<br>10<br>11<br>12<br>12<br>13<br>13<br>14       |
| <ul> <li>ΑΡΧΙΚΗ οθονη και μενου</li> <li>ΑΡΧΙΚΗ οθόνη</li> <li>Μενού πλοήγησης</li> <li>Μενού ΑV</li> <li>Μενού ρυθμίσεων</li> <li>Μενού κινητού τηλεφώνου</li> <li>Αλλαγή του θέματος της οθόνης</li> <li>Αλλαγή της περιοχής εμφάνισης</li> <li>Προσαρμογή της ΑΡΧΙΚΗΣ οθόνης</li> <li>Τρόπος ανάγνωσης των χαρτώ</li> <li>Οθόνη θέσης οχήματος</li> </ul> | 10<br>10<br>11<br>12<br>12<br>13<br>13<br>14<br>14 |
| <ul> <li>ΑΡΧΙΚΗ οθονη και μενου</li> <li>ΑΡΧΙΚΗ οθόνη</li> <li>Μενού πλοήγησης</li> <li>Μενού ΑΥ</li> <li>Μενού ρυθμίσεων</li></ul>                                                                                                    | 10<br>                                             |

 Λειτουργεί όταν βρίσκεται σε εξέλιξη η καθοδήγηση διαδρομής ......15

#### Λειτουργίες χάρτη .....17

- Κύλιση του χάρτη ......17
- Τρόπος ανάγνωσης της οθόνης για κύλιση...17
- Τροποποίηση της θέσης του οχήματος του χρήστη......17

#### Τρόπος αναζήτησης μιας τοποθεσίας ...18

- Αναζήτηση με ταχυδρομικό κώδικα ...... 18
- Αναζήτηση σημείου ενδιαφέροντος σε κοντινή απόσταση......18
- Αναζήτηση με κατηγορία......18

#### Ρύθμιση της διαδρομής ......19

- Τρόπος ανάννωσης της οθόνης
- Ορισμός μιας τοποθεσίας που αναζητήθηκε ως προορισμός με το NaviBridge ... 20

#### Επεξεργασία της διαδρομής .....21

- Αλλαγή των συνθηκών αναζήτησης διαδρομής ...21
- Αποκλεισμός διαδρομών ......21

- Ρύθμιση αποκλεισμένων περιοχών...... 22

#### Καταχώριση/επεξεργασία τοποθεσιών ......23

- Επεξεργασία αγαπημένων......23
- Εισαγωγή αγαπημένων από μια μνήμη USB... 23
- Δημιουργία αρχείου τοποθεσίας για

#### Προβολή πληροφοριών κυκλοφοριακής συμφόρ.ησης ......25

| • | Προβολή πληροφοριών κυκλοφορι-    |    |
|---|-----------------------------------|----|
|   | ακής κίνησης στο χάρτη            | 25 |
| • | Εμφάνιση της οθόνης μηνυμάτων ΤΜC | 25 |

#### Ακρόαση ραδιοφώνου (FM/AM)...26

- Λήψη ραδιοφωνικών προγραμμάτων.... 26
- Αποθήκευση ραδιοφωνικών σταθμών... 26
- RDS.....

#### Ακρόαση του ψηφιακού ραδιοφώ-

- Λήψη ραδιοφωνικών προγραμμάτων .... 28
- Αποθήκευση ενός συστατικού υπηρεσίας...28
- Εμφάνιση λεπτομερών πληροφοριών ... 29

#### Χρήση ενός iPod......30

- Αναπαραγωγή......30
- Λειτουργίες κατά την αναπαραγωγή...... 30

#### Χρήση ήχου Bluetooth......32

- Αντιστοίχιση μιας συσκευής Bluetooth ... 32
- Λειτουργίες κατά την αναπαραγωγή...... 32

#### Χρήση μιας μνήμης USB ή συσκευής Android™......34

- Αναπαραγωγή από μια συσκευή μνήμης USB ... 34
- Αναπαραγωγή από μια συσκευή
   Android που υποστηρίζει σύνδεση MTP .. 34

#### Προβολή των πληροφοριών του οχήματος.....36

- Πληροφορίες που προβάλλονται στην οθόνη ... 36
- Πληροφορίες της τρέχουσας οδήγησης...36
- Ιστορικό διαστημάτων ανεφοδιασμού ... 37

- Πληροφορίες προειδοποίησης οχήματος ... 38

#### Πραγματοποίηση κλήσης (ανοικτή συνομιλία) ......39

- Σύνδεση κινητού τηλεφώνου στη μονάδα...39
- Καταχώριση αριθμών ταχείας κλήσης... 40
- Πραγματοποίηση μιας κλήσης...... 40
- Λήψη μιας κλήσης......42
- Απάντηση με μήνυμα SMS όταν
- 4 | e| λαμβάνετε μια κλήση...... 42

- Ειδοποίηση SMS......42
   Χρήση του Apple CarPlay......43
- Σύνδεση με USB......44
- Σύνδεση με Wi-Fi ......44

#### Χρήση του Android Auto™ ......45

- Σύνδεση με USB......46
- Σύνδεση με Wi-Fi ......46
- Διαγραφή μιας δηλωμένης συσκευής Android Auto......46

#### Φωνητικές λειτουργίες.....47

- Χρήση φωνητικών λειτουργιών......47
- Εντολές αναγνώρισης φωνής ...... 47
- Ρυθμίσεις συστήματος......48
- Ρυθμίσεις πλοήγησης ......51
- Ρυθμίσεις χάρτη .....54

Ρυθμίσεις ήχου και βίντεο......56

Ρυθμίσεις Bluetooth<sup>®</sup>/Wi-Fi......58

#### Ρυθμίσεις οχήματος ......59

#### Σύνδεση με συσκευή συμβατή με Bluetooth.....61

- Ρύθμιση της μονάδας σε κατάσταση αναμονής και αντιστοίχιση μιας συσκευής συμβατής με Bluetooth ..........61
- Αλλαγή της χρησιμοποιούμενης συσκευής Bluetooth ......62

| <ul> <li>Ρύθμιση μιας αντιστοιχισμένης<br/>συσκευής Bluetooth</li></ul>                                   |
|----------------------------------------------------------------------------------------------------|
| <ul> <li>Διαγραφή μιας αντιστοιχισμένης<br/>συσκευής Bluetooth</li></ul>                                  |
| SUZUKI CONNECT63                                                                                          |
| <ul> <li>Έλεγχος ειδοποιήσεων service63</li> <li>Έλεγχος του ιστορικού ειδοποιήσεων service 63</li> </ul> |
| Κάμερα οπισθοπορείας64                                                                                    |
| <ul> <li>Εμφάνιση του βίντεο64</li> </ul>                                                                 |
| <ul> <li>Ρύθμιση της ποιότητας εικόνας64</li> </ul>                                                       |
| Κάμερα προβολής 360 μοιρών .65                                                                            |
| • Εμφάνιση του βίντεο65                                                                                   |
| <ul> <li>Ρύθμιση της ποιότητας εικόνας65</li> </ul>                                                       |
| Οθόνη πίσω καθίσματος (πωλεί-<br>ται χωριστά)66                                                           |
| <ul> <li>Βίντεο που μπορούν να προβληθούν</li> </ul>                                                      |
| στην οθόνη του πίσω καθίσματος<br>(πωλούνται ξεχωριστά)66                                                 |
| στην οθόνη του πίσω καθίσματος<br>(πωλούνται ξεχωριστά)                                                   |
| στην οθόνη του πίσω καθίσματος<br>(πωλούνται ξεχωριστά)                                                   |
| στην οθόνη του πίσω καθίσματος<br>(πωλούνται ξεχωριστά)                                                   |
| στην οθόνη του πίσω καθίσματος<br>(πωλούνται ξεχωριστά)                                                   |
| στην οθόνη του πίσω καθίσματος<br>(πωλούνται ξεχωριστά)                                                   |
| στην οθόνη του πίσω καθίσματος<br>(πωλούνται ξεχωριστά)                                                   |
| στην οθόνη του πίσω καθίσματος<br>(πωλούνται ξεχωριστά)                                                   |

# Σημαντικές πληροφορίες

## ΜΠΡΟΕΙΔΟΠΟΙΗΣΗ

- Οι υποδοχές και τα ανοίγματα στην καμπίνα παρέχονται για εξαερισμό ώστε να διασφαλίζεται η αξιόπιστη λειτουργία του προϊόντος και να προστατεύεται από την υπερθέρμανση. Για να αποφευχθεί ο κίνδυνος πυρκαγιάς, τα ανοίγματα δεν πρέπει ποτέ να φράσσονται ή να καλύπτονται με αντικείμενα (όπως χαρτιά, ταπέτο δαπέδου, πανιά).
- Το γραφικό σύμβολο που υπάρχει στο προϊόν σημαίνει συνεχές ρεύμα.
- Μην επιχειρήσετε να εγκαταστήσετε ή να επισκευάσετε αυτό το προϊόν μόνοι σας. Η εγκατάσταση ή η επισκευή αυτού του προϊόντος από μη εκπαιδευμένα άτομα και χωρίς εμπειρία σε ηλεκτρονικό εξοπλισμό και αξεσουάρ αυτοκινήτου, μπορεί να αποβεί επικίνδυνη και να σας εκθέσει σε κίνδυνο ηλεκτροπληξίας ή άλλους κινδύνους.
- Μην αφήνετε αυτό το προϊόν να έρθει σε επαφή με υγρά. Υπάρχει κίνδυνος ηλεκτροπληξίας. Επίσης, η επαφή με υγρά μπορεί να προκαλέσει ζημιά στο προϊόν, έκλυση καπνού και υπερθέρμανση.
- Η χρήση αυτού του προϊόντος επιτρέπεται μόνο όταν το επιτρέπουν οι συνθήκες οδήγησης και κυκλοφοριακής κίνησης. Πριν ξεκινήσετε να χρησιμοποιείτε αυτό το προϊόν, βεβαιωθείτε ότι εσείς, οι συνεπιβάτες σας και οι άλλοι χρήστες του δρόμου δεν κινδυνεύετε, δεν εμποδίζετε ή ενοχλείτε. Οι κανονισμοί οδικής κυκλοφορίας ισχύουν ανά πάσα στιγμή.
- Αυτό το προϊόν πρέπει να χρησιμοποιείται έτσι ώστε το όχημα να μπορεί να οδηγείται με ασφάλεια ανά πάσα στιγμή. Σε περίπτωση αμφιβολίας, σταματήστε το όχημά σας και χρησιμοποιήστε τη συσκευή ενώ το όχημα είναι ακινητοποιημένο.
- Πρέπει να είστε πάντα σε θέση να ακούτε σειρήνες αστυνομικών, πυροσβεστικών οχημάτων και ασθενοφόρων εγκαίρως μέσα από το όχημά σας. Για το λόγο αυτό, όταν χρησιμοποιείτε τη συσκευή σας, βεβαιωθείτε ότι η ένταση του ήχου είναι ρυθμισμένη σε τέτοιο επίπεδο που είναι κατάλληλο για τη

συγκεκριμένη κατάσταση οδήγησης και κυκλοφοριακής κίνησης.

- Η χρήση του συστήματος πλοήγησης δεν απαλλάσσει τον οδηγό από την ευθύνη μιας σωστής και προσεκτικής συμπεριφοράς. Οι σχετικοί κανονισμοί κυκλοφορίας πρέπει να τηρούνται πάντα.
   Εάν μια οδηγία πλοήγησης έρχεται σε αντίθεση με τους κανονισμούς κυκλοφορίας, ισχύουν πάντα οι κανονισμοί κυκλοφορίας.
- Η καθοδήγηση της διαδρομής που παρέχεται από αυτό το προϊόν ενδέχεται να μην είναι απολύτως ακριβής.
   Βεβαιωθείτε ότι όλοι οι ελιγμοί οδήγησης είναι νόμιμοι και ασφαλείς για την αποφυγή ατυχημάτων.
- Μη χρησιμοποιείτε αυτό το προϊόν εάν παρατηρήσετε δυσλειτουργίες όπως παγωμένη οθόνη ή κακή ποιότητα ήχου. Η συνεχής χρήση ενός συστήματος που δεν λειτουργεί σωστά μπορεί να οδηγήσει σε ατυχήματα, πυρκαγιά ή ηλεκτροπληξία.
- Χρησιμοποιείτε μόνο κατάλληλα καλώδια σύνδεσης και εξωτερικές συσκευές όσον αφορά την ασφάλεια, την ηλεκτρομαγνητική συμβατότητα και το βαθμό θωράκισης.
- Αυτό το προϊόν δεν πρέπει να έρχεται σε επαφή με ζεστά αντικείμενα ή αντικείμενα σε καύση (π.χ. τσιγάρα).
- Μην χρησιμοποιείτε διαβρωτικοί παράγοντες καθαρισμού, όπως αραιωτικά, βενζίνη, διαβρωτικά καθαριστικά, καθαριστικά σπρέι, όξινα ή αλκαλικά διαλύματα ή κερί.
- Μην ψεκάζετε υγρά στη συσκευή.
- Σε ορισμένες χώρες η παρακολούθηση βίντεο σε μια οθόνη εντός του οχήματος, ακόμη και από τους συνεπιβάτες του οχήματος, ενδέχεται να είναι παράνομη. Όπου ισχύουν τέτοιοι κανονισμοί, πρέπει να τηρούνται.
- Κατά τη χρήση αυτού του προϊόντος βεβαιωθείτε ότι λειτουργεί ο κινητήρας του οχήματος. Η χρήση αυτού του προϊόντος χωρίς να λειτουργεί ο κινητήρας μπορεί να εξαντλήσει την μπαταρία.

### Ιδιωτικότητα δεδομένων

- Το σύστημα πλοήγησης συλλέγει τα δεδομένα του τηλεφωνικού καταλόγου σας, μέσω Bluetooth στο smartphone σας. Τα δεδομένα γεωγραφικής θέσης (γεωγραφική συντεταγμένη και ώρα), προορισμοί και διευθύνσεις σπιτιού θα καταγράφονται επίσης από μια λειτουργία εγγραφής οδήγησης. Τα δεδομένα θα αποθηκεύονται στο σύστημα πλοήγησης και μπορούν να διαγραφούν από εσάς ανά πάσα στιγμή.
- Η SUZUKI MOTOR CORPORATION θα επεξεργαστεί τις παραπάνω πληροφορίες μόνο σε περίπτωση που το σύστημα πλοήγησης πρέπει να επιδιορθωθεί. Για περισσότερες πληροφορίες σχετικά με τις πρακτικές απορρήτου και τα δικαιώματά σας, ανατρέξτε στην πολιτική απορρήτου της SUZUKI MOTOR CORPORATION στη διεύθυνση [https://www.globalsuzuki.com/cookies/index.html].
- Ο αντιπρόσωπός σας και άλλα τρίτα μέρη ενδέχεται επίσης να έχουν πρόσβαση στα προσωπικά σας δεδομένα. Επικοινωνήστε με τον αντιπρόσωπό σας και το σχετικό τρίτο μέρος για τις αντίστοιχες πολιτικές απορρήτου τους.

## Αιτήματα και πληροφορίες

## Σχετικά με αυτό το έγγραφο

- Ενδέχεται να μην είναι δυνατή η χρήση κάποιων λειτουργιών σε ορισμένες χώρες ή περιοχές διαμονής.
- Λόγω αλλαγών στις προδιαγραφές, ορισμένες λεπτομέρειες σε αυτό το έγγραφο ενδέχεται να μην ταιριάζουν με την πραγματική συσκευή.
- Το περιεχόμενο αυτού του εγγράφου μπορεί να αλλάξει χωρίς προειδοποίηση.
- Αυτό το έγγραφο μπορεί επίσης να το διαβάσετε στον ακόλουθο σύνδεσμο.

URL:https://www.infotainment-system.com/info

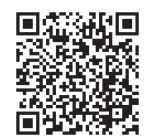

# Γλώσσα κατά την εκκίνηση της συσκευής για πρώτη φορά

 Εάν θέλετε να χρησιμοποιήσετε τη συσκευή σε γλώσσα διαφορετική από τα Αγγλικά, επιλέξτε την στις ρυθμίσεις γλώσσας. Ανατρέξτε στο "Ρυθμίσεις γλώσσας" (Σελ. 49).

## ∎ Χρήση της θύρας USB

 Η θύρα USB εντός του οχήματος δεν προορίζεται για φόρτιση συσκευών όπως smartphones. Επομένως, ανάλογα με το προϊόν, η φόρτιση ενδέχεται να μην είναι δυνατή ή ο χρόνος φόρτισης μπορεί να είναι μεγαλύτερος από το συνηθισμένο.

## Οθόνη Υγρών Κρυστάλλων (LCD)

- Στην οθόνη ενδέχεται να εμφανιστούν μικρές μαύρες κουκκίδες ή φωτεινές κουκκίδες. Αυτό είναι ένα φαινόμενο εγγενές στις οθόνες LCD και δεν αποτελεί δυσλειτουργία.
- Μην εφαρμόζετε κάποια προστατευτική μεμβράνη στην οθόνη αφής. Αυτό θα έκανε την απόκριση πιο
- 6 | el αργή και θα μπορούσε να προκαλέσει δυσλειτουργίες.

- Για να καθαρίσετε την κύρια μονάδα, σκουπίστε απαλά με ένα μαλακό, στεγνό πανί.
- Εάν είναι πολύ βρώμικη, απλώστε μια μικρή ποσότητα ουδέτερου απορρυπαντικού αραιωμένου με νερό σε ένα μαλακό πανί, σκουπίστε ελαφρά τη μονάδα και στεγνώστε την με ένα στεγνό πανί. ΣΗΜΕΙΩΣΤΕ ότι εάν εισέλθει υγρό σε κάποιο διάκενο της συσκευής αυτό μπορεί να προκαλέσει δυσλειτουργία.
- Ποτέ μην χρησιμοποιείτε βενζόλιο, αραιωτικά, καθαριστικό αυτοκινήτου ή μην ψεκάζετε γυαλιστικά υγρά για να καθαρίσετε την κύρια μονάδα. Αυτό μπορεί να προκαλέσει πυρκαγιά.
- Επειδή η οθόνη υγρών κρυστάλλων σκονίζεται εύκολα, να την σκουπίζετε κατά καιρούς με ένα μαλακό πανί.

## Περιβάλλον λειτουργίας

- Για να αποτρέψετε την εξάντληση της μπαταρίας, να χρησιμοποιείτε τη μονάδα ενώ ο κινητήρας του αυτοκινήτου λειτουργεί. Καθώς η μονάδα είναι εξοπλισμένη με CPU υψηλής ταχύτητας, το περίβλημα μπορεί να ζεσταθεί. Να είστε προσεκτικοί όταν τη πιάνετε κατά τη χρήση ή αμέσως μετά την απενεργοποίηση του διακόπτη κινητήρα.
- Εάν το αυτοκίνητο είναι εξοπλισμένο με σύστημα εισόδου χωρίς κλειδί, η μονάδα ενδέχεται να μην λειτουργεί εάν το κλειδί μετακινηθεί κοντά σε αυτήν. Επίσης, ο ήχος μπορεί να διακοπεί εάν το κλειδί μετακινηθεί κοντά στη μονάδα ή τη συσκευή ήχου Bluetooth. Απομακρύνετε το κλειδί πριν από τη χρήση.
- Εάν κοντά στη μονάδα χρησιμοποιείται ηλεκτρικός εξοπλισμός που παράγει ισχυρό ηλεκτρικό θόρυβο, ενδέχεται να παρουσιαστούν διαταραχές στην οθόνη ή τον ήχο ή να μην ανταποκρίνεται.η οθόνη αφής. Σε αυτήν την περίπτωση, απομακρύνετε τον ηλεκτρικό εξοπλισμό που φαίνεται να προκαλεί το πρόβλημα ή αποφύγετε τη χρήση της συσκευής.

#### Προφυλάξεις σχετικά με την εγγύηση εντός της περιόδου εγγύησης

 Επικοινωνήστε με τον αντιπρόσωπό σας για βοήθεια βάσει της εγγύησης.

- Δεν ισχύει η εγγύηση για δεδομένα που δεν μπόρεσαν να αποθηκευτούν ή χάθηκαν λόγω δυσλειτουργίας αυτής της μονάδας.
- Στις ακόλουθες περιπτώσεις, δεν ισχύει η εγγύηση ακόμη και κατά τη διάρκεια της περιόδου εγγύησης.
  - Απρόσεκτος χειρισμός (εσφαλμένη λειτουργία που δεν περιγράφεται στο εγχειρίδιο οδηγιών, πτώση, χτύπημα, βρέξιμο κ.λπ.)
  - Βλάβη ή ζημιά λόγω μη εξουσιοδοτημένης επισκευής, τροποποίησης ή αποσυναρμολόγησης
  - Βλάβη ή ζημιά λόγω πυρκαγιάς, ζημιά λόγω αλάτων, ζημιά λόγω αερίου, σεισμού, καταιγίδας και πλημμύρας, αστραπής, μη φυσιολογικής τάσης ή άλλων φυσικών καταστροφών
  - Ζημιά λόγω γρατσουνιών, αποχρωματισμού ή ακαθαρσιών μετά τη χρήση ή λόγω λανθασμένης αποθήκευσης

#### Πνευματικά δικαιώματα

 Αυτή η μονάδα περιέχει λογισμικό και δεδομένα που προστατεύονται από πνευματικά δικαιώματα τρίτων και με άδεια της SUZUKI MOTOR CORPORATION βάσει άδειας κατόπιν συμφωνίας.
 Η κατάργηση, η αντιγραφή ή η τροποποίηση του λογισμικού (συμπεριλαμβανομένων προγραμμάτων και δεδομένων ενημέρωσης) σε αυτήν τη μονάδα απαγορεύεται αυστηρά από το νόμο, εκτός εάν επιτρέπεται ρητώς στο εγχειρίδιο οδηγιών.

## Ασφαλής οδήγηση

Για να διασφαλιστεί η ασφαλής οδήγηση, ορισμένες λειτουργίες δεν μπορούν να εκτελεστούν σε αυτήν τη μονάδα κατά την οδήγηση.

Κατανοήστε αυτό το σημείο και οδηγείτε πάντα με ασφάλεια.

## 🕖 ΣΗΜΕΙΩΣΗ

- Ορισμένες λειτουργίες της εφαρμογής περιορίζονται όταν είναι συνδεδεμένο κάποιο smartphone.
- Τα μηνύματα ενημέρωσης έκτακτης ανάγκης και ενημέρωσης δεδομένων ενδέχεται να εμφανίζονται ως οθόνες διακοπής.

# Ονόματα και περιγραφές εξαρτημάτων

### Κύρια μονάδα

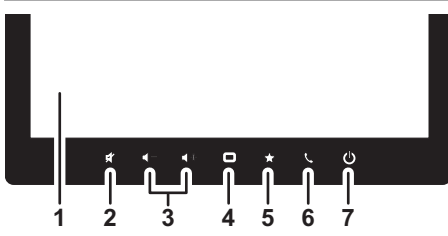

#### 1 Πάνελ οθόνης υγρών κρυστάλλων

## 2 🔀 (Κουμπί σίγασης)

Γίνεται σίγαση του ήχου προσωρινά. Αγγίξτε ξανά το κουμπί για να καταργήσετε τη σίγαση του ήχου. Το άγγιγμα του κουμπιού διακόπτει επίσης την αναπαραγωγή εάν η πηγή μπορεί να τεθεί προσωρινά σε παύση. Αγγίξτε ξανά το κουμπί για επανεκκίνηση της αναπαραγωγής. Η ένταση ήχου του τηλεφώνου κατά τη διάρκεια μιας κλήσης ή κατά την πραγματοποίηση/ λήψη μιας κλήσης μειώνεται. Αγγίξτε ξανά το κουμπί για να επαναφέρετε τον ήχο στην κανονική ένταση.

#### 3 ◀━/◀+ (Κουμπιά έντασης ήχου –/+)

Ρυθμίζει την ένταση του ήχου. Αγγίξτε παρατεταμένα για να αλλάξετε συνεχόμενα την ένταση ήχου.

#### 4 (Κουμπί ΑΡΧΙΚΗΣ οθόνης) Εμφανίζει την ΑΡΧΙΚΗ οθόνη.

#### 5 \star (Κουμπί αγαπημένων)

Εάν έχει καταχωριστεί κάποιο Αγαπημένο, μπορείτε να χρησιμοποιήσετε τη λειτουργία αγγίζοντας το. Ανατρέξτε στο "Ρυθμίσεις πλήκτρων συντόμευσης" (Σελ. 49)

#### 6 📞 (Κουμπί τηλεφώνου)

Με αυτό το κουμπί μπορείτε να ορίσετε ρυθμίσεις για

πραγματοποίηση τηλεφωνικών κλήσεων. Ανατρέξτε στο "Πραγματοποίηση κλήσης (ανοικτή συνομιλία)" (Σελ. 39)

#### 7 🕐 (Κουμπί λειτουργίας)

Αγγίξτε παρατεταμένα για να απενεργοποιήσετε προσωρινά την οθόνη ([ΑΠΕΝΕΡ. Οθόνης]) ή να απενεργοποιήσετε τη μονάδα ([ΑΠΕΝΕΡΓΟ-ΠΟΙΗΣΗ]). Αγγίζτε το κουμπί όταν η οθόνη είναι απενεργοποιημένη ή όταν η τροφοδοσία είναι απενεργοποιημένη για να εμφανιστεί η οθόνη.

#### Διακόπτες τιμονιού

Οι διακόπτες τιμονιού μπορούν να χρησιμοποιηθούν για τη λειτουργία της μονάδας ενώ οδηγείτε χωρίς να παίρνετε τα χέρια σας από το τιμόνι.

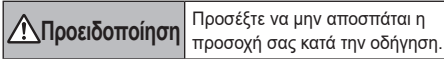

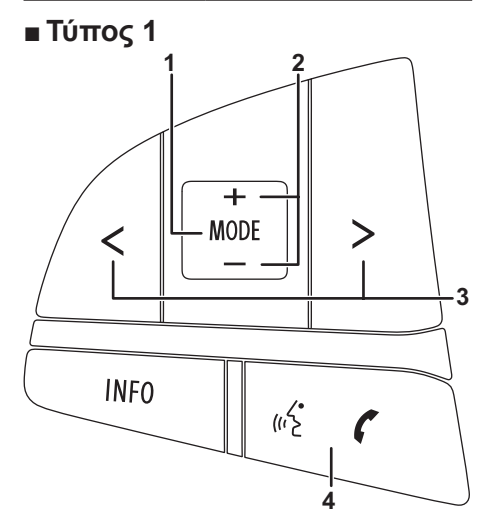

#### 1 Διακόπτης [MODE]

#### Αλλάζει την πηγή AV.

Πατήστε το διακόπτη όταν η τροφοδοσία είναι απενεργοποιημένη για να εμφανιστεί η οθόνη. Κρατήστε τον πατημένο για εναλλαγή μεταξύ της οθόνης πλοήγησης και της οθόνης ήχου.

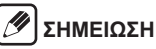

 Όταν βρίσκεται σε εξέλιξη η καθοδήγηση διαδρομής Apple CarPlay ή όταν ο τελευταίος χάρτης που εμφανίζεται είναι ο χάρτης Apple CarPlay, κρατήστε το διακόπτη πατημένο για εναλλαγή μεταξύ της αρχικής οθόνης ή της οθόνης AV και του χάρτη Apple CarPlay.

#### 2 Διακόπτες [+/–] (Ένταση ήχου)

Οι Διακόπτες [+/–] (Ένταση ήχου) προσαρμόζουν την ένταση ήχου για την καθοδήγηση διαδρομής όταν για την έξοδο ήχου έχει οριστεί η καθοδήγηση διαδρομής.

#### 3 Διακόπτες [</>] (Πίσω/εμπρός)

| Πηγή AV                                  | Πατήστε το διακό-<br>πτη            | Πατήστε παρατεταμέ-<br>να το διακόπτη                                       |  |
|------------------------------------------|-------------------------------------|-----------------------------------------------------------------------------|--|
| FM/AM/<br>DAB                            | Αποθηκευμένο κα-<br>νάλι Επάνω/Κάτω | Αυτόματη επιλογή                                                            |  |
| Εκτός<br>από <b>FM/</b><br><b>AM/DAB</b> | Αρχείο ή κομμάτι<br>Επάνω/Κάτω      | Γρήγορη μετακίνηση<br>πίσω/γρήγορη μετα-<br>κίνηση εμπρός (μόνο<br>μουσική) |  |

\*Γρήγορη μετακίνηση πίσω/γρήγορη μετακίνηση εμπρός μη διαθέσιμη με το **Android Auto**.

#### 4 Διακόπτης Ομιλίας/Τηλεφώνου

Πατήστε για να λάβετε μια κλήση ανοιχτής συνομιλίας όταν υπάρχει μια εισερχόμενη κλήση. Πατήστε τον επίσης για να ενεργοποιήσετε τη φωνητική κλήση. Ανατρέξτε στο "Φωνητικές λειτουργίες" (Σελ. 47).

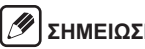

#### ΣΗΜΕΙΩΣΗ

 Οι φωνητικές λειτουργίες δεν είναι δυνατές με ορισμένες ρυθμίσεις γλώσσας.

## Τύπος 2

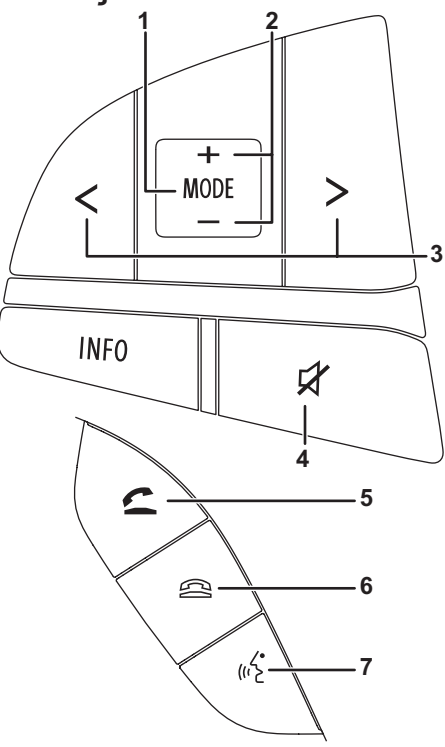

#### 1 Διακόπτης [MODE]

#### Αλλάζει την πηνή ΑV.

Πατήστε το διακόπτη όταν η τροφοδοσία είναι απενερνοποιημένη για να εμφανιστεί η οθόνη. Κρατήστε τον πατημένο για μετάβαση στην οθόνη πλοήγησης.

#### /1/ ΣΗΜΕΙΩΣΗ

 Όταν βρίσκεται σε εξέλιξη η καθοδήνηση διαδρομής Apple CarPlay ή όταν ο τελευταίος χάρτης που εμφανίζεται είναι ο χάρτης Apple CarPlay, κρατήστε το διακόπτη πατημένο για εναλλαγή μεταξύ της αρχικής οθόνης ή της οθόνης ΑV και του χάρτη Apple CarPlay.

#### 2 Διακόπτες [+/–] (Ένταση ήχου)

Οι Διακόπτες [+/-] (Ένταση ήχου) προσαρμόζουν την ένταση ήχου για την καθοδήγηση διαδρομής όταν νια την έξοδο ήχου έχει οριστεί η καθοδήνηση διαδρομής.

#### 3 Διακόπτες [</>] (Πίσω/εμπρός)

| Πηγή ΑV                                                               | Πατήστε το διακό-<br>πτη       | Πατήστε παρατεταμέ-<br>να το διακόπτη                                       |
|-----------------------------------------------------------------------|--------------------------------|-----------------------------------------------------------------------------|
| FM/AM/         Αποθηκευμένο κα-           DAB         νάλι Επάνω/Κάτω |                                | Αυτόματη επιλογή                                                            |
| Εκτός<br>από <b>FM/</b><br><b>AM/DAB</b>                              | Αρχείο ή κομμάτι<br>Επάνω/Κάτω | Γρήγορη μετακίνηση<br>πίσω/γρήγορη μετα-<br>κίνηση εμπρός (μόνο<br>μουσική) |

\*Γρήγορη μετακίνηση πίσω/γρήγορη μετακίνηση εμπρός μη διαθέσιμη με το Android Auto.

#### 4 Διακόπτης Σίγασης

Γίνεται σίγαση του ήχου προσωρινά. Πατήστε ξανά το διακόπτη για να καταργήσετε τη σίναση του ήχου. Πατήστε το διακόπτη κατά τη διάρκεια μιας κλήσης ή κατά την πραγματοποίηση/λήψη μιας κλήσης για μείωση της έντασης ήχου του τηλεφώνου. Πατήστε ξανά το διακόπτη νια να επαναφέρετε τον ήχο στην κανονική ένταση.

### 5 Διακόπτης απάντησης κλήσης

Πατήστε για να λάβετε μια κλήση ανοιχτής συνομιλίας όταν υπάρχει μια εισερχόμενη κλήση. Όταν πατήσετε το διακόπτη όχι κατά τη διάρκεια μιας κλήσης ή κατά την πραγματοποίηση/λήψη μιας κλήσης, εμφανίζεται το μενού του κινητού τηλεφώνου.

#### 6 Διακόπτης τερματισμού κλήσης

Πατήστε για να τερματίσετε μια κλήση ανοιχτής συνομιλίας.

#### 7 Διακόπτης ομιλίας

Πατήστε νια να ενερνοποιήσετε τη φωνητική κλήση, Ανατρέξτε στο "Φωνητικές λειτουργίες" (Σελ. 47).

#### Ŋ ΣΗΜΕΙΩΣΗ

Οι φωνητικές λειτουργίες δεν είναι δυνατές με ορισμένες ρυθμίσεις νλώσσας.

# Βασικές λειτουργίες

# Ενεργοποίηση και απενεργοποίηση

Η μονάδα ενεργοποιείται όταν ο διακόπτης κινητήρα τεθεί στη θέση ACC ή ON. Η μονάδα απενεργοποιείται όταν ο διακόπτης κινητήρα τεθεί στη θέση OFF.

#### Χρήση των λειτουργιών της οθόνης αφής

#### Αγγίξτε

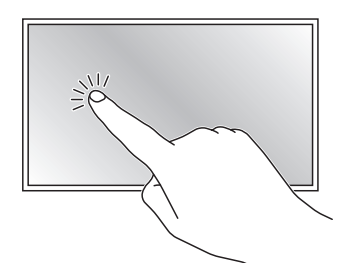

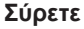

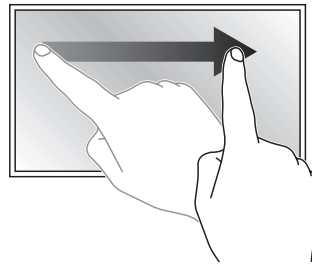

#### Μετακινήστε

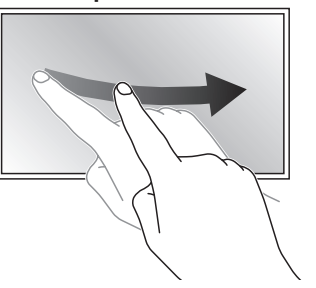

#### Απομάκρυνση/πλησίασμα δακτύλων

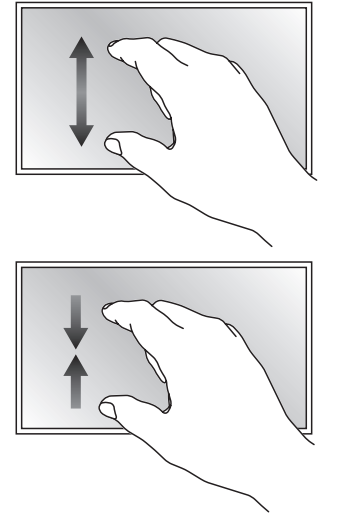

#### Προβολή της υπόλοιπης λίστας στο κάτω μέρος της οθόνης

| Xi    | 🕤 Ρυθμίσεις συστήματος         |          | × |
|-------|--------------------------------|----------|---|
| A     | Ρυθμίσεις έντασης              |          |   |
| -     | Ρυθμίσεις πλήκτρων συντόμευσης | (        | 1 |
| ~     | Αλλαγή θέματος οθόνης          |          |   |
| ₽<br> | Ρυθμίσεις PIN ασφαλείας        |          |   |
| →     | Κλειδ. πληκτρολόγ. στην οδήγ.  | Ev.      | _ |
| -     | Ρυθμίσεις γλώσσας              | Ελληνικά | ≈ |

Αγγίξτε 🦄 ή 💟 για κύλιση της λίστας προς τα πάνω ή προς τα κάτω.

## 🕖 ΣΗΜΕΙΩΣΗ

 Μπορείτε επίσης να κυλήσετε την οθόνη προς τα πάνω ή προς τα κάτω σύροντας την οθόνη ή τη μπάρα κύλισης.

#### Επιστροφή σε μία οθόνη

στο επάνω αριστερό τμήμα της οθόνης: Επιστρέφει στην προηγούμενη οθόνη.

στο επάνω δεξί τμήμα της οθόνης: Επιστρέφει στην ΑΡΧΙΚΗ οθόνη, στην οθόνη χάρτη ή στην οθόνη πηγής ΑV όπου ξεκίνησε η λειτουργία με μία λειτουργία αφής.

Ωστόσο, μπορείτε να επιστρέψετε στην οθόνη μενού του κινητού τηλεφώνου μόνο από την οθόνη που εμφανίστηκε με τη λειτουργία της οθόνης μενού του κινητού τηλεφώνου.

# ΑΡΧΙΚΗ οθόνη και μενού

#### ΑΡΧΙΚΗ οθόνη

Η ΑΡΧΙΚΗ οθόνη είναι το σημείο εισόδου σε όλες τις λειτουργίες και τις ρυθμίσεις της μονάδας.

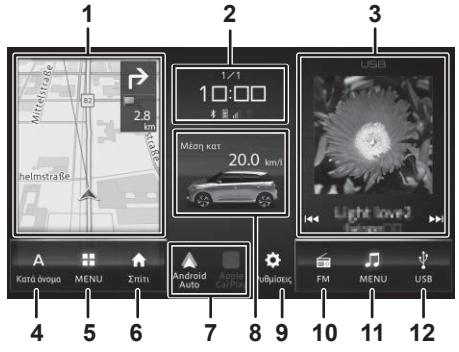

# Κατά την καθοδήγηση διαδρομής Apple CarPlay/Android Auto

Παράδειγμα Apple CarPlay

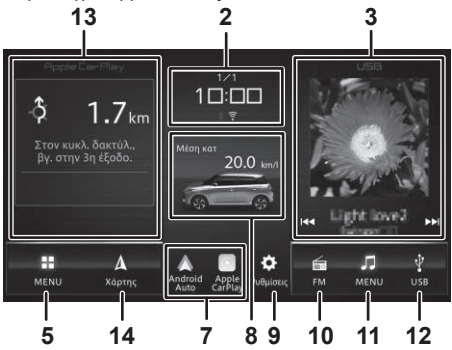

#### 1 Περιοχή εμφάνισης χάρτη

Εμφανίζει την οθόνη θέσης του οχήματος. Όταν η καθοδήγηση διαδρομής είναι σε εξέλιξη, εμφανίζεται επίσης η απόσταση από το επόμενο σημείο καθοδήγησης καθώς και η κατεύθυνση του ταξιδιού. Αγγίξτε για να εμφανιστεί η οθόνη του χάρτη.

#### 2 Εικονίδια ημερομηνίας/ώρας και κατάστασης

Εμφανίζει την καθορισμένη ημερομηνία και ώρα καθώς και μια ένδειξη κατά τη σίγαση, κατά τη λειτουργία eCall ή όταν η κατάσταση σύνδεσης Bluetooth/Wi-Fi και οι ρυθμίσεις διακοπής TA είναι ενεργοποιημένες (ON).

#### 3 Περιοχή εμφάνισης πηγής ΑV

Εμφανίζει τις πληροφορίες πηγής ΑV κατά την αναπαραγωγή. Αγγίξτε για να εμφανιστεί η οθόνη αναπαραγωγής.

Αγγίξτε **Ι ◄** ή **▶▶**Ι για εναλλαγή κομματιών, αρχείων, καναλιών κ.λπ. Αγγίξτε παρατεταμένα για γρήγορη μετακίνηση πίσω/γρήγορη μετακίνηση εμπρός.

#### 4 Συντόμευση πλοήγησης 1

Ανατρέξτε στο "Προσαρμογή της ΑΡΧΙΚΗΣ οθόνης" (Σελ. 13)

## 🕖 ΣΗΜΕΙΩΣΗ

 Αυτή η λειτουργία δεν μπορεί να χρησιμοποιηθεί κατά τη διάρκεια της καθοδήγησης διαδρομής Apple CarPlay.

#### 5 Μενού πλοήγησης

#### 6 Συντόμευση πλοήγησης 2

Ανατρέξτε στο "Προσαρμογή της ΑΡΧΙΚΗΣ οθόνης" (Σελ. 13)

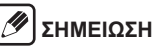

 Αυτή η λειτουργία δεν μπορεί να χρησιμοποιηθεί κατά τη διάρκεια της καθοδήγησης διαδρομής Apple CarPlay.

#### 7 Smartphone Link

Εμφανίζει την οθόνη Apple CarPlay/Android Auto. Αν δεν είναι συνδεδεμένο κάποιο smartphone, αυτά τα κλειδιά δεν μπορούν να χρησιμοποιηθούν.

#### 8 Περιοχή πληροφοριών αυτοκινήτου

Ανατρέξτε στο "Προβολή των πληροφοριών του οχήματος" (Σελ. 36)

#### 9 Ρυθμίσεις

#### 10 Συντόμευση ΑV 1

Ανατρέξτε στο "Προσαρμογή της ΑΡΧΙΚΗΣ οθόνης" (Σελ. 13)

#### 11 Μενού Αν

#### 12 Συντόμευση ΑV 2

Ανατρέξτε στο "Προσαρμογή της ΑΡΧΙΚΗΣ οθόνης" (Σελ. 13)

#### 13 Περιοχή πληροφοριών καθοδήγησης Apple CarPlay/Android Auto

Εμφανίζει την απόσταση από την επόμενη τοποθεσία, την κατεύθυνση του ταξιδιού, το όνομα της διαδρομής και τις πληροφορίες λωρίδας. Αγγίξτε για να εμφανιστεί η οθόνη χάρτη Apple CarPlay.

# 🔊 ΣΗΜΕΙΩΣΗ

 Οι πληροφορίες ενδέχεται να μην εμφανίζονται σε κάποια διασταύρωση.

#### 14 Χάρτης

Εμφάνιση της οθόνης χάρτη.

## Μενού πλοήγησης

Μέθοδος εμφάνισης:  $\square$  (Κουμπί ΑΡΧΙΚΗ)  $\rightarrow$   $\blacksquare$  (MENU)

# 🕖 ΣΗΜΕΙΩΣΗ

- Τα διαθέσιμα μενού και οι εντολές ταξινόμησης διαφέρουν ανάλογα με τη χώρα και την περιοχή διαμονής σας.
- Την πρώτη φορά που θα πραγματοποιήσετε αναζήτηση προορισμού σε ένα μοντέλο που περιέχει πολλές χώρες, θα εμφανιστεί μια οθόνη που σας ζητά να επιλέξετε μια χώρα.
- Για να αλλάξετε την επιλεγμένη χώρα, αγγίξτε Χώρα που εμφανίζεται στην οθόνη αναζήτησης για το Διεύθυνση, Ταχ. κώδ., Κατά όνομα, Αναζ. με λέξη κλειδί, και το Κατηγορίες.

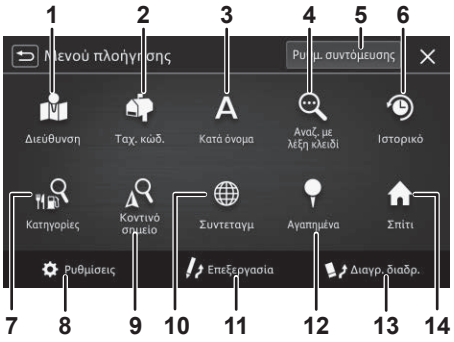

#### 1 Διεύθυνση

Αναζήτηση για μια επιλεγμένη διεύθυνση.

#### 2 Ταχ. κώδ.

Αναζήτηση για έναν ταχυδρομικό κώδικα που έχετε εισαγάγει.

#### 3 Κατά όνομα

Αναζήτηση για ένα όνομα σημείου ενδιαφέροντος που έχετε εισαγάγει.

#### 4 Αναζ. με λέξη κλειδί

Αναζήτηση για μια λέξη-κλειδί που έχετε εισαγάγει. Η αναζήτηση μπορεί να φιλτραριστεί καθορίζοντας την περιοχή.

#### 5 Ρυθμ. συντόμευσης

Ανατρέξτε στο "Προσαρμογή της ΑΡΧΙΚΗΣ οθόνης" (Σελ. 13)

#### 6 Ιστορικό

Αναζήτηση από τις τοποθεσίες που έχουν οριστεί στο παρελθόν ως προορισμός ή σημείο διαδρομής.

#### 7 Κατηγορίες

Αναζήτηση για ένα σημείο ενδιαφέροντος από την επιλεγμένη κατηγορία.

#### 8 Ρυθμίσεις

#### 9 Κοντινό σημείο

Αναζήτηση για ένα συγκεκριμένο σημείο ενδιαφέροντος κοντά στη θέση ή τον προορισμό του οχήματός σας.

#### 10 Συντεταγμ

Αναζήτηση για ένα γεωγραφικό πλάτος και μήκος που έχετε εισαγάγει.

#### 11 Επεξεργασία

Επεξεργασία της διαδρομής. Ανατρέξτε στο "Επεξεργασία της διαδρομής" (Σελ. 21)

#### 12 Αγαπημένα

Αναζήτηση των αγαπημένων. Ανατρέξτε στο "Καταχώριση/επεξεργασία τοποθεσιών" (Σελ. 23)

#### 13 Διαγρ. διαδρ.

Διαγραφή της τρέχουσας καθοδηγούμενης διαδρομής.

#### 14 Σπίτι

Καταχώριση του Σπιτιού σας ή αναζήτηση της διαδρομής προς το σπίτι σας.

### Μενού Αν

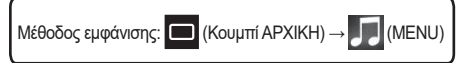

## 🕖 ΣΗΜΕΙΩΣΗ

 Τα διαθέσιμα μενού και οι εντολές ταξινόμησης διαφέρουν ανάλογα με τη χώρα και την περιοχή διαμονής σας.

### Μοντέλα με DAB

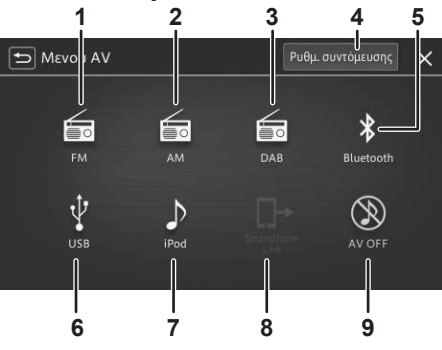

#### 1 FM

Ανατρέξτε στο "Ακρόαση ραδιοφώνου (FM/AM)" (Σελ. 26)

#### 2 AM

Ανατρέξτε στο "Ακρόαση ραδιοφώνου (FM/AM)" (Σελ. 26)

#### 3 DAB

Ανατρέξτε στο "Ακρόαση του ψηφιακού ραδιοφώνου (DAB)" (Σελ. 28)

#### 4 Ρυθμ. συντόμευσης

Ανατρέξτε στο "Προσαρμογή της ΑΡΧΙΚΗΣ οθόνης" (Σελ. 13)

#### 5 Bluetooth

Ανατρέξτε στο "Χρήση ήχου Bluetooth" (Σελ. 32)

#### 6 USB

Ανατρέξτε στο "Χρήση μιας μνήμης USB ή συσκευής Android <sup>™</sup>" (Σελ. 34)

#### 7 iPod

Αναπαραγωγή αρχείων μουσικής σε iPod/iPhone. Ανατρέξτε στο "Χρήση ενός iPod" (Σελ. 30)

#### 8 Smartphone Link

Εκκίνηση του Apple CarPlay/Android Auto. Ανατρέξτε στο "Χρήση του Apple CarPlay" (Σελ. 43).

Ανατρέξτε στο "Χρήση του Android Auto™" (Σελ. 45)

#### 9 AV OFF

Απενεργοποίηση της πηγής ΑV.

#### Μενού ρυθμίσεων

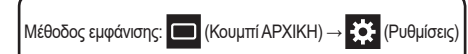

| Xi | 🖆 Ρυθμίσεις συστήματος         | × |
|----|--------------------------------|---|
| Δ  | Ρυθμίσεις οθόνης               |   |
|    | Ρυθμίσεις έντασης              |   |
| ~  | Ρυθμίσεις πλήκτρων συντόμευσης |   |
| •• | Αλλαγή θέματος οθόνης          |   |
| L+ | Ρυθμίσεις PIN ασφαλείας        | Ш |
| -  | Κλειδ. πληκτρολόγ. στην οδήγ.  |   |
|    |                                |   |

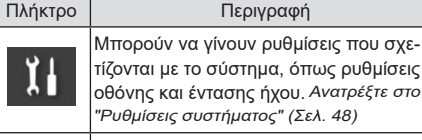

Δ

"Ρυθμίσεις συστήματος" (Σελ. 48) Μπορούν να γίνουν ρυθμίσεις που σχετίζονται με τις λειτουργίες πλοήγησης. Μπορούν να γίνουν ρυθμίσεις που

Περινραφή

σχετίζονται με την οθόνη του χάρτη και τη θέση του οχήματος.

- Μπορούν να γίνουν ρυθμίσεις που σχετί-ζονται με τον ήχο. Ανατρέξτε στο "Ρυθμίσεις ήχου και βίντεο" (Σελ. 56)
  - Μπορούν να γίνουν ρυθμίσεις που σχετίζονται με το Bluetooth και το Wi-Fi. Ανατρέξτε στο "Ρυθμίσεις Bluetooth<sup>®</sup>/Wi-Fi" (Σελ. 58)

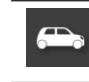

Μπορούν να νίνουν ρυθμίσεις που σχετίζονται με το όχημα. Ανατρέξτε στο "Ρυθμίσεις οχήματος" (Σελ. 59)

## Μενού κινητού τηλεφώνου

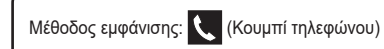

#### Ŋ ΣΗΜΕΙΩΣΗ

Δεν εμφανίζεται έως ότου ρυθμιστεί το Bluetooth. Για λεπτομέρειες σχετικά με τη ρύθμιση Bluetooth Avaτρέξτε στο "Σύνδεση με συσκευή συμβατή με Bluetooth" (Σελ. 61).

| din 1 | Ταχεία κλήση          | k ≧ .ill<br>My Bluetooth Device φή όλα | × |
|-------|-----------------------|----------------------------------------|---|
|       | ΑΑΑ ΑΑΑ               | 00000000000                            | Ì |
| 8     | BBB BBB               |                                        | Û |
| ષ્ટ   | Δεν υπάρχουν δεδομένα |                                        |   |
|       | Δεν υπάρχουν δεδομένα |                                        |   |
|       | Δεν υπάρχουν δεδομένα |                                        |   |
| \$    | Δεν υπάρχουν δεδομένα |                                        |   |

#### Πλήκτρο

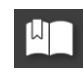

Γρήνορη κλήση αριθμών τηλεφώνου που έχουν καταχωριστεί για ταχεία κλήση από μια λίστα.

Περιγραφή

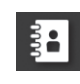

Εμφανίζει τον τηλεφωνικό κατάλονο από το συνδεδεμένο κινητό τηλέφωνο, ώστε να μπορείτε να καλέσετε έναν επιλεγμένο αριθμό.

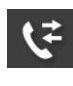

Εμφανίζει τη λίστα ιστορικού εισερχόμενων ή εξερχόμενων κλήσεων, ώστε να μπορείτε να καλέσετε έναν επιλενμένο αριθμό.

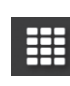

Εμφανίζει την οθόνη κλήσης, ώστε να μπορείτε να πληκτρολονήσετε έναν αριθμό τηλεφώνου μέσω του αριθμητικού πληκτρολογίου για να πραγματοποιήσετε μια κλήση.

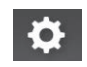

Εμφανίζει την οθόνη του μενού ρυθμίσεων.

## Αλλαγή του θέματος της οθόνης

Μπορείτε να επιλέξετε τη σχεδίαση φόντου για την ΑΡΧΙΚΗ οθόνη και την οθόνη μενού ΑV ανάμεσα από τρία θέματα: "Πολυεπιπεδο", "Βασικό", και "Κρύσταλλος". Κάντε αυτή τη ρύθμιση [Αλλαγή θέματος οθόνης] στις ρυθμίσεις συστήματος. Ανατρέξτε στο "Ρυθμίσεις συστήματος" (Σελ. 48)

## Αλλαγή της περιοχής εμφάνισης

Μετακινήστε την περιοχή εμφάνισης χάρτη, την περιοχή πληροφοριών οχήματος ή την περιοχή εμφάνισης πηγής ΑV προς τα αριστερά ή προς τα δεξιά για να αλλάξετε τη θέση της οθόνης.

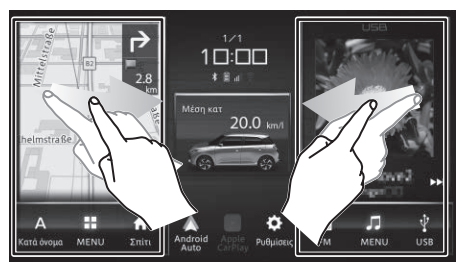

## Προσαρμογή της ΑΡΧΙΚΗΣ οθόνης

Δύο στοιχεία: το καθένα μπορεί να ενεργοποιηθεί στο μενού πλοήγησης και στο μενού ΑV. Για παράδειγμα, η διαδικασία αλλαγής της συντόμευσης AV 1 από **FM** σε **Bluetooth** περιγράφεται παρακάτω.

- **1.** Αγγίξτε το □ (κουμπί ΑΡΧΙΚΗ) → □ (MENU)
  - → [Ρυθμ. συντόμευσης] με αυτή τη σειρά.
- **2.** Αγγίξτε το [FM].

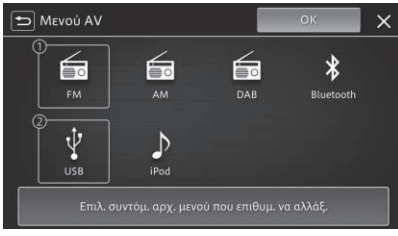

- Το [FM] επισημαίνεται.
- Αγγίξτε το [Bluetooth] και στη συνέχεια το [OK].

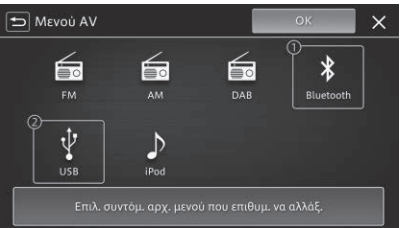

 Η συντόμευση ΑV 1 αλλάζει από FM σε Bluetooth στην ΑΡΧΙΚΗ οθόνη.

# Τρόπος ανάγνωσης των χαρτών

### Οθόνη θέσης οχήματος

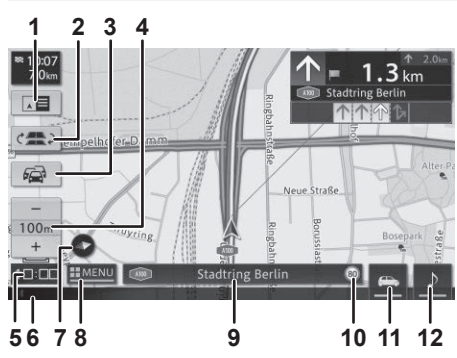

#### 1 Αλλαγή προβολής

Εμφανίζει την οθόνη καθοδήγησης διαδρομής.

#### 2 Αλλαγή παράλληλων δρόμων

Εμφανίζεται όταν οδηγείτε σε ένα δρόμο όπου παράλληλα με τον αυτοκινητόδρομο υπάρχει ένας τοπικός δρόμος. Αγγίξτε το εάν το εικονίδιο θέσης του οχήματος έχει μετατοπιστεί στον παράλληλο δρόμο.

- 3 Πληροφορίες κυκλοφοριακής συμφόρησης/ελέγχου κυκλοφοριακής κίνησης
- 4 Αλλαγή της κλίμακας του χάρτη

#### 5 Τρέχουσα ώρα

#### 6 Γραμμή κατάστασης

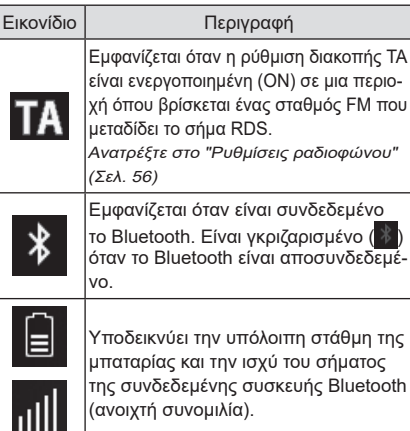

της συνδεδεμένης συσκευής Bluetooth (ανοιχτή συνομιλία).

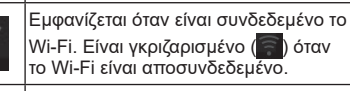

Εμφανίζεται κατά τη σίγαση.

Εμφανίζεται όταν λειτουργεί το eCall.

#### 7 Εικονίδιο κατεύθυνσης

<u>.</u>

SOS

Αλλάζει τον τρόπο εμφάνισης του χάρτη.

#### 8 Εμφάνιση μενού πλοήγησης

#### 9 Παράθυρο πληροφοριών

Κάθε φορά που το αννίζετε, η οθόνη εναλλάσσεται μεταξύ του ονόματος της τοποθεσίας, του ονόματος του δρόμου της διαδρομής, των συντετανμένων και των πληροφοριών πηνής ΑV.

#### 10 Εμφάνιση ορίου ταχύτητας

#### Εμφάνιση πληροφοριών για το όριο ταχύτητας

Εμφανίζει πληροφορίες για το όριο ταχύτητας για την τρέχουσα τοποθεσία σας στο τμήμα του δρόμου στο οποίο οδηγείτε.

Οι πληροφορίες για το όριο ταχύτητας αποθηκεύονται στα δεδομένα του χάρτη.

### ΛΟδική ασφάλεια

Οι πληροφορίες για το όριο ταχύτητας προορίζονται μόνο ως πρόσθετο βοήθημα νια τον οδηνό και ενδέχεται να μην είναι ακριβείς. Ο οδηγός είναι πάντα υπεύθυνος για τη συμμόρφωση με τα πραγματικά σήματα οδικής κυκλοφορίας και για την ασφαλή λειτουργία του οχήματος.

#### Ŋ ΣΗΜΕΙΩΣΗ

- Οι πληροφορίες για το όριο ταχύτητας δεν θα εμφανίζονται εάν δεν υπάρχουν διαθέσιμες πληροφορίες για το όριο ταχύτητας για το αντίστοιχο τμήμα δρόμου στα δεδομένα του χάρτη. Επιπλέον, αυτή η λειτουργία ενδέχεται να μην παρέχει ακριβείς πληροφορίες εάν έχει ορισθεί προσωρινά ένα όριο ταχύτητας ή εάν το όριο ταχύτητας έχει αλλάξει λόγω οδικών έργων, καιρικών συνθηκών ή νια κάποιον άλλο λόνο.
- Οι πληροφορίες ορίου ταχύτητας θα εμφαγίζονται πάντα χρησιμοποιώντας τη μονάδα μέτρησης που έχει επιλεγεί στις ρυθμίσεις συστήματος, ανεξάρτητα από το σύστημα μονάδων της χώρας.

- Οι πληροφορίες ορίου ταχύτητας θα εμφανίζονται μόνο στη λειτουργία προβολής χάρτη. Επιπλέον, θα εμφανίζονται μόνο πληροφορίες σχετικά με το όριο ταχύτητας – δηλαδή, δεν θα εμφανίζονται άλλες πληροφορίες, όπως πινακίδες προσπέρασης ή πινακίδες στοπ.
- Εάν οι πληροφορίες για το όριο ταχύτητας εμφανίζονται στο ταμπλό οργάνων του οχήματος, οι πληροφορίες για το όριο ταχύτητας δεν εμφανίζονται σε αυτήν τη μονάδα. Για τη λειτουργία του ταμπλό οργάνων, ανατρέξτε στο εγχειρίδιο χρήσης του οχήματος.

#### 11 Πληροφορίες οχήματος

Ανατρέξτε στο "Προβολή των πληροφοριών του οχήματος" (Σελ. 36)

#### 12 Αλλαγή οθόνης πηγής ΑV

Οθόνη θέσης οχήματος όταν βρίσκεται σε εξέλιξη η καθοδήγηση διαδρομής

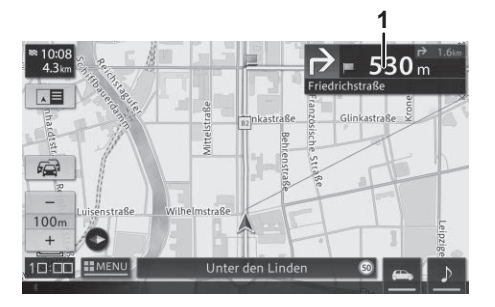

#### 1 Πληροφορίες διαδρομής

Αγγίξτε ώστε ως σημείο έναρξης να εμφανιστεί η απόσταση και η κατεύθυνση της διαδρομής στο επόμενο σημείο καθοδήγησης. Η οθόνη καθοδήγησης διαδρομής και χάρτη εμφανίζεται για έως πέντε επόμενα σημεία καθοδήγησης.

## Εμφάνιση οθόνης καθοδήγησης διαδρομής

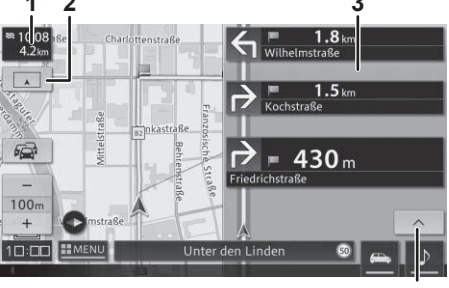

4

#### 1 Εκτιμώμενη ώρα άφιξης

2 Αλλαγή προβολής

Επιστρέφει στην οθόνη θέσης του οχήματος.

- 3 Λίστα καθοδήγησης διαδρομής
- 4 Επόμενο σημείο καθοδήγησης διαδρομής

## 🕖 ΣΗΜΕΙΩΣΗ

 Φροντίστε να τηρείτε τα πραγματικά σήματα κυκλοφορίας κατά την οδήγηση.

#### Λειτουργεί όταν βρίσκεται σε εξέλιξη η καθοδήγηση διαδρομής

#### Καθοδήγηση διασταύρωσης

Εμφανίζεται καθώς πλησιάζετε σε κάποια διασταύρωση.

## 🕖 ΣΗΜΕΙΩΣΗ

- Ενεργοποίηση [Εν.] της ρύθμισης Απεικόνιση σημείου καθοδήγησης. Ανατρέξτε στο "Μεγέθυνση σημείου καθοδήγησης" (Σελ. 52).
- Αγγίξτε το 
   για να αποκρύψετε τη καθοδήγηση διασταύρωσης. Αγγίξτε το 
   για να εμφανιστεί ξανά την καθοδήγηση διασταύρωσης.

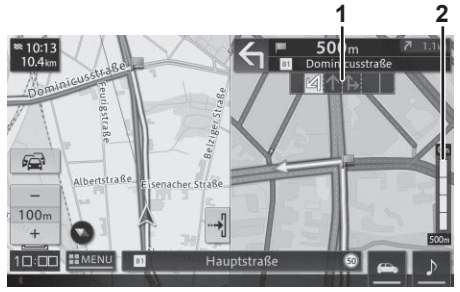

#### 1 Πληροφορίες λωρίδας

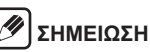

- Η καθοδήγηση λωρίδων για λωρίδες λεωφορείων είναι κενή.
- 2 Απόσταση μέχρι το σημείο καθοδήγησης

#### Φωνητικές προειδοποιήσεις

Ο χρήστης καθοδηγείται μέσω φωνής όταν πλησιάζει τις ακόλουθες τοποθεσίες.

 Σημεία συγ Κατά
 Περιοχές
 προσέγγιση σχολείων τοποθεσίες

\*Η καθοδήγηση παρέχεται όταν η ρύθμιση είναι [Εν.]. Ανατρέξτε στο "Καθοδήγηση για τη συγχώνευση σημείων" (Σελ. 53)

Ανατρέξτε στο "Εμφ. τοποθ. αποσοβηθ. ατυχημ." (Σελ. 55)

Ανατρέξτε στο "Προειδοποίηση για σχολική περιοχή" (Σελ. 53))

#### Ηχητικό εφέ

Ένα ηχητικό εφέ αναπαράγεται όταν πλησιάζει ένα καταχωρισμένο αγαπημένο. Ανατρέξτε στο "Επεξεργασία αγαπημένων" (Σελ. 23)

# Φωνητική καθοδήγηση σχετικά με την κατεύθυνση του ταξιδιού

Η φωνητική καθοδήγηση παρέχεται σύμφωνα με τις συνθήκες οδήγησης και την ταχύτητα του οχήματος.

#### Αυτόματη εκ νέου δρομολόγηση

Αναζητά ξανά τη διαδρομή αν αποχωρήσετε από την τρέχουσα καθοδηγούμενη διαδρομή.

#### Δυναμική καθοδήγηση διαδρομής

Εμφανίζει μια νέα διαδρομή αν βρεθεί μια νέα διαδρομή που αποφεύγει τους περιορισμούς κυκλοφορίας που προκαλούν κυκλοφοριακή συμφόρηση, όπως περιορισμοί λωρίδων ή κλειστοί δρόμοι.

## 🕖 ΣΗΜΕΙΩΣΗ

- Εάν ο δρόμος είναι κλειστός, παρέχεται καθοδήγηση μόνο για τη νέα διαδρομή.
- Διαθέσιμο μόνο σε ορισμένες περιοχές.

#### Πλησιάζοντας σε κόμβο αυτοκινητόδρομου

Εμφανίζει το όνομα της κατεύθυνσης του ταξιδιού σας καθώς πλησιάζετε σε έναν κόμβο αυτοκινητόδρομου.

## 🕖 ΣΗΜΕΙΩΣΗ

 Ενεργοποίηση [Εν.] της ρύθμισης Απεικόνιση σημείου καθοδήγησης. Ανατρέξτε στο "Απεικόνιση σημείου καθοδήγησης" (Σελ. 53).

# Λειτουργίες χάρτη

## Κύλιση του χάρτη

Αννίξτε, σύρετε ή μετακινήστε την οθόνη του χάρτη. Μπορείτε να μετακινήσετε το χάρτη ή να ευθυγραμμίσετε τον δρομέα με κάποιο σημείο ενδιαφέροντος ή λονότυπο για να ελένξετε τις λεπτομερείς πληροφορί-EC TOU.

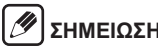

## **ΣΗΜΕΙΟΣΗ**

 Αγγίξτε παρατεταμένα την οθόνη του χάρτη για κύλιση προς την κατεύθυνση που αννίζετε. Όσο πιο μακριά από το δρομέα αννίζετε στο κέντρο της οθόνης, τόσο πιο γρήγορη είναι η ταχύτητα κύλισης. Μπορείτε να μετακινήσετε το δάχτυλό σας αννίζοντας την οθόνη νια να αλλάξετε την κατεύθυνση ή την ταχύτητα κύλισης.

#### Τρόπος ανάγνωσης της οθόνης για κύλιση

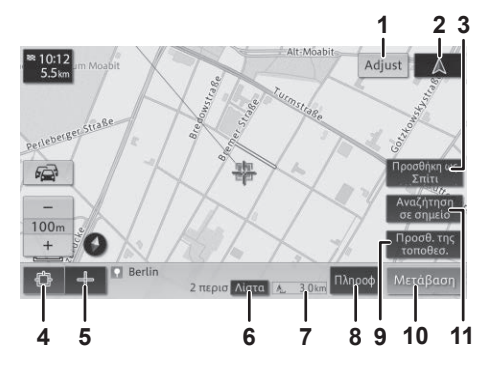

#### 1 Adjust

Προσαρμόστε με ακρίβεια τη θέση του δρομέα.

## 2 🚺 (Θέση οχήματος)

Επιστρέφει στο χάρτη θέσης του οχήματος.

#### 3 Προσθήκη ως Σπίτι/Αντικατάστ. Σπιτιού

Καταχωρίστε τη θέση του στόχου ή του δρομέα σε σχήμα σταυρού ως Σπίτι. Αλλάξτε τη θέση Σπίτι εάν είναι ήδη καταχωρισμένη.

#### 4 Στόχος

Εμφανίζει τις πληροφορίες σημείου ενδιαφέροντος και RDS-TMC.

#### 5 Δρομέας σε σχήμα σταυρού

Εμφανίζει τις πληροφορίες τοποθεσίας.

6 Λίστα

Εμφανίζει μια λίστα εάν υπάρχουν πολλές πληροφορίες προορισμού ή πληροφορίες κτηρίου στην περιοχή ή στο ίδιο εικονίδιο.

#### 7 Γραμμική απόσταση από τη θέση του οχήματος

#### 8 Πληροφ

Εμφανίζει λεπτομερείς πληροφορίες σχετικά με την τοποθεσία.

#### 9 Προσθ. της τοποθεσ.

Καταχωρίστε τη θέση του στόχου ή του δρομέα σε σχήμα σταυρού.

#### 10 Μετάβαση

Ορίστε τη θέση του στόχου ή του δρομέα σε σχήμα σταυρού ως προορισμό ή σημείο διαδρομής.

#### 11 Αναζήτηση σε σημείο

Αναζητήστε σημείο ενδιαφέροντος νύρω από το κεντρικό σημείο του στόχου ή του δρομέα σε σχήμα σταυρού.

### Τροποποίηση της θέσης του οχήματος του χρήστη

- Αγγίξτε το □ (κουμπί ΑΡΧΙΚΗ) → (Ρυθμίσεις) → [Προσαρμογή τρέχουσας θέσης οχήματος] με αυτή τη σειρά.
- 2. Αγγίξτε το [Προσαρ].
- 3. Αγγίξτε τα βέλη για να ευθυγραμμίσετε το δρομέα με την τρέχουσα θέση και αγγίξτε το [OK].
- 4. Αγγίξτε το αριστερό/δεξί βέλος περιστροφής για να ρυθμίσετε τον προσανατολισμό του οχήματος και αγγίξτε το [OK].

# Τρόπος αναζήτησης μιας τοποθεσίας

Μπορείτε να πραγματοποιήσετε διάφορες αναζητήσεις από το μενού Navi. Ανατρέξτε στο "Μενού πλοήγησης" (Σελ. 11)

### Αναζήτηση με διεύθυνση

Εισαγάγετε Πόλη, Οδός, και αριθμό σπιτιού ή το σημείο ενδιαφέροντος που θέλετε να αναζητήσετε.

## 🕖 ΣΗΜΕΙΩΣΗ

- Εμφανίζεται μια λίστα πιθανών επιλογών εάν υπάρχουν αρκετές επιλογές κάθε φορά που εισάγεται το Πόλη, Οδός ή ο αριθμός σπιτιού.
- Όταν εισαχθούν οι πληροφορίες, εμφανίζεται η οθόνη του χάρτη.
- Ανάλογα με τα αποτελέσματα της αναζήτησης, ενδέχεται να παραλειφθούν κάποια βήματα.

## Αναζήτηση με όνομα

Εισαγάγετε το όνομα της τοποθεσίας ή του σημείου ενδιαφέροντος που θέλετε να αναζητήσετε.

# 🕖 ΣΗΜΕΙΩΣΗ

- Μόνο ένας ακόλουθος χαρακτήρας που υπάρχει στα καταχωρισμένα δεδομένα μπορεί να εισαχθεί.
- Μπορείτε να αναζητήσετε μια τοποθεσία ή ένα σημείο ενδιαφέροντος χωρίς να εισαγάγετε ολόκληρο το όνομα.

## Αναζήτηση με ελεύθερη λέξη

Εισαγάγετε οποιαδήποτε συμβολοσειρά αλφαβήτων και αριθμών για να αναζητήσετε μια τοποθεσία ή ένα σημείο ενδιαφέροντος που περιέχει τη συμβολοσειρά χαρακτήρων.

### Αναζήτηση με ταχυδρομικό κώδικα

Η αναζήτηση ξεκινά αυτόματα όταν εισάγονται όλα τα ψηφία ενός ταχυδρομικού κώδικα.

## 🕖 ΣΗΜΕΙΩΣΗ

- Μπορείτε να κάνετε αναζήτηση μόνο σε χώρες όπου υπάρχουν ταχυδρομικοί κώδικες.
- Εμφανίζεται μια λίστα πιθανών επιλογών εάν υπάρχουν αρκετές επιλογές.

## Αναζήτηση με συντεταγμένες

Εισαγάγετε τις τιμές γεωγραφικού πλάτους και γεωγραφικού μήκους.

## 🕖 ΣΗΜΕΙΩΣΗ

 Στο [Μορφοπ.], επιλέξτε τη μέθοδο εισαγωγής ως [DMS (Deg. Min. Sec.)], [DM (Deg. Min.)], ή [DD (Decimal Deg.)].

#### Αναζήτηση σημείου ενδιαφέροντος σε κοντινή απόσταση

Αναζητήστε ένα σημείο ενδιαφέροντος στη θέση του οχήματος, κατά μήκος της διαδρομής ή κοντά στον προορισμό ή σε ένα σημείο διαδρομής.

## 🕖 ΣΗΜΕΙΩΣΗ

 Εάν η διαδρομή έχει οριστεί, εμφανίζεται μια οθόνη για να επιλέξετε την περιοχή στην οποία θέλετε να αναζητήσετε ένα σημείο ενδιαφέροντος.

- Εάν δεν έχει οριστεί διαδρομή, αναζητούνται σημεία ενδιαφέροντος γύρω από την τρέχουσα θέση του οχήματος.
- Κατά την αναζήτηση ενός σημείου ενδιαφέροντος, εμφανίζεται στο χάρτη το λογότυπο της κατηγορίας αναζήτησης. Αγγίξτε [Διαγρ. εικονιδ. που αναζητ/ καν] για να διαγράψετε τα εικονίδια των σημείων ενδιαφέροντος που εμφανίζονται στο χάρτη.
- Το εμφανίζεται για το στοιχείο της κατηγορίας των σημείων ενδιαφέροντος που έχουν ήδη επιλεγεί.

## Αναζήτηση με κατηγορία

Για να φιλτράρετε τις τοποθεσίες, επιλέξτε την κατηγορία που θέλετε να αναζητήσετε, όπως η κατηγορία σημείων ενδιαφέροντος.

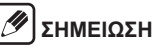

Κατά την αναζήτηση ενός σημείου ενδιαφέροντος,
 εμφανίζεται στο χάρτη το λογότυπο της κατηγορίας
 αναζήτησης.

## Αναζήτηση από τα αγαπημένα

Αναζήτηση από τις αγαπημένες τοποθεσίες που έχουν καταχωριστεί.

## Αναζήτηση από το ιστορικό

Αναζήτηση από τις τοποθεσίες που έχουν οριστεί στο παρελθόν ως προορισμός ή σημείο διαδρομής.

# Ρύθμιση της διαδρομής

Βρείτε την τοποθεσία και αγγίξτε [**Έναρξη πλοήγησης**] για μετάβαση στην οθόνη έναρξης καθοδήγησης.

# 🕖 ΣΗΜΕΙΩΣΗ

 Εάν έχετε ήδη ορίσει μια διαδρομή, επιλέξτε αν θα κάνετε την τοποθεσία που αναζητήσατε προορισμό ή σημείο διαδρομής.

## Τρόπος ανάγνωσης της οθόνης έναρξης καθοδήγησης

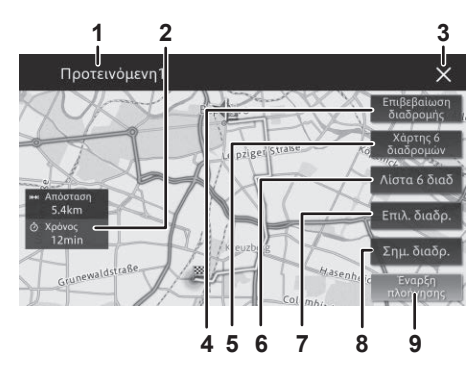

- 1 Εμφάνιση συνθήκης αναζήτησης
- 2 Απόσταση και χρόνος που απαιτείται για τον προορισμό
- 3 Διαγραφή αποτελεσμάτων αναζήτησης

#### 4 Επιβεβαίωση διαδρομής

Ελέγξτε τη διαδρομή, το τμήμα που απέχει από τα κύρια σημεία κατά μήκος της διαδρομής και προσομοιώστε το ταξίδι κατά την κύλιση στην οθόνη του χάρτη.

#### 5 Χάρτης 6 διαδρομών

Αγγίξτε έναν αριθμό από [1] έως [6] για να επιλέξετε έως και έξι διαδρομές προς τον προορισμό και ελέγξτε τις στο χάρτη.

## 🕖 ΣΗΜΕΙΩΣΗ

- Εάν έχει οριστεί κάποιο σημείο διαδρομής, θα αναζητηθεί μόνο μία διαδρομή.
- Τα ακόλουθα εικονίδια ενδέχεται να εμφανίζονται στη διαδρομή που βρέθηκε.
- 📖: Διαδρομή με τη μικρότερη απόσταση
- 🚺: Διαδρομή με το συντομότερο απαιτούμενο χρόνο
- 📧: Διαδρομή χωρίς διόδια

#### 6 Λίστα 6 διαδ

Αγγίξτε έναν αριθμό από [1] έως [6] για να επιλέξετε έως και έξι διαδρομές προς τον προορισμό και ελέγξτε την απόσταση και το χρόνο που απαιτείται.

## 🕖 ΣΗΜΕΙΩΣΗ

- Εάν έχει οριστεί κάποιο σημείο διαδρομής, θα αναζητηθεί μόνο μία διαδρομή.
- Τα ακόλουθα εικονίδια ενδέχεται να εμφανίζονται στη διαδρομή που βρέθηκε.
- ι+ι σύντ : Διαδρομή με τη μικρότερη απόσταση
- 📑 0 : Διαδρομή χωρίς διόδια

#### 7 Επιλ. διαδρ.

Αλλάξτε προσωρινά τις συνθήκες αναζήτησης για τη διαδρομή προς τον προορισμό και επαναλάβετε την αναζήτηση.

#### 8 Σημ. διαδρ.

Προσθήκη ή διαγραφή σημείων διαδρομής.

#### 9 Έναρξη πλοήγησης

Εκκίνηση της διαδρομής για τον προορισμό.

#### Ορισμός μιας τοποθεσίας που αναζητήθηκε ως προορισμός με το NaviBridge

Για λόγους ασφαλείας, ο οδηγός δεν πρέπει να χειρίζεται τη μονάδα κατά την οδήγηση. Αυτό μπορεί να προκαλέσει ατύχημα εάν δεν προσέχετε μπροστά.

Ανατρέξτε στην ιστοσελίδα της NaviBridge για λεπτομερείς οδηγίες σχετικά με τον τρόπο εγκατάστασης και λειτουργίας του NaviBridge.

https://www.navicon.com/navibridge/en/support#

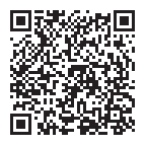

 Συνδέστε ένα iPhone ή smartphone με το NaviBridge που είναι εγκατεστημένο στη μονάδα μέσω Bluetooth.

Ένα iPhone μπορεί να συνδεθεί μέσω Bluetooth ή με καλώδιο USB.

Ανατρέξτε στο "Σύνδεση με συσκευή συμβατή με Bluetooth" (Σελ. 61)

 Εκτελέστε το NaviBridge στο iPhone ή το smartphone και εμφανίστε την οθόνη του χάρτη.

Η οθόνη του χάρτη NaviBridge συγχρονίζεται με την οθόνη του χάρτη στη μονάδα.

 Αναζητήστε μια τοποθεσία στο NaviBridge και στείλτε την στη μονάδα ως προορισμό ή σημείο διαδρομής. Ο προορισμός και τα σημεία διαδρομής αποστέλλονται στη μονάδα και η διαδρομή μπορεί να ρυθμιστεί.

# Επεξεργασία της διαδρομής

Αφού ρυθμίσετε μια διαδρομή μία φορά, μπορείτε να επεξεργαστείτε τις συνθήκες αναζήτησης ή να προσθέσετε σημεία διαδρομής κλπ.

#### Αλλαγή των συνθηκών αναζήτησης διαδρομής

Οι συνθήκες αναζήτησης διαδρομής μπορούν να τροποποιηθούν. \*Για λεπτομέρειες σχετικά με κάθε συνθήκη, Ανατρέξτε στο "Ρυθμίσεις πλοήγησης" (Σελ. 51).

- Εμφανίστε την οθόνη "Μενού πλοήγησης".
  - Ανατρέξτε στο "Μενού πλοήγησης" (Σελ. 11) για λεπτομέρειες σχετικά με τη μέθοδο εμφάνισης.
- 2. Αγγίξτε το [Επεξεργασία].
- 3. Αγγίξτε το [Επιλ. διαδρ.].
- **4.** Αγγίξτε τη συνθήκη αναζήτησης που θέλετε να αλλάξετε.
- 5. Αγγίξτε το [Έναρξη υπολογισμού].
  - Γίνεται αναζήτηση της διαδρομής ξανά και εμφανίζεται η οθόνη έναρξης καθοδήγησης.

## Προσθήκη σημείων διαδρομής

Μπορείτε να προσθέσετε σημεία διαδρομής.

- Εμφανίστε την οθόνη "Μενού πλοήγησης".
  - Ανατρέξτε στο "Μενού πλοήγησης" (Σελ. 11) για λεπτομέρειες σχετικά με τη μέθοδο εμφάνισης.
- 2. Αγγίξτε το [Επεξεργασία].
- 3. Αγγίξτε το [Σημ. διαδρ.].
- Αγγίξτε το [+].
- Αγγίξτε τη μέθοδο αναζήτησης για το σημείο διαδρομής που θέλετε να προσθέσετε.

#### **6.** Αγγίξτε το [OK].

 Προστίθεται το σημείο διαδρομής που αναζητήσατε. Μπορείτε να συνεχίσετε να προσθέτετε σημεία διαδρομής, αγγίζοντας το [+] για να επαναλάβετε την αναζήτηση σημείου διαδρομής.

#### 7. Αγγίξτε το [Έναρξη υπολογισμού].

 Αναζητείται μια μεμονωμένη διαδρομή μέσω των καθορισμένων σημείων διαδρομής και εμφανίζεται η οθόνη έναρξης καθοδήγησης.

# 🕖 ΣΗΜΕΙΩΣΗ

- Μπορείτε να καθορίσετε μέχρι και 10 σημεία διαδρομής.
- Δεν μπορείτε να προσθέσετε κάποιο σημείο διαδρομής μεταξύ των σημείων διαδρομής που έχετε ήδη περάσει.

- Μπορείτε να ελέγξετε τις λεπτομερείς πληροφορίες αγγίζοντας το σημείο διαδρομής που προσθέσατε.
- Το [Ταξινόμ.] μπορεί να χρησιμοποιηθεί για την ταξινόμηση των προορισμών και των σημείων διαδρομής.
- Το [Διαγραφή] μπορεί να χρησιμοποιηθεί για τη διαγραφή ενός σημείου διαδρομής.

## Αποκλεισμός διαδρομών

Μπορείτε να επιλέξετε τους δρόμους που θέλετε να αποφύγετε στη διαδρομή προς τον προορισμό σας.

- Εμφανίστε την οθόνη "Μενού πλοήγησης".
  - Ανατρέξτε στο "Μενού πλοήγησης" (Σελ. 11) για λεπτομέρειες σχετικά με τη μέθοδο εμφάνισης.
- 2. Αγγίξτε το [Επεξεργασία].
- Αγγίξτε το [Αποκλεισμός διαδρομής].
- Επιλέξτε το πλαίσιο ελέγχου για σημεία διαδρομής που θέλετε να αποκλείσετε.
- **5.** Αγγίξτε το [OK].
  - Η αναζήτηση ξεκινά για μια διαδρομή που αποφεύγει τα επιλεγμένα σημεία.

## Παράλειψη σημείων διαδρομής

Μπορείτε να παραλείψετε σημεία διαδρομής.

### Εμφανίστε την οθόνη "Μενού πλοήγησης".

 Ανατρέξτε στο "Μενού πλοήγησης" (Σελ. 11) για λεπτομέρειες σχετικά με τη μέθοδο εμφάνισης.

## 2. Αγγίξτε το [Επεξεργασία].

- 3. Αγγίξτε το [Παράλ. σημ. διαδρ.].
  - Αναζητείται μια μεμονωμένη διαδρομή η οποία παραλείπει το επόμενο σημείο διαδρομής που έχει οριστεί και εμφανίζεται η οθόνη έναρξης καθοδήγησης.

## Έλεγχος της διαδρομής

Μπορείτε να ελέγξετε τη διαδρομή.

- Εμφανίστε την οθόνη "Μενού πλοήγησης".
  - Ανατρέξτε στο "Μενού πλοήγησης" (Σελ. 11) για λεπτομέρειες σχετικά με τη μέθοδο εμφάνισης.
- 2. Αγγίξτε το [Επεξεργασία].
- 3. Αγγίξτε το [Επιβεβαίωση διαδρομής].
- Αγγίξτε το [Κύλιση διαδρομής], [Πληροφ. διαδρ.], ή το [Έναρξη επίδειξης].
  - [Κύλιση διαδρομής]
     Μπορείτε να μετακινηθείτε στην οθόνη του χάρτη για να ελέγξετε τη διαδρομή.
  - [Πληροφ. διαδρ.]
     Μπορείτε να ελέγξετε τα ονόματα και τις αποστάσεις των τμημάτων των κύριων σημείων κατά μήκος της διαδρομής.
  - [Έναρξη επίδειξης]

Μπορείτε να χρησιμοποιήσετε μια προσομοιωμένη επίδειξη της διαδρομής για τον έλεγχο της διαδρομής.

## Αναζήτηση άλλης διαδρομής

Μπορείτε να αναζητήσετε μια άλλη διαδρομή. Όταν βρεθεί μια άλλη διαδρομή, εμφανίζεται παράλληλα η απόσταση και ο χρόνος που απαιτείται για να φτάσετε στον προορισμό τόσο με τη νέα διαδρομή όσο και με την αρχική διαδρομή.

#### Εμφανίστε την οθόνη "Μενού πλοήγησης".

- Ανατρέξτε στο "Μενού πλοήγησης" (Σελ. 11) για λεπτομέρειες σχετικά με τη μέθοδο εμφάνισης.
- 2. Αγγίξτε το [Επεξεργασία].
- Αγγίξτε το [Άλλη διαδρομή].
- Αγγίξτε το [Νέα διαδρομή] ή το [Τρέχουσα διαδρομή].

# 🕖 ΣΗΜΕΙΩΣΗ

 Μερικές φορές η άλλη διαδρομή μπορεί να απαιτεί περισσότερο χρόνο από την αρχική διαδρομή. Σε αυτήν την περίπτωση, η οθόνη υποδεικνύει ότι δεν μπορεί να βρεθεί άλλη διαδρομή.

### Ρύθμιση αποκλεισμένων περιοχών

Εάν καταχωρίσετε μια αποκλεισμένη περιοχή (τοποθεσία και μέγεθος) πριν ορίσετε τη διαδρομή, μπορείτε να αναζητήσετε τη διαδρομή αποφεύγοντας την καθορισμένη περιοχή.

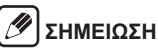

- Μπορούν να καταχωριστούν έως και 10 αποκλεισμένες περιοχές.
- Ανάλογα με τις συνθήκες, μπορεί να ρυθμιστεί μια διαδρομή που περνά από την αποκλεισμένη περιοχή.
- Εμφανίστε την οθόνη "Μενού πλοήγησης".
  - Ανατρέξτε στο "Μενού πλοήγησης" (Σελ. 11) για λεπτομέρειες σχετικά με τη μέθοδο εμφάνισης.
- 2. Αγγίξτε το [Ρυθμίσεις].
  - Εμφανίζεται η οθόνη ρύθμισης πλοήγησης.
- Αγγίξτε το Δ (καρτέλα) → [Αποκλεισμένη περιοχή] με αυτή τη σειρά.
  - Κατά την καταχώριση μιας αποκλεισμένης περιοχής για πρώτη φορά, εμφανίζεται η οθόνη για την καταχώριση μιας νέας αποκλεισμένης περιοχής.

Κατά την καταχώριση μιας δεύτερης ή επόμενης περιοχής, εμφανίζεται η οθόνη της αποκλεισμένης περιοχής.

[Προσθήκη]

Μπορείτε να καταχωρίσετε μια νέα αποκλεισμένη περιοχή.

[Επεξεργ.]

Μπορείτε να αλλάξετε το εύρος μιας αποκλεισμένης περιοχής που έχει καταχωριστεί.

[Διαγρ.]

Μπορείτε να διαγράψετε μια αποκλεισμένη περιοχή που έχει καταχωριστεί.

# Καταχώριση/επεξεργασία τοποθεσιών

Καταχωρίζοντας τα μέρη που επισκέπτεστε συχνά και τα μέρη που θέλετε να θυμάστε, μπορείτε να ορίσετε έναν προορισμό ή ένα σημείο με λίγους μόνο χειρισμούς.

## Καταχώριση ενός αγαπημένου

- **1.** Εμφανίστε την οθόνη "Μενού πλοήγησης".
  - Ανατρέξτε στο "Μενού πλοήγησης" (Σελ. 11)
     για λεπτομέρειες σχετικά με τη μέθοδο εμφάνισης.
- 2. Αγγίξτε το [Αγαπημένα].
- 3. Αγγίξτε το [Προσθήκη].

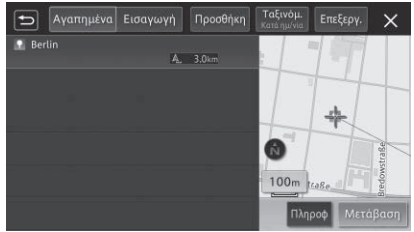

- Αγγίξτε τη μέθοδο αναζήτησης για το αγαπημένο που θέλετε να καταχωρίσετε.
  - Ανατρέξτε στο "Τρόπος αναζήτησης μιας τοποθεσίας" (Σελ. 18)

#### 5. Αγγίξτε το [Προσθ. της τοποθεσ.].

 Οι καταχωρισμένες λεπτομέρειες εμφανίζονται και καταχωρίζονται ως νέο αγαπημένο.

# 🕖 ΣΗΜΕΙΩΣΗ

- Μπορούν να αποθηκευτούν έως και 300 αγαπημένα (301 συμπεριλαμβανομένου του Σπιτιού).
- Από μια μνήμη USB μπορούν να εισαχθούν μέχρι 800 στοιχεία πληροφοριών τοποθεσίας χρησιμοποιώντας το [Εισαγωγή]. Ανατρέξτε στο "Δημιουργία αρχείου τοποθεσίας για εισαγωγή σε αυτήν τη μονάδα" (Σελ. 24)

## Επεξεργασία αγαπημένων

- 1. Εμφανίστε την οθόνη αγαπημένων.
  - Ανατρέξτε στο "Καταχώριση ενός αγαπημένου" (Σελ. 23)
- 2. Αγγίξτε το [Επεξεργ.].
- 3. Αγγίξτε το [Επεξεργασία αγαπημένων].
- **4.** Αγγίξτε την τοποθεσία που θέλετε να επεξεργαστείτε και αγγίξτε το [OK].
- 5. Αγγίξτε το στοιχείο που θέλετε να επεξεργαστείτε.
  - [Ονομασία]
     Μπορείτε να επεξεργαστείτε το όνομα.
  - [Τηλεφ. αριθμ.] Μπορείτε να επεξεργαστείτε τον αριθμό τηλεφώνου.
  - [Εικονίδια]
     Μπορείτε να ρυθμίσετε τα εικονίδια που θα εμφανίζονται στον χάρτη.
  - [Ηχητικά εφέ]
     Μπορείτε να ρυθμίσετε το ηχητικό εφέ που ακούγεται όταν πλησιάζετε σε ένα αγαπημένο που έχετε ρυθμίσει.
  - [Επιλ. κατεύθ.]
     Μπορείτε να ρυθμίσετε την κατεύθυνση για να ακουστεί το ηχητικό εφέ.
  - [Προσαρμογή θέσης]
     Μπορείτε να ρυθμίσετε την τοποθεσία της αγαπημένης τοποθεσίας.
  - [Διαγραφή αγαπημένων]
     Μπορείτε να διαγράψετε το Σπίτι ή ένα αγαπημένο.

#### Εισαγωγή αγαπημένων από μια μνήμη USB

Εισαγάγετε πληροφορίες τοποθεσίας από μια μνήμη USB. Ανατρέξτε στο "Δημιουργία αρχείου τοποθεσίας για εισαγωγή σε αυτήν τη μονάδα" (Σελ. 24)

- Εμφανίστε την οθόνη αγαπημένων.
  - Ανατρέξτε στο "Καταχώριση ενός αγαπημένου" (Σελ. 23)
- 2. Αγγίξτε το [Εισαγωγή].
- 3. Αγγίξτε το [Εισάγετε σημείο].
- 4. Αγγίξτε το [Ναι].

## 🕖 ΣΗΜΕΙΩΣΗ

 Εάν ο αριθμός των αποθηκευμένων καταχωρισμένων στοιχείων τοποθεσίας φτάσει τα 800 κατά την εισαγωγή, δεν θα εισαχθούν δεδομένα αγαπημένων μετά από αυτό.

### Διαγραφή Σπιτιού ή αγαπημένων

Εμφανίστε την οθόνη αγαπημένων.

Ανατρέξτε στο "Καταχώριση ενός αγαπημένου" (Σελ. 23)

- 2. Αγγίξτε το [Επεξεργ.].
- 3. Αγγίξτε το [Διαγραφή αγαπημένων].
- Επιλέξτε το πλαίσιο ελέγχου για το Σπίτι ή το αγαπημένο που θέλετε να διαγράψετε.
- 5. Αγγίξτε το [Διαγρ.].
- **6.** Αγγίξτε το [Ναι].

### Δημιουργία αρχείου τοποθεσίας για εισαγωγή σε αυτήν τη μονάδα

Χρησιμοποιήστε το Microsoft® Excel® για να αποθηκεύσετε το αρχείο CSV σε μια μνήμη USB.

## 🖉 ΣΗΜΕΙΩΣΗ

- Αποθηκεύστε αρχεία σε μορφή Unicode (UTF-8) ή S-JIS.
- Αποθηκεύστε το αρχείο πληροφοριών τοποθεσίας που δημιουργήθηκε στην ακόλουθη δομή φακέλων.

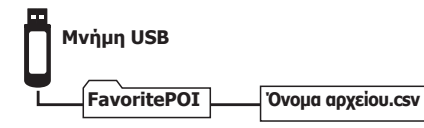

#### Εισαγόμενες τιμές

| Στοιχείο                               | Τιμή (κεφαλίδα) | Συμβολοσειρά χαρακτήρων           | Μορφή εισαγωγής                                                                          |  |
|----------------------------------------|-----------------|-----------------------------------|------------------------------------------------------------------------------------------|--|
| Ονομασία*                              | Name            | Ελεύθερο κείμενο                  | Έως 40 χαρακτήρες                                                                        |  |
| Γεωγραφικό πλάτος*                     | MapLon          | Μορφή DEG (δεκαδικός συμβολισμός) | Ακέραιοι: 2 ψηφία. Αριθμός ψηφίων μετά την υποδιαστολή: 5 ψηφία                          |  |
| Γεωγραφικό μήκος*                      | MapLat          | Μορφή DEG (δεκαδικός συμβολισμός) | Ακέραιοι: 3 ψηφία. Αριθμός ψηφίων μετά την υποδιαστολή: 5 ψηφία                          |  |
| Αριθμός τηλεφώνου                      | Phone           | 0 έως 9, *, #, -, +               | Έως 25 χαρακτήρες                                                                        |  |
| Διεύθυνση                              | Address         | Ελεύθερο κείμενο                  | Έως 80 χαρακτήρες                                                                        |  |
| Τύπος δρόμου                           | RoadType        | 0 έως 1                           | 0: Τοπικός δρόμος, 1: Δρόμος με διόδια                                                   |  |
| Καθοδήγηση προσέγ-<br>γισης προορισμού | Sound           | 0 έως 4                           | 0: Χωρίς ηχητικά εφέ, 1: Ξυπνητήρι, 2: Χτύπος κουδουνιού, 3: Κουδούνι, 4: Ήχος κλείστρου |  |
| Εικονίδιο ID                           | MarkID          | 0 έως 59                          | 0:, 1:, 29:, 39:                                                                         |  |
| Αχρησιμοποίητος                        | Reading         | -                                 | -                                                                                        |  |

\*Απαιτούμενο στοιχείο

Παράδειγμα:

| Name           | MapLon   | MapLat    | Phone     | Address  | RoadType | Sound | MarkID | Reading |
|----------------|----------|-----------|-----------|----------|----------|-------|--------|---------|
| ΧΧ κατάστημα 1 | 35.71697 | 139.79625 | 000000000 | XXXXXXXX | 1        | 1     | 3      | -       |
| ΧΧ κατάστημα 2 | 35.71698 | 139.79626 | 000000000 | XXXXXXXX | 1        | 1     | 3      | -       |
| ΧΧ κατάστημα 3 | 35.71699 | 139.79627 | 000000000 | XXXXXXXX | 1        | 1     | 3      | -       |

# Προβολή πληροφοριών κυκλοφοριακής συμφόρησης

(Διαθέσιμο μόνο σε περιοχές όπου μπορεί να ληφθεί κάποιος σταθμός FM που μεταδίδει το σήμα RDS)

ΔΠροειδοποίηση Για λόγους ασφαλείας, ο οδηγός δεν πρέπει να χειρίζεται τη μονάδα κατά την οδήγηση. Αυτό μπορεί να προκαλέσει ατύχημα εάν δεν προσέχετε μπροστά.

#### Προβολή πληροφοριών κυκλοφοριακής κίνησης στο χάρτη

Τα δεδομένα πληροφοριών κυκλοφοριακής κίνησης που λαμβάνονται από το RDS-TMC εμφανίζονται αυτόματα στο χάρτη ως χρώμα πλήρωσης για κυκλοφοριακή συμφόρηση και ως εικονίδια πληροφοριών κυκλοφοριακής κίνησης.

|                | Κόκκινο: Κυκλοφοριακή συμφό- |
|----------------|------------------------------|
|                | ρηση με αδράνεια             |
|                | Πορτοκαλί: Κυκλοφοριακή συμ- |
| Χρώμα πλήρωσης | φόρηση με αργή κυκλοφορία    |
|                | Κίτρινο: Οδικά έργα          |
|                | Πράσινο: Ελεύθερη ροή κυκλο- |
|                | φορίας                       |

#### Εμφάνιση της οθόνης μηνυμάτων TMC

Ελέγξτε την τοποθεσία του συμβάντος και την απόσταση από την τρέχουσα θέση.

 Αγγίξτε το εικονίδιο πληροφοριών κυκλοφοριακής κίνησης στην οθόνη του χάρτη.

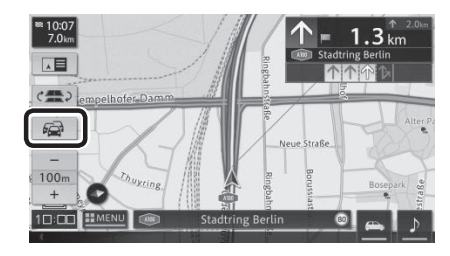

# 🕖 ΣΗΜΕΙΩΣΗ

- Μπορείτε να ταξινομήσετε ή να ανανεώσετε (Ο) τη λίστα ή να διαβάσετε τις πληροφορίες κυκλοφοριακής κίνησης.
- Αγγίξτε κάθε συμβάν για να εμφανίσετε τις λεπτομερείς πληροφορίες.

# Ακρόαση ραδιοφώνου (FM/AM)

#### Λήψη ραδιοφωνικών προγραμμάτων

## Αλλαγή ζώνης

- Αγγίξτε το □ (κουμπί ΑΡΧΙΚΗ) → 
   (MENU) → [FM] ή [AM] με αυτή τη σειρά.
- Αγγίξτε τα [FM1], [FM2] ή [FM3] για να ενεργοποιήσετε τα FM. Πατήστε [AM1] ή [AM2] για να ενεργοποιήσετε τα AM.

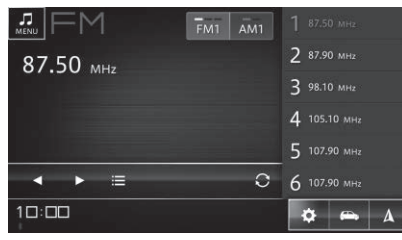

# 🕖 ΣΗΜΕΙΩΣΗ

- Ακόμα κι αν ένας ραδιοφωνικός σταθμός εμφανίζεται στη λίστα, ενδέχεται να μην είναι δυνατή η λήψη του λόγω των συνθηκών του περιβάλλοντος και των ραδιοκυμάτων στην τρέχουσα τοποθεσία.
- Η λήψη μπορεί να είναι κακή σε σημεία όπου τα ραδιοκύματα είναι αδύναμα ή διακόπηκαν εύκολα, όπως σε σήραγγες, ορεινές περιοχές και μεταξύ κτηρίων.

## Επιλογή ενός σταθμού από τη λίστα

- Μεταβείτε στην επιθυμητή ζώνη.
- Αγγίξτε το ραδιοφωνικό σταθμό στη λίστα.

#### Αυτόματη επιλογή ενός ραδιοφωνικού σταθμού

- **1.** Μεταβείτε στην επιθυμητή ζώνη.
- 2. Πατήστε παρατεταμένα το
  - Η συχνότητα αλλάζει συνεχόμενα. Όταν βρεθεί ένας ραδιοφωνικός σταθμός με δυνατότητα λήψης, ο σταθμός λαμβάνεται αυτόματα.

#### Χειροκίνητη επιλογή ραδιοφωνικού σταθμού

- Μεταβείτε στην επιθυμητή ζώνη.
- **2.** Αγγίξτε το **Δ** / **Δ**.
  - Η συχνότητα αλλάζει κάθε φορά που αγγίζετε το κουμπί.

#### Αποθήκευση ραδιοφωνικών σταθμών

Αυτή η μονάδα μπορεί να αποθηκεύσει έως και έξι ραδιοφωνικούς σταθμούς για κάθε ζώνη. Οι αποθηκευμένοι σταθμοί εμφανίζονται σε μια λίστα.

# Αυτόματη αποθήκευση στη λίστα (Αυτόματη Αποθήκευση)

- Μεταβείτε στην επιθυμητή ζώνη.
- **2.** Αγγίξτε το **Ο**.
- 3. Αγγίξτε το [Ναι].
  - Οι ραδιοφωνικοί σταθμοί που λαμβάνονται αντικαθιστούν την τρέχουσα λίστα αποθηκευμένων σταθμών.

# 🖉 ΣΗΜΕΙΩΣΗ

 Αγγίξτε το [Ακύρωση] για να σταματήσετε την αυτόματη αποθήκευση.

#### Χειροκίνητη αποθήκευση στη λίστα

- Μεταβείτε στην επιθυμητή ζώνη.
- Συντονιστείτε στον επιθυμητό ραδιοφωνικό σταθμό.
- Αγγίξτε παρατεταμένα το σταθμό που θέλετε να αντικαταστήσετε στη λίστα έως ότου ολοκληρωθεί η αποθήκευση.

### RDS

## 🕖 ΣΗΜΕΙΩΣΗ

 Οι λειτουργίες που σχετίζονται με το RDS (Radio Data System) είναι διαθέσιμες μόνο σε περιοχές με σταθμούς FM που εκπέμπουν σήματα RDS. Ακόμα κι αν το σύστημα πλοήγησης λαμβάνει κάποιον σταθμό RDS, δεν θα είναι διαθέσιμες όλες οι λειτουργίες που σχετίζονται με το RDS.

#### Επιλογή ραδιοφωνικού σταθμού από τη λίστα σταθμών

## **1.** Αγγίξτε το **Ε**.

- Εμφανίζεται η οθόνη λίστας σταθμών.
- 2. Επιλέξτε το ραδιοφωνικό σταθμό.

## 🕖 ΣΗΜΕΙΩΣΗ

- Αγγίξτε το [Ανανέωση] για ανανέωση της λίστας σταθμών.
- Η ανανέωση ενδέχεται να διαρκέσει πολύ, ανάλογα με το περιβάλλον των ραδιοκυμάτων.

## ■ Ρυθμίσεις RDS

Μπορείτε να ρυθμίσετε τη λήψη πληροφοριών κυκλοφοριακής κίνησης από το RDS, την εμφάνιση πληροφοριών ραδιοφωνικού κειμένου, τους περιορισμούς στους ραδιοφωνικούς σταθμούς κ.λπ. Ανατρέξτε στο "Ρυθμίσεις ραδιοφώνου" (Σελ. 56)

# Ακρόαση του ψηφιακού ραδιοφώνου (DAB) (Μοντέλα που υποστηρίζουν μόνο ψηφιακό ραδιόφωνο)

#### Λήψη ραδιοφωνικών προγραμμάτων

- Αλλαγή της λίστας αποθηκευμένων σταθμών
- 1. Αγγίξτε το 🗖 (κουμπί ΑΡΧΙΚΗ) → 🎵 (MENU)  $\rightarrow$  [DAB] µε αυτή τη σειρά.
- **2.** Αννίξτε το [DAB1], το [DAB2] ή το [DAB3].

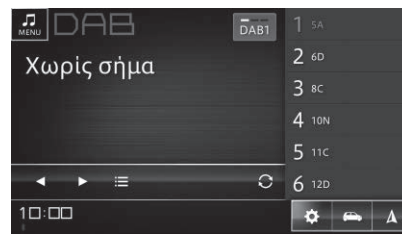

- Επιλογή ενός συστατικού υπηρεσίας από τη λίστα αποθηκευμένων σταθμών
- Μεταβείτε στην επιθυμητή λίστα αποθηκευμένων σταθμών.
- 2. Αγγίξτε το συστατικό υπηρεσίας στη λίστα.

#### Αυτόματη επιλογή ενός συστατικού υπηρεσίας

- Μεταβείτε στην επιθυμητή λίστα αποθηκευμένων σταθμών.
- 2. Πατήστε παρατεταμένα το 🚺 / 🔼 Μεταβαίνει στο πλησιέστερο σύνολο.

### Χειροκίνητη επιλογή ενός συστατικού υπηρεσίας

 Μεταβείτε στην επιθυμητή λίστα αποθηκευμένων σταθμών.

# Αγγίξτε το /

• Τα συστατικά υπηρεσίας αλλάζουν ένα προς ένα.

Επιλονή ενός συστατικού υπηρεσίας από τη λίστα υπηρεσιών

# Αννίξτε το

- Εμφανίζεται η οθόνη λίστας υπηρεσιών.
- Επιλέξτε ένα συστατικό υπηρεσίας.

#### 1 ΣΗΜΕΙΩΣΗ

- Αγγίξτε το [Ανανέωση] για ανανέωση της λίστας υπηρεσιών.
- Η ανανέωση ενδέχεται να διαρκέσει πολύ, ανάλογα με το περιβάλλον των ραδιοκυμάτων.

#### Αποθήκευση ενός συστατικού υπηρεσίας

Αυτή η μονάδα μπορεί να αποθηκεύσει έως έξι συστατικά υπηρεσίας για κάθε λίστα αποθηκευμένων σταθμών. Τα αποθηκευμένα συστατικά υπηρεσίας εμφανίζονται σε μια λίστα.

Ανάλονα με την υφιστάμενη θέση σας. ενδέχεται να μην μπορείτε να αποθηκεύσετε και τα έξι συστατικά υπηρεσίας.

#### Αυτόματη αποθήκευση στη λίστα (Αυτόματη Αποθήκευση)

- Μεταβείτε στην επιθυμητή λίστα αποθηκευμένων σταθμών.
- 2. Αγγίξτε το 🕄.
- **3.** Αγγίξτε το [Ναι].
  - Τα συστατικά υπηρεσίας που λαμβάνονται αντικαθιστούν το τρέχον αποθηκευμένο κανάλι.

# ΣΗΜΕΙΩΣΗ

- Αγγίξτε το [Ακύρωση] για να σταματήσετε την αυτόματη αποθήκευση.
- Χειροκίνητη αποθήκευση στη λίστα
- Μεταβείτε στην επιθυμητή λίστα αποθηκευμένων σταθμών.
- 2. Συντονιστείτε στο επιθυμητό συστατικό υπηρεσίας.

 Αγγίξτε παρατεταμένα το συστατικό υπηρεσίας που θέλετε να αντικαταστήσετε στη λίστα έως ότου ολοκληρωθεί η αποθήκευση.

#### Εμφάνιση λεπτομερών πληροφοριών (Διαθέσιμο μόνο σε ορισμένες περιοχές)

Εμφανίζονται πληροφορίες κειμένου όπως ονόματα τραγουδιών, τύποι τραγουδιών, ειδήσεις και πληροφορίες κυκλοφοριακής κίνησης που λαμβάνονται από το ραδιοφωνικό σταθμό.

# 🕖 ΣΗΜΕΙΩΣΗ

 Αυτές οι λειτουργίες είναι διαθέσιμες μόνο σε ορισμένες περιοχές. Το <u>Info</u> δεν εμφανίζεται σε περιοχές όπου οι λειτουργίες δεν είναι διαθέσιμες.

#### **1.** Αγγίξτε το Info.

 Εμφανίζεται η οθόνη λεπτομερών πληροφοριών.

## Ρυθμίσεις DAB

Το DAB μπορεί να ρυθμιστεί ώστε να επιτρέπει στο ραδιοφωνικό σταθμό να αλλάζει αυτόματα όταν εξασθενεί η λήψη του υφιστάμενου σταθμού. Ανατρέξτε στο "Ρυθμίσεις ραδιοφώνου" (Σελ. 56)

# Χρήση ενός iPod

Μουσική και ηχητικά βιβλία μπορούν να αναπαραχθούν από ένα συνδεδεμένο iPhone ή iPod.

#### Αναπαραγωγή από iPod

#### Προσοχή

- Μην αφήνετε το iPod και τα καλώδια σύνδεσης μέσα στο όχημα. Το εσωτερικό του αυτοκινήτου μπορεί να ζεσταθεί ειδικά όταν έχει ηλιόλουστο καιρό, οπότε το iPod ή τα καλώδια ενδέχεται να παραμορφωθούν ή να αποχρωματιστούν, προκαλώντας δυσλειτουργία.
- Μην τοποθετείτε αντικείμενα πάνω στο συνδεδεμένο iPod και μην ασκείτε μεγάλη δύναμη σε αυτό. Αυτό μπορεί να προκαλέσει δυσλειτουργία του iPod.
- Αποσυνδέετε πάντα το iPod σας μετά την απενεργοποίηση του διακόπτη κινητήρα του οχήματος.
   Εάν παραμείνει συνδεδεμένο, το iPod ενδέχεται να μην απενεργοποιηθεί, με αποτέλεσμα η μπαταρία του iPod να εξαντληθεί.
- Δεν είναι εγγυημένες όλες οι λειτουργίες του iPod.
- Μη χρησιμοποιείτε αξεσουάρ όπως ακουστικά με το iPod όταν είναι συνδεδεμένο σε αυτήν τη μονάδα.
- Ορισμένες λειτουργίες ενδέχεται να είναι περιορισμένες ανάλογα με το μοντέλο iPod και την έκδοση λογισμικού.
- Εάν υπάρχουν αποθηκευμένα μόνο αρχεία βίντεο, εμφανίζεται το μήνυμα "Η συσκευή δεν περιέχει υποστηριζόμενα αρχεία πολυμέσων.".

## 🕖 ΣΗΜΕΙΩΣΗ

- Το iPod δεν είναι διαθέσιμο κατά τη χρήση του Android Auto.
- Εάν εμφανιστεί κάποιο μήνυμα σφάλματος, αποσυνδέστε το iPod από αυτήν τη μονάδα και συνδέστε το ξανά.
- Εάν το iPod δεν λειτουργεί, πραγματοποιήστε επαναφορά του iPod και συνδέστε το ξανά.

 Για λεπτομέρειες σχετικά με τον τρόπο επαναφοράς, ανατρέξτε στο εγχειρίδιο οδηγιών του iPod.

#### ■ iPod που μπορούν να συνδεθούν

Ανατρέξτε στην ιστοσελίδα για πιο πρόσφατες πληροφορίες σχετικά με τις συσκευές που μπορούν να συνδεθούν.

### Αναπαραγωγή

 Συνδέστε το iPod στη θύρα USB του οχήματος.

## 🕖 ΣΗΜΕΙΩΣΗ

 Κατά τη σύνδεση μιας συσκευής που υποστηρίζει το Apple CarPlay, η εκκίνηση του Apple CarPlay έχει προτεραιότητα.

Για λεπτομέρειες σχετικά με το Apple CarPlay, Ανατρέξτε στο "Χρήση του Apple CarPlay" (Σελ. 43).

 Μουσική και ηχητικά βιβλία μπορούν επίσης να αναπαραχθούν όταν συνδεθεί μέσω Bluetooth.
 Ανατρέξτε στο "Σύνδεση με συσκευή συμβατή με Bluetooth" (Σελ. 61)

#### 2. Αγγίξτε το □ (κουμπί ΑΡΧΙΚΗ) → (MENU) → [iPod] με αυτή τη σειρά.

#### Λειτουργίες κατά την αναπαραγωγή

#### Κατά την αναπαραγωγή μουσικής

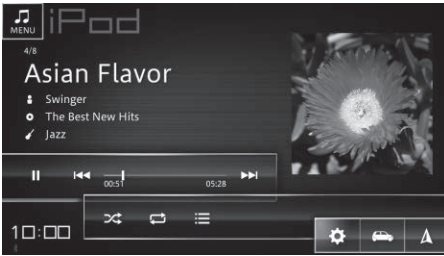

#### Κατά την αναπαραγωγή του ηχητικού βιβλίου

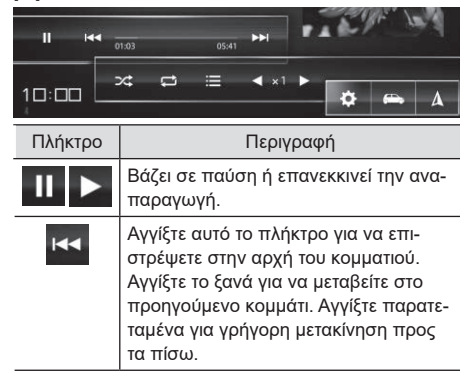

| 00:16        | Υποδηλώνει την τρέχουσα θέση<br>αναπαραγωγής. Σύρετε το δρομέα για<br>αναπαραγωγή σε καθορισμένη θέση<br>(χρόνος).<br>*Η θέση (χρόνος) δεν μπορεί να κα-<br>θοριστεί κατά την αναπαραγωγή ενός<br>ηχητικού βιβλίου. |
|--------------|----------------------------------------------------------------------------------------------------|
|              | Αγγίξτε αυτό το πλήκτρο ξανά για να<br>μεταβείτε στο επόμενο κομμάτι. Αγγίξτε<br>παρατεταμένα για γρήγορη μετακίνηση<br>προς τα εμπρός.                                                                             |
| <b>x;</b> x; | Ανακατεύει τη σειρά αναπαραγωγής.<br>Ενεργοποιήστε (🧭) ή απενεργοποιή-<br>στε (豘) την τυχαία αναπαραγωγή.                                                                                                    |
| 11<br>17     | <ul> <li>Αλλάζει το πεδίο επανάληψης αναπαραγωγής.</li> <li></li></ul>                                                                                                    |
| ≣            | Εμφανίζει τη λίστα με τα ονόματα<br>καλλιτεχνών και τα άλμπουμ. Μπορείτε<br>να επιλέξετε κομμάτια στη λίστα και να<br>αναπαραγάγετε.                                                                                |

Αυτό εμφανίζεται μόνο κατά την αναπαραγωγή του ηχητικού βιβλίου.
 Αγγίξτε ή ή για να αλλάξετε την ταχύτητα προς τα πίσω.
 \*Η πραγματική λειτουργία ενδέχεται να διαφέρει ανάλογα με το μοντέλο iPod και την έκδοση λογισμικού.

#### Επιλογή κομματιών από τη λίστα

- **1.** Αγγίξτε το 📃.
- 2. Αγγίξτε μια κατηγορία.
- Φιλτράρετε τα κομμάτια και αγγίξτε το κομμάτι για αναπαραγωγή.
  - Ξεκινά η αναπαραγωγή του επιλεγμένου κομματιού.

## 🖉 ΣΗΜΕΙΩΣΗ

- Οι κατηγορίες που εμφανίζονται στη λίστα διαφέρουν ανάλογα με το iPod.
- Η σειρά της λίστας που εμφανίζεται στο iPod ενδέχεται να μην ταιριάζει με τη σειρά της λίστας που εμφανίζεται σε αυτήν τη μονάδα.

# Χρήση ήχου Bluetooth

Η μουσική μπορεί να αναπαραχθεί από μια συσκευή Bluetooth που είναι συνδεδεμένη σε αυτήν τη μονάδα.

## Αναπαραγωγή ήχου Bluetooth

#### Προσοχή

 Μην αφήνετε τη συσκευή Bluetooth μέσα στο όχημα. Το εσωτερικό του αυτοκινήτου μπορεί να ζεσταθεί ειδικά όταν έχει ηλιόλουστο καιρό, οπότε η συσκευή ενδέχεται να παραμορφωθεί ή να αποχρωματιστεί, προκαλώντας δυσλειτουργία.

## 🕖 ΣΗΜΕΙΩΣΗ

- Το Bluetooth δεν είναι διαθέσιμο κατά τη χρήση του Apple CarPlay.
- Η αναπαραγωγή ήχου με Bluetooth δεν είναι δυνατή κατά τη χρήση του Android Auto.
- Χρησιμοποιήστε μια συσκευή ήχου συμβατή με Bluetooth. Ωστόσο, ενδέχεται να μην είναι δυνατή η χρήση ήχου Bluetooth ή ενδέχεται να υπάρχουν περιορισμοί στις διαθέσιμες λειτουργίες ανάλογα με τον τύπο της συσκευής Bluetooth.
- Ανάλογα με το πού βρίσκεται η συσκευή Bluetooth και την απόσταση από αυτήν τη μονάδα, η αναπαραγωγή μουσικής ενδέχεται να μην είναι δυνατή ή ο ήχος να διακοπεί. Τοποθετήστε την σε ένα μέρος με τις καλύτερες δυνατές συνθήκες μετάδοσης.
- Ο ήχος αναπαραγωγής δεν μπορεί να ακουστεί όταν χρησιμοποιείτε τη λειτουργία τηλεφώνου με smartphone ή κινητό τηλέφωνο που υποστηρίζει ήχο Bluetooth.
- Για λεπτομέρειες σχετικά με τη συσκευή ήχου Bluetooth, ανατρέξτε στο εγχειρίδιο οδηγιών που παρέχεται με τη συσκευή σας.

#### Αντιστοίχιση μιας συσκευής Bluetooth

Για να χρησιμοποιήσετε μια συσκευή Bluetooth, πρέπει να αντιστοιχιστεί με αυτήν τη μονάδα εκ των προτέρων. Ανατρέξτε στο "Σύνδεση με συσκευή συμβατή με Bluetooth" (Σελ. 61)

# 🕖 ΣΗΜΕΙΩΣΗ

 Όταν η μονάδα απενεργοποιηθεί και ενεργοποιηθεί ξανά (απενεργοποιηθεί και ενεργοποιηθεί ξανά
 ο διακόπτης κινητήρα), ενδέχεται να συνδεθεί μια
 διαφορετική συσκευή Bluetooth από αυτήν που ήταν
 συνδεδεμένη πριν απενεργοποιηθεί η τροφοδοσία.

#### Αναπαραγωγή

1. Αγγίξτε το □ (κουμπί ΑΡΧΙΚΗ) → □ (MENU) → [Bluetooth] με αυτή τη σειρά.

#### Λειτουργίες κατά την αναπαραγωγή

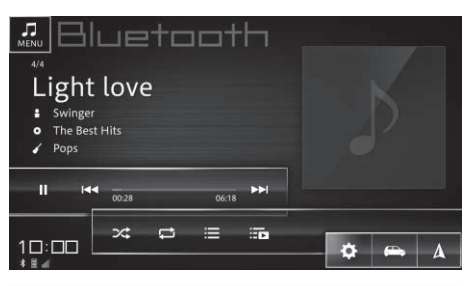

| Πλήκτρο | Περιγραφή                                                                                                    |
|---------|----------------------------------------------------------------------------------------------------|
|         | Βάζει σε παύση ή επανεκκινεί την ανα-<br>παραγωγή.                                                                                                    |
|         | Αγγίξτε αυτό το πλήκτρο για να επι-<br>στρέψετε στην αρχή του κομματιού.<br>Αγγίξτε το ξανά για να μεταβείτε στο<br>προηγούμενο κομμάτι. Αγγίξτε παρατε-<br>ταμένα για γρήγορη μετακίνηση προς<br>τα πίσω. |
| 00:28   | Υποδηλώνει την τρέχουσα θέση ανα-<br>παραγωγής.                                                                                                    |
|         | Αγγίξτε αυτό το πλήκτρο ξανά για να<br>μεταβείτε στο επόμενο κομμάτι. Αγγίξτε<br>παρατεταμένα για γρήγορη μετακίνηση<br>προς τα εμπρός.                                                                    |

| ×* ×*    | Ενεργοποιεί ( ) ή απενεργοποιεί<br>( ) ην τυχαία αναπαραγωγή.<br>*Αυτό ενδέχεται να μην λειτουργεί<br>με ορισμένους τύπους συσκευών<br>Bluetooth.                                                                                                    |
|----------|----------------------------------------------------------------------------------------------------|
| 11<br>11 | <ul> <li>Αλλάζει το πεδίο επανάληψης αναπαραγωγής.</li> <li>Επανάληψη όλα): Επαναλαμβάνει όλα τα κομμάτια.</li> <li>Επανάληψη 1 κομμάτι): Επαναλαμβάνει το τρέχον κομμάτι που αναπαράγεται.</li> <li>Επαικάληψη 1 κομμάτι): Επαγαλαμβάνει το τρέχον κομμάτι που αναπαράγεται.</li> <li>Επαικάληψη το τρέχον κομμάτι που αναπαράγεται.</li> <li>Επαικάληψη το τρέχον κομμάτι που αναπαράγεται.</li> <li>Επαικάληψη το τρέχον κομμάτι που αναπαράγεται.</li> <li>Επαικάληψη το τρέχον κομμάτι που αναπαράγεται.</li> <li>Επαικάληψη το τρέχον κομμάτι που αναπαράγεται.</li> <li>Επαικάληψη το τρέχον κομμάτι που αναπαράγεται.</li> <li>Επαικάληψη το τρέχον κομμάτι που αναπαράγεται.</li> <li>Επαικάληψη το τρέχον και την επανάληψη αναπαραγωγής.</li> <li>*Αυτό ενδέχεται να μην λειτουργεί με ορισμένους τύπους συσκευών Bluetooth.</li> </ul> |
| ≣        | Εμφανίζει τη λίστα με τα ονόματα<br>καλλιτεχνών και τα άλμπουμ. Μπορείτε<br>να επιλέξετε κομμάτια στη λίστα και να<br>αναπαραγάγετε.                                                                                                    |
| ÷        | Εμφανίζει τη λίστα των κομματιών που<br>περιλαμβάνονται στην τρέχουσα ομάδα<br>που αναπαράγεται.                                                                                                    |
|          |                                                                                                    |

#### Επιλογή κομματιών από τη λίστα

- **1.** Αγγίξτε το 🗮.
- 2. Αγγίξτε μια κατηγορία.
- **3.** Φιλτράρετε τα κομμάτια και αγγίξτε το κομμάτι για αναπαραγωγή.
  - Ξεκινά η αναπαραγωγή του επιλεγμένου κομματιού.

## 🖉 ΣΗΜΕΙΩΣΗ

- Οι λεπτομέρειες που εμφανίζονται στη λίστα διαφέρουν ανάλογα με την κατάσταση της συνδεδεμένης συσκευής Bluetooth.
- Αφού μετακινηθείτε προς τα κάτω στην ιεραρχία, όπως επιλέγοντας ένα φάκελο, αγγίξτε το τη για επιστροφή στο αρχικό επίπεδο. Αγγίξτε το για επιστροφή στην οθόνη κανονικής αναπαραγωγής.

# Χρήση μιας μνήμης USB ή συσκευής Android™

Μπορείτε να αναπαραγάγετε αρχεία μουσικής και βίντεο από μια συσκευή μνήμης USB που είναι συνδεδεμένη σε αυτήν τη μονάδα.

#### Αναπαραγωγή από μια συσκευή μνήμης USB

#### Προσοχή

- Μην αφήνετε τη συσκευή μνήμης USB μέσα στο όχημα. Το εσωτερικό του αυτοκινήτου μπορεί να ζεσταθεί ειδικά όταν έχει ηλιόλουστο καιρό, οπότε η συσκευή ενδέχεται να παραμορφωθεί ή να αποχρωματιστεί, προκαλώντας δυσλειτουργία.
- Μην τοποθετείτε αντικείμενα πάνω στη συνδεδεμένη συσκευή μνήμης USB και μην ασκείτε μεγάλη δύναμη σε αυτή. Αυτό μπορεί να προκαλέσει δυσλειτουργία της συσκευής μνήμης USB.

#### Αναπαραγωγή από μια συσκευή Android που υποστηρίζει σύνδεση ΜΤΡ

## 🕖 ΣΗΜΕΙΩΣΗ

- Όταν αυτή η μονάδα συνδέεται σε μια συσκευή Android για πρώτη φορά, ενδέχεται να χρειαστούν αρκετά λεπτά για την αναπαραγωγή μουσικής.
- Τα μόνα αρχεία ήχου που μπορούν να αναπαραχθούν σε αυτήν τη μονάδα είναι αρχεία που αποθηκεύονται σε έναν καθορισμένο φάκελο στη συσκευή Android ή σε έναν εξωτερικό χώρο αποθήκευσης που είναι συνδεδεμένος στη συσκευή Android. Δεν είναι δυνατή η αναπαραγωγή αρχείων που έχουν αποθηκευτεί σε άλλους φακέλους. Οι καθορισμένοι φάκελοι είναι ο φά κελος "Music", ο φάκελος "Movie", ο φάκελος "DCIM" και ο φάκελος "Download" στο υψηλότερο επίπεδο στη συσκευή Android ή σε εξωτερικό χώρο αποθήκευσης που είναι συνδεδεμένος στη συσκευή Android.

#### Αναπαραγωγή

- Συνδέστε τη συσκευή μνήμης USB στη θύρα USB του οχήματος.
- 2. Αγγίξτε το □ (κουμπί ΑΡΧΙΚΗ) → (ΜΕΝU) → [USB] με αυτή τη σειρά.

### Λειτουργίες κατά την αναπαραγωγή (αρχεία μουσικής)

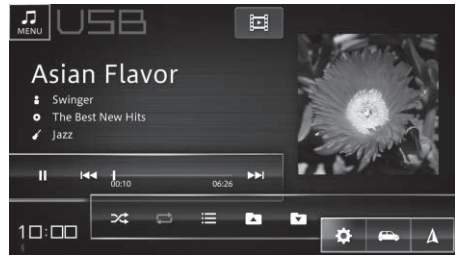

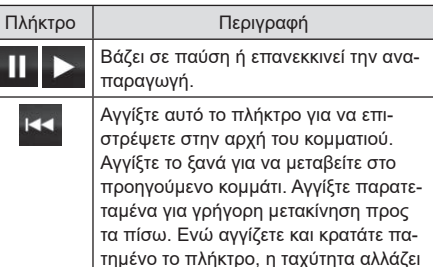

μεταξύ 2χ. 3χ. 8χ και 16χ.

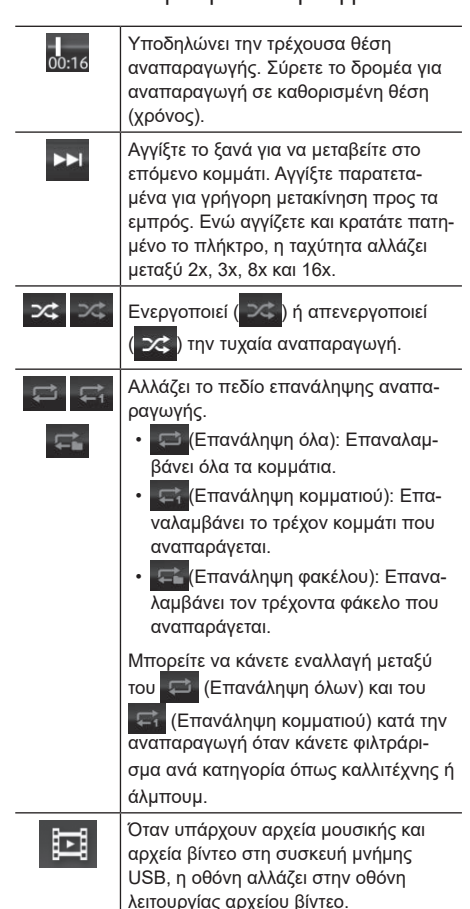

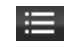

Εμφανίζει τη λίστα. Μπορείτε να επιλέξετε κομμάτια από τη λίστα και να τα αναπαραγάγετε.

Αλλάζει το φάκελο αναπαραγωγής.

## Λειτουργίες κατά την αναπαραγωγή (αρχεία βίντεο)

| μενυ           |       |    | 1/12        | ♪ |
|----------------|-------|----|-------------|---|
| and the follow |       | L  | ≣           | × |
| THE CONTRACTOR | >⊄    | ₽  | Ξ<br>Ολοκλ. |   |
|                | 04:14 | •• | <b>PP</b> I | - |
| 10:00          |       | \$ | -           | A |

| Πλήκτρο | Περιγραφή                                                                                                    |
|---------|----------------------------------------------------------------------------------------------------|
| II ►    | Βάζει σε παύση ή επανεκκινεί την ανα-<br>παραγωγή.                                                                                                    |
|         | Αγγίξτε αυτό το πλήκτρο για να<br>επιστρέψετε στην αρχή του αρχείου.<br>Αγγίξτε το ξανά για να μεταβείτε στο<br>προηγούμενο αρχείο.                                      |
| +       | Εκτελείται γρήγορη μετακίνηση προς τα<br>πίσω. Κάθε φορά που αγγίζετε το πλήκτρο,<br>η ταχύτητα αλλάζει με την ακολουθία 2x,<br>3x, 8x, 16x, 32x και προς τα πίσω σε 2x. |
| 00:16   | Υποδηλώνει την τρέχουσα θέση αναπα-<br>ραγωγής. Σύρετε το δρομέα για αναπα-<br>ραγωγή σε καθορισμένη θέση (χρόνος).                                                      |

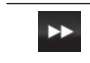

↔

Εκτελείται γρήγορη μετακίνηση προς τα εμπρός. Κάθε φορά που αγγίζετε το πλήκτρο, η ταχύτητα αλλάζει με την ακολουθία 2x, 3x, 8x, 16x, 32x και προς τα πίσω σε 2x.

- Μεταβαίνει στο επόμενο αρχείο.
  - Διακόπτει την αναπαραγωγή. Αγγίξτε ξανά το πλήκτρο για να διαγράψετε τη θέση αναπαραγωγής και ξεκινήστε την επόμενη αναπαραγωγή από την αρχή του αρχείου.
- Όταν υπάρχουν αρχεία μουσικής και αρχεία βίντεο στη συσκευή μνήμης USB, η οθόνη αλλάζει στην οθόνη λειτουργίας αρχείου μουσικής.
- Αλλάζει το φάκελο αναπαραγωγής.
  - Εμφανίζει τη λίστα. Μπορείτε να επιλέξετε αρχεία από τη λίστα και να τα αναπαραγάγετε.
  - Κλείνει το μενού λειτουργίας και εμφανίζει το βίντεο σε πλήρη οθόνη.
- Ενεργοποιεί (<sup>226</sup>) ή απενεργοποιεί
   (<sup>226</sup>) την τυχαία αναπαραγωγή.
  - Αλλάζει το πεδίο επανάληψης αναπαραγωγής.
     Επαναληψη όλα): Επαναλαμβά-
    - (Επανάληψη όλα): Επαναλαμβάνει όλα τα αρχεία που είναι αποθηκευμένα στη συσκευή μνήμης USB.
    - (Επανάληψη αρχείου): Επαναλαμβάνει το τρέχον αρχείο που αναπαράγεται.
    - (Επανάληψη φακέλου): Επαναλαμβάνει τον τρέχοντα φάκελο που αναπαράγεται.

Αλλάζει το μέγεθος αναπαραγωγής βίντεο(Ολοκληρ./Ζουμάρ./Κανονικό).

# ΣΗΜΕΙΩΣΗ

 Για λόγους ασφαλείας, η εικόνα δεν εμφανίζεται κατά την οδήγηση.

#### Αναπαραγωγή αρχείων που έχουν επιλεγεί από τη λίστα

Τα αρχεία μπορούν να επιλεγούν απευθείας από την εμφανιζόμενη λίστα και να αναπαραχθούν.

## **1.** Αγγίξτε το **Ξ**.

- Αγγίξτε το αρχείο που θέλετε να αναπαραγάγετε.
  - Αφού μετακινηθείτε προς τα κάτω στην ιεραρχία, όπως επιλέγοντας ένα φάκελο, αγγίξτε το
    - 🔁 για επιστροφή στο αρχικό επίπεδο. Αγγίξ-

τε το 🗙 για επιστροφή στην οθόνη κανονικής αναπαραγωγής.

- Αυτή η μονάδα εμφανίζει τα κομμάτια στη συσκευή μνήμης USB ανά κατηγορία. Οι ακόλουθες τέσσερις κατηγορίες είναι διαθέσιμες (μόνο αρχεία μουσικής).
  - Καλλιτέχνης
- Άλμπουμ
- Κομμάτι
- Είδος μουσικής
- Αγγίξτε το [Φάκελοι] για να επιλέξετε αρχεία από ένα φάκελο στη συσκευή μνήμης USB.

## 🕖 ΣΗΜΕΙΩΣΗ

- Όλα τα στοιχεία μιας κατηγορίας μπορούν να αναπαραχθούν σε ένα σύνολο. Αγγίξτε το [Ολα] για να αναπαραγάγετε όλα τα στοιχεία.
- Εάν φιλτράρετε κατά κατηγορία, τα κομμάτια αναπαράγονται με τη σειρά που εμφανίζονται στη λίστα. Μετά το φιλτράρισμα, προσαρμόστε το πεδίο αναπαραγωγής.
- Εάν επιλεγεί ένα αρχείο που δεν μπορεί να αναπαραχθεί, παραλείπεται αυτόματα.

# Προβολή των πληροφοριών του οχήματος

Στην οθόνη μπορεί να εμφανιστεί μια ποικιλία πληροφοριών, συμπεριλαμβανομένων πληροφοριών οδήγησης σε πραγματικό χρόνο, όπως η απόσταση διαδρομής και η μέση κατανάλωση καυσίμου και πληροφορίες προειδοποίησης, όπως προειδοποίηση ανοιχτής πόρτας ή προειδοποίηση ζώνης ασφαλείας.

🕂 Προειδοποίηση 🛛 Για λόγους ασφαλείας, μην παρακολουθείτε την οθόνη κατά την οδήγηση. Αυτό θα μπορούσε να οδηγήσει σε ένα απροσδόκητο ατύχημα.

## 🕖 ΣΗΜΕΙΩΣΗ

 Οι προβαλλόμενες μονάδες, όπως αυτές της απόστασης της διαδρομής και της μέσης κατανάλωσης καυσίμου, αλλάζουν σύμφωνα με το ταμπλό οργάνων του οχήματος.

## Πληροφορίες που προβάλλονται στην οθόνη

| Πληροφορίες                                | Περιγραφή                                                                                                    |
|--------------------------------------------|----------------------------------------------------------------------------------------------------|
| Τρέχ. κατάστ.<br>οδήγ.                     | Εμφανίζει πληροφορίες οδή-<br>γησης σε πραγματικό χρόνο,<br>όπως την απόσταση της<br>διαδρομής και τη μέση κατανά-<br>λωση καυσίμου. |
| Ιστορικό απο-<br>στάσεων-ταξίδι            | Εμφανίζει την απόσταση της<br>διαδρομής, τη μέση κατανάλω-<br>ση καυσίμου και την Οικολογική<br>βαθμολογία.                          |
| Ιστορικό απο-<br>στάσεων-ανεφο-<br>διασμός | Εμφανίζει την κατανάλωση<br>καυσίμου και τη Οικολογική<br>βαθμολογία για το διάστημα<br>μεταξύ των ανεφοδιασμών.                     |
| Ροή ενέργειας                              | Εμφανίζει μια κινούμενη εικόνα<br>της κατάστασης και της μετάδο-<br>σης ηλεκτρικής ισχύος/κινητήρι-<br>ας ισχύος του οχήματος.       |

| Πίεση ελαστικών | Εμφανίζει τις τιμές πίεσης των<br>ελαστικών.<br>*Εμφανίζεται μόνο όταν είναι<br>εγκατεστημένο στο όχημα. |
|-----------------|----------------------------------------------------------------------------------------------------|
| Πληροφορίες     | Εμφανίζει πληροφορίες προει-                                                                             |
| προειδοποίησης  | δοποίησης από το όχημα.                                                                                  |

## 🕖 ΣΗΜΕΙΩΣΗ

 Οι εμφανιζόμενες πληροφορίες διαφέρουν ανάλογα με το μοντέλο και την κατηγορία του οχήματος.

## Πληροφορίες της τρέχουσας οδήγησης

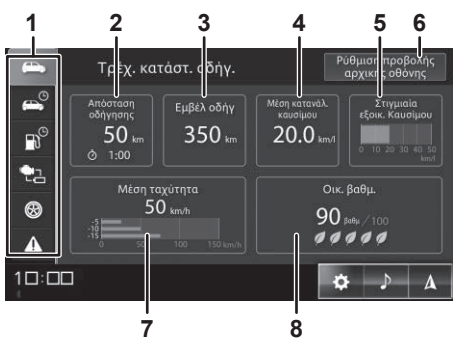

#### 1 Καρτέλες

Αλλάζει τις εμφανιζόμενες πληροφορίες του οχήματος.

#### 2 Απόστ. οδήγ.

Εμφανίζει την απόσταση και τον χρόνο της διαδρομής για ένα ταξίδι.

#### 3 Εμβέλ οδήγ

Εμφανίζει την κατά προσέγγιση απόσταση που μπορείτε να διανύσετε με την τρέχουσα ποσότητα καυσίμου που απομένει.

- Η μέγιστο εύρος ταξιδιού είναι μια κατευθυντήρια γραμμή που υπολογίζεται με βάση την προηγούμενη μέση κατανάλωση καυσίμου. Ενδέχεται να μην είναι δυνατόν να διανύσετε την απόσταση που εμφανίζεται.
- Η οθόνη ενημερώνεται κατά τον ανεφοδιασμό του οχήματος. Η οθόνη ενδέχεται να μην ενημερωθεί εάν προστεθεί μια μικρή μόνο ποσότητα καυσίμου.
- Η προηγούμενη μέση κατανάλωση καυσίμου που χρησιμοποιήθηκε για τον υπολογισμό είναι διαφορετική από τη μέση κατανάλωση καυσίμου που εμφανίζεται.

#### 4 Μέση κατανάλ. καυσίμου

Εμφανίζει τη μέση κατανάλωση καυσίμου από την επαναφορά του ταμπλό οργάνων του οχήματος. Δεν εμφανίζεται καμία τιμή για λίγο μετά την επαναφορά του ταμπλό οργάνων του οχήματος.

#### 5 Στιγμιαία εξοικ. Καυσίμου

Εμφανίζει σε γράφημα τη στιγμιαία κατανάλωση καυσίμου ενώ οδηγείτε.

- Αυτή δεν εμφανίζεται όταν το όχημα έχει σταματήσει.
- Οι τιμές πάνω από την εμφανιζόμενη μέγιστη τιμή δεν εμφανίζονται.
#### 6 Ρύθμιση προβολής αρχικής οθόνης

Επιλέξτε τις πληροφορίες που θα εμφανίζονται στην ΑΡΧΙΚΗ οθόνη.

#### 7 Μέση ταχύτητα

Εμφανίζει τη μέση ταχύτητα του οχήματος από την επαναφορά του ταμπλό οργάνων του οχήματος και εμφανίζει τη μέση ταχύτητα του οχήματος 5 λεπτών κάθε 5 λεπτά ξεκινώντας 15 λεπτά πριν από το ταξίδι.

- Δεν εμφανίζεται καμία τιμή για λίγο μετά την επαναφορά του ταμπλό οργάνων.
- Όταν επανεκκινείται η μονάδα γίνεται επαναφορά αυτής της εμφανιζόμενης τιμής.

#### 8 Οικ. **βαθ**μ.

Βαθμολογεί τις λεπτομέρειες οδήγησης ως ποσοστό της καλύτερης απόδοσης καυσίμου για ένα ταξίδι.

 Δεν εμφανίζεται για ορισμένα μοντέλα και κατηγορίες οχημάτων.

## 🖉 ΣΗΜΕΙΩΣΗ

 Οι εμφανιζόμενες πληροφορίες αλλάζουν σε πραγματικό χρόνο.

## Ιστορικό χιλιομέτρων ανά ταξίδι

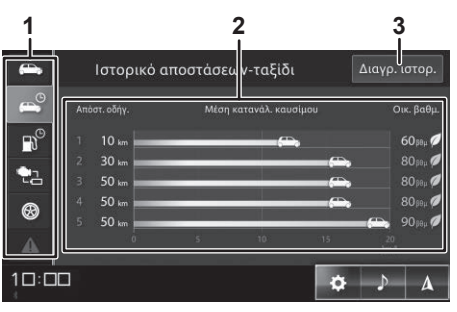

#### 1 Καρτέλες

Αλλάζει τις εμφανιζόμενες πληροφορίες του οχήματος.

#### 2 Ιστορικό αποστάσεων-ταξίδι

Εμφανίζει την απόσταση ταξιδιού, τη μέση κατανάλωση καυσίμου και την Οικολογική βαθμολογία για ένα μεμονωμένο ταξίδι. Εμφανίζει πληροφορίες για έως και πέντε προηγούμενα ταξίδια.

- Ένα πολύ σύντομο ταξίδι ενδέχεται να μην προστεθεί στο ιστορικό.
- Ορισμένα στοιχεία δεν εμφανίζονται για ορισμένα μοντέλα και κατηγορίες οχημάτων.

#### 3 Διαγρ. ιστορ.

Διαγράφει όλο το ιστορικό χιλιομέτρων ανά ταξίδι.

## ΣΗΜΕΙΩΣΗ

 Η απόσταση ταξιδιού, η μέση κατανάλωση καυσίμου και η Οικολογική βαθμολογία εμφανίζονται για ένα μόνο ταξίδι, το οποίο είναι το διάστημα μεταξύ της ενεργοποίησης και της απενεργοποίησης του διακόπτη του κινητήρα. Ένα πολύ σύντομο ταξίδι ενδέχεται να μην εμφανιστεί.

### Ιστορικό διαστημάτων ανεφοδιασμού

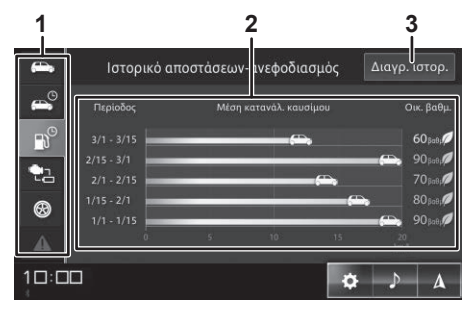

### 1 Καρτέλες

Αλλάζει τις εμφανιζόμενες πληροφορίες του οχήματος.

#### 2 Ιστορικό αποστάσεων-ανεφοδιασμός

Εμφανίζει την κατανάλωση καυσίμου και τη Οικολογική βαθμολογία για το διάστημα μεταξύ των ανεφοδιασμών. Εμφανίζει πληροφορίες για έως και πέντε προηγούμενα ταξίδια.

- Η οθόνη ενημερώνεται κατά τον ανεφοδιασμό του οχήματος. Ωστόσο, η οθόνη ενδέχεται να μην ενημερωθεί εάν προστεθεί μια μικρή μόνο ποσότητα καυσίμου.
- Ορισμένα στοιχεία δεν εμφανίζονται για ορισμένα μοντέλα και κατηγορίες οχημάτων.

#### 3 Διαγρ. ιστορ.

Διαγράφει το ιστορικό διαστημάτων ανεφοδιασμού.

# 🕖 ΣΗΜΕΙΩΣΗ

 Ενδέχεται να μην εμφανίζεται εάν προστεθεί μόνο μια μικρή ποσότητα καυσίμου.

## Ροή ενέργειας

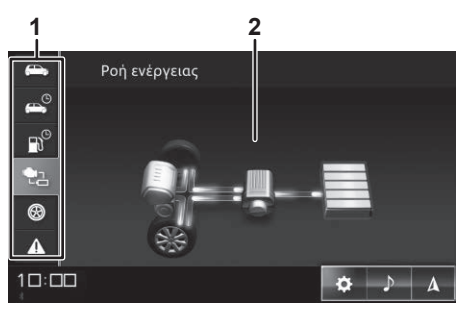

#### 1 Καρτέλες

Αλλάζει τις εμφανιζόμενες πληροφορίες του οχήματος.

#### 2 Ροή ενέργειας

Εμφανίζει τη ροή ενέργειας σύμφωνα με το υπολειπόμενο επίπεδο μπαταρίας λιθίου και την κατάσταση του οχήματος.

## Πίεση ελαστικών (μόνο όταν είναι εγκατεστημένο στο όχημα)

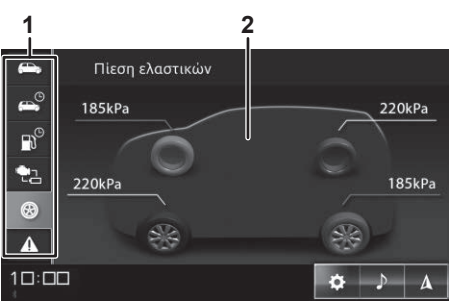

#### 1 Καρτέλες

Αλλάζει τις εμφανιζόμενες πληροφορίες του οχήματος.

#### 2 Πίεση ελαστικών

Εμφανίζει τις τιμές πίεσης αέρα για κάθε ελαστικό.

## Πληροφορίες προειδοποίησης οχήματος

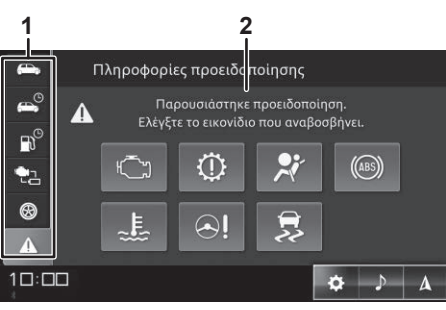

### 1 Καρτέλες

Αλλάζει τις εμφανιζόμενες πληροφορίες του οχήματος.

#### 2 Πληροφορίες προειδοποίησης

Εμφανίζει ένα εικονίδιο όταν υπάρχουν πληροφορίες προειδοποίησης. Αγγίξτε το φωτισμένο εικονίδιο για να ελέγξετε τις λεπτομέρειες.

## 🖉 ΣΗΜΕΙΩΣΗ

 Δεν εμφανίζεται εάν δεν υπάρχουν πληροφορίες προειδοποίησης.

# Όταν προκύψει άλλο σφάλμα ή πρόβλημα

Εμφανίζει μηνύματα για σφάλματα και προβλήματα που προκύπτουν. Εάν εμφανιστεί κάποιο μήνυμα σχετικά με σφάλμα ή πρόβλημα, ακολουθήστε τις οδηγίες στο μήνυμα.

#### Προσοχή

- Οι πληροφορίες προειδοποίησης του οχήματος που εμφανίζονται σε αυτήν τη μονάδα είναι μια βοηθητική οθόνη για το ταμπλό οργάνων. Το ταμπλό οργάνων εμφανίζει τις σωστές πληροφορίες.
- Εάν εμφανιστεί το "Αδυναμία λήψης σήματος οχήματος.", επικοινωνήστε με τον αντιπρόσωπό σας για βοήθεια.
- Οι πληροφορίες δεν εμφανίζονται για στοιχεία που έχουν ρυθμιστεί σε [Απ.] στο [Ρυθμίσεις οχήματος] → [Πληροφορίες προειδοποίησης οχήματος], ακόμη και αν παρουσιαστεί σφάλμα.
- Ορισμένα σφάλματα και προβλήματα μπορούν να ενεργοποιηθούν ή να απενεργοποιηθούν στις ρυθμίσεις. Για ασφαλέστερη λειτουργία οχήματος, σας συνιστούμε να ρυθμίσετε κάθε στοιχείο σε [Ev.]. Ανατρέξτε στο "Πληροφορίες προειδοποίησης οχήματος" (Σελ. 59) για λεπτομέρειες σχετικά με τα στοιχεία που μπορούν να ρυθμιστούν.

# 🕖 ΣΗΜΕΙΩΣΗ

- Όταν παρουσιαστεί σφάλμα ή πρόβλημα στο όχημα, εμφανίζεται ένα μήνυμα αυτόματα με έναν προειδοποιητικό ήχο. (Το μήνυμα δεν εμφανίζεται ενώ οι εικόνες εμφανίζονται στην κάμερα προβολής 360 μοιρών. Εάν το σφάλμα ή το πρόβλημα συνεχιστεί, αυτό το μήνυμα εμφανίζεται όταν η οθόνη της κάμερας προβολής 360 μοιρών είναι κλειστή.)
- Τις πληροφορίες προειδοποίησης που διαγράφονται από την οθόνη μπορείτε αν τις ελέγξετε ξανά στην οθόνη πληροφοριών προειδοποίησης οχήματος.
- Ορισμένα μηνύματα διαφέρουν ανάλογα με το μοντέλο και την κατηγορία του οχήματος.

# Πραγματοποίηση κλήσης (ανοικτή συνομιλία)

Μπορείτε να κάνετε κλήσεις ανοικτής συνομιλίας και ιδιωτικές κλήσεις όταν αυτή η μονάδα είναι συνδεδεμένη σε κινητό τηλέφωνο, iPhone ή smartphone. Μπορείτε επίσης να απαντήσετε σε μια εισερχόμενη κλήση στο smartphone σας μέσω μηνύματος SMS ή να λάβετε ειδοποιήσεις για εισερχόμενα μηνύματα SMS στο iPhone ή το smartphone σας.

<u></u>Προσοχή

Για να εξασφαλίσετε ασφαλή οδήγηση, αποφύγετε να καλείτε κατά την οδήγηση όσο το δυνατόν περισσότερο. Εάν πρέπει να πραγματοποιήσετε μια κλήση κατά την οδήγηση, βεβαιωθείτε ότι όλα είναι ασφαλή γύρω σας και φροντίστε η κλήση να είναι σύντομη.

#### Προσοχή

- Θα υπάρξουν χρεώσεις κλήσεων όταν χρησιμοποιείτε κλήσεις ανοικτής συνομιλίας.
- Δεν μπορείτε να λάβετε εισερχόμενες κλήσεις αμέσως μετά την ενεργοποίηση της μονάδας.
- Όταν χρησιμοποιείτε το Apple CarPlay ή το Android Auto, ενεργοποιείται αυτόματα η κλήση ανοικτής συνομιλίας με το Apple CarPlay ή το Android Auto.
- Μην αφήνετε το κινητό σας τηλέφωνο στο αυτοκίνητο. Το εσωτερικό του αυτοκινήτου μπορεί να ζεσταθεί ειδικά όταν έχει ηλιόλουστο καιρό, οπότε η συσκευή ενδέχεται να παραμορφωθεί ή να αποχρωματιστεί, προκαλώντας δυσλειτουργία.

# 🕖 ΣΗΜΕΙΩΣΗ

- Όταν πραγματοποιείτε μια κλήση ανοικτής συνομιλίας, η φωνή του συνομιλητή μπορεί να ακουστεί μέσω των ηχείων του οχήματος.
- Η πραγματοποίηση μιας ιδιωτικής κλήσης είναι ίδια με την πραγματοποίηση μιας κανονικής κλήσης από κινητό τηλέφωνο.

### Σύνδεση κινητού τηλεφώνου στη μονάδα

Συνδέστε το κινητό τηλέφωνο, το iPhone ή το smartphone με τη μονάδα μέσω Bluetooth. Ρυθμίστε ένα κινητό τηλέφωνο, iPhone ή smartphone συμβατό με Bluetooth και συνδέστε το με τη μονάδα. Ρυθμίστε το προφίλ σύνδεσης σε "**Τηλέφωνο**" ή "**Τηλέφωνο + SMS**".

Ανατρέξτε στο "Σύνδεση με συσκευή συμβατή με Bluetooth" (Σελ. 61)

# Φόρτωση του τηλεφωνικού καταλόγου στη μονάδα

Τοποθετήστε τις πληροφορίες του τηλεφωνικού καταλόγου που είναι καταχωρισμένες στο κινητό τηλέφωνο, το iPhone ή το smartphone σε αυτήν τη μονάδα. Μπορείτε να πραγματοποιήσετε μια κλήση αναζητώντας το άτομο που θέλετε να καλέσετε στον τηλεφωνικό κατάλογο που έχει εισαχθεί.

## 🕖 ΣΗΜΕΙΩΣΗ

- Μπορείτε να διαβάσετε έως και 2.000 καταχωρίσεις τηλεφωνικού καταλόγου από ένα κινητό τηλέφωνο.
- Ο τύπος των αποθηκευμένων πληροφοριών, ο αριθμός των χαρακτήρων και ο αριθμός των καταχωρίσεων ποικίλλουν ανάλογα με το κινητό τηλέφωνο.

- Με ορισμένα κινητά τηλέφωνα, φορτώνεται επίσης ο τηλεφωνικός κατάλογος που έχει καταχωριστεί χρησιμοποιώντας τις μυστικές λειτουργίες του κινητού τηλεφώνου.
- Ο αριθμός τηλεφώνου του κινητού σας τηλεφώνου μπορεί επίσης να φορτωθεί ταυτόχρονα με τον τηλεφωνικό κατάλογο.
- Μπορούν να αποθηκευτούν έως και πέντε αριθμοί τηλεφώνου για κάθε καταχώριση.
- Ανάλογα με τις ρυθμίσεις του κινητού τηλεφώνου, ο τηλεφωνικός κατάλογος ενδέχεται να μην έχει φορτωθεί.
- Η σειρά του τηλεφωνικού καταλόγου που εμφανίζεται στο κινητό τηλέφωνο ενδέχεται να μην ταιριάζει με τη σειρά του τηλεφωνικού καταλόγου που εμφανίζεται στη μονάδα.

## 1. Αγγίξτε το 🤽 (Κουμπί τηλεφώνου).

2. Αγγίξτε το 🖪 (Καρτέλα) → [Λήψη].

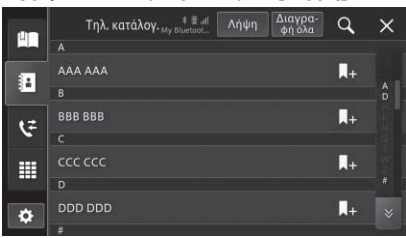

- Ξεκινά η φόρτωση του τηλεφωνικού καταλόγου.
- Όταν ολοκληρωθεί η φόρτωση, τα φορτωμένα δεδομένα μπορούν να χρησιμοποιηθούν ως τηλεφωνικός κατάλογος.
- Αγγίξτε το [Διαγραφή όλα] για να διαγράψετε τον τηλεφωνικό κατάλογο που φορτώθηκε σε αυτήν τη μονάδα. Δεν είναι δυνατή η διαγραφή του τηλεφωνικού καταλόγου του συνδεδεμένου κινητού τηλεφώνου.

### Καταχώριση αριθμών ταχείας κλήσης

Μπορείτε να καταχωρίσετε αριθμούς που χρησιμοποιούνται συχνά από τον τηλεφωνικό κατάλογο ή το ιστορικό εξερχόμενων/εισερχόμενων κλήσεων ως αριθμούς ταχείας κλήσης.

Μπορούν να καταχωριστούν έως και έξι αριθμοί ανά κινητό τηλέφωνο.

- 1. Αγγίξτε το 🤇 (Κουμπί τηλεφώνου).
- 2. Αγγίξτε το (Καρτέλα) για να καταχωρίσετε έναν αριθμό από τον τηλεφωνικό κατάλογο ή αγγίξτε το (Καρτέλα) για να καταχωρίσετε έναν αριθμό από το από το ιστορικό εισερχόμενων/εξερχόμενων κλήσεων.
- Αγγίξτε το + για την επαφή ή τον αριθμό που θέλετε να καταχωρίσετε.

## 🕖 ΣΗΜΕΙΩΣΗ

Κατά την καταχώριση ενός αριθμού από τον τηλεφωνικό κατάλογο, εάν έχουν καταχωριστεί πολλοί αριθμοί για μία επαφή, εμφανίζεται μια οθόνη για την επιλογή του αριθμού που θα καταχωριστεί.
 Αγγίξτε τον αριθμό του που θέλετε να καταχωρίστε.

### 4. Αγγίξτε το [Ναι].

 Η καταχώριση της ταχείας κλήσης ολοκληρώθηκε.

## 🕖 ΣΗΜΕΙΩΣΗ

Αγγίξτε το 【 (Κουμπί τηλεφώνου) → ▲ (Καρτέλα) →
 ϳϳ ή το [Διαγραφή όλα] → [Ναι] για να διαγράψετε
 τις καταχωρίσεις ταχείας κλήσης. Αγγίξτε το μαναδιαγράψετε μεμονωμένες καταχωρίσεις ή αγγίξτε το
 [Διαγραφή όλα] για να διαγράψετε όλες τις καταχωρισμένες εγγραφές ταχείας κλήσης στη μονάδα.

### Πραγματοποίηση μιας κλήσης

# Οθόνη κατά τη διάρκεια μιας κλήσης

Το μενού κλήσεων εμφανίζεται αυτόματα κατά τη διάρκεια μιας κλήσης. Προσφέρει λειτουργίες για σίγαση ή ακύρωση σίγασης του μικροφώνου, ενεργοποίηση ή απενεργοποίηση κλήσης ανοιχτής συνομιλίας και τερματισμό της κλήσης.

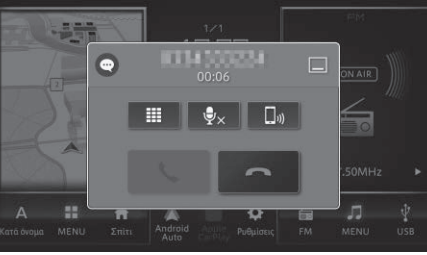

#### Πλήκτρο Περιγραφή Σ / C Εμφανίζεται κατά την πραγματοποίηση/λήψη μιας κλήσης.

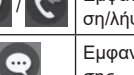

Εμφανίζεται κατά τη διάρκεια μιας κλήσης.

|             | Εμφανίζει την οθόνη του πληκτρολογί-<br>ου κλήσης.                                                                                                    |
|-------------|----------------------------------------------------------------------------------------------------|
|             | Κρύβει προσωρινά το μενού κλήσεων<br>κατά τη διάρκεια μιας κλήσης. Αγγίξτε<br>το 【 (Κουμπί τηλεφώνου) για να το<br>εμφανίσετε ξανά.                                                  |
| ₽×          | Απενεργοποιεί και ενεργοποιεί το<br>μικρόφωνο. Εάν η φωνή του συνομι-<br>λητή είναι δύσκολο να ακουστεί λόγω<br>της ηχούς, ενεργοποιήστε αυτό το<br>πλήκτρο για να μειώσετε την ηχώ. |
| <b>,</b> ») | Εναλλαγή μεταξύ κλήσεων ανοικτής<br>συνομιλίας και ιδιωτικών κλήσεων.<br>Ενεργοποιήστε αυτό το πλήκτρο για<br>να πραγματοποιήσετε μια κλήση στο<br>κινητό σας τηλέφωνο.              |
| 5           | Λαμβάνει μια τηλεφωνική κλήση.                                                                                                    |
|             |                                                                                                    |

Τερματίζει μια τηλεφωνική κλήση.

# 🕖 ΣΗΜΕΙΩΣΗ

- Μπορείτε επίσης να τερματίσετε μια κλήση πατώντας το διακόπτη τερματισμού κλήσης στο τιμόνι.
- Μπορείτε επίσης να τερματίσετε την κλήση στο κινητό σας τηλέφωνο.
- Σε ορισμένες περιπτώσεις, η λειτουργία του κινητού
   τηλεφώνου δεν μπορεί να χρησιμοποιηθεί εάν η λει τουργία ανοιχτής συνομιλίας είναι απενεργοποιημένη.

## Κλήση ενός αριθμού

## 1. Αγγίξτε το 🕓 (Κουμπί τηλεφώνου).

## 2. Αγγίξτε το 🛄 (Καρτέλα).

 Εμφανίζεται η οθόνη του πληκτρολογίου κλήσης.

#### Πληκτρολογήσει τον αριθμό τηλεφώνου και ανγίξτε το .

 Πραγματοποιείται μια εξερχόμενη κλήση στον αριθμό τηλεφώνου που έχετε πληκτρολογήσει.

## Επανάκληση

Καλέστε ξανά έναν αριθμό τηλεφώνου που καλέσατε προηγουμένως.

- 1. Αγγίξτε το 🕻 (Κουμπί τηλεφώνου).
- **2.** Ayyíξτε το  $\blacksquare$  (Καρτέλα)  $\rightarrow$  2.
  - Πραγματοποιείται μια εξερχόμενη κλήση στον αριθμό τηλεφώνου που καλέσατε προηγουμένως.

### Χρήση του τηλεφωνικού καταλόγου

## 🕖 ΣΗΜΕΙΩΣΗ

- Ένας τηλεφωνικός κατάλογος φορτώνεται από κάθε κινητό τηλέφωνο που είναι καταχωρισμένο σε αυτήν τη μονάδα. Όταν αλλάξει το συνδεδεμένο κινητό τηλέφωνο, αλλάζουν επίσης τα περιεχόμενα του τηλεφωνικού καταλόγου.
- Για λεπτομέρειες σχετικά με τον τρόπο φόρτωσης ενός τηλεφωνικού καταλόγου, Ανατρέξτε στο "Φόρτωση του τηλεφωνικού καταλόγου στη μονάδα" (Σελ. 39).

# 1. Αγγίξτε το 🤇 (Κουμπί τηλεφώνου).

- Αγγίξτε το 
   (Καρτέλα) → επαφή για κλήση.
  - Εμφανίζεται μια οθόνη με λεπτομέρειες του τηλεφωνικού καταλόγου.
- Αγγίξτε τον αριθμό του που θέλετε να καλέσετε.

## 🖉 ΣΗΜΕΙΩΣΗ

 Αγγίξτε το Q και εισαγάγετε μια λέξη-κλειδί. Αγγίξτε το [OK] να περιορίσετε τις αντίστοιχες πιθανές επιλογές.

## Χρήση της ταχείας κλήσης

- 1. Αγγίξτε το 💟 (Κουμπί τηλεφώνου).
- 2. Αγγίξτε το <sup>Π</sup> (Καρτέλα) → επαφή για κλήση.
  - Πραγματοποιείται μια εξερχόμενη κλήση στην επαφή που αγγίξατε.

## Χρήση ιστορικού εισερχόμενων/ εξερχόμενων κλήσεων

Μπορείτε να πραγματοποιήσετε μια κλήση εμφανίζοντας το ιστορικό εξερχόμενων κλήσεων ή το ιστορικό εισερχόμενων κλήσεων (συμπεριλαμβανομένων των αναπάντητων κλήσεων) που λαμβάνονται από το κινητό σας τηλέφωνο.

## 🕖 ΣΗΜΕΙΩΣΗ

- Το ιστορικό κλήσεων μπορεί να αποθηκεύσει έως και 90 στοιχεία, συμπεριλαμβανομένων των εισερχόμενων, εξερχόμενων και αναπάντητων κλήσεων. (Ο αριθμός των στοιχείων ιστορικού που εμφανίζονται διαφέρει ανάλογα με την έκδοση του κινητού τηλεφώνου και του λειτουργικού συστήματος.)
- Όταν πραγματοποιείτε ή λαμβάνετε μια κλήση με αυτήν τη μονάδα, οι πληροφορίες ιστορικού εμφανίζονται αυτόματα.
- Ωστόσο, οι πληροφορίες ιστορικού δεν εμφανίζονται αυτόματα όταν πραγματοποιείτε ή λαμβάνετε μια κλήση στο κινητό σας τηλέφωνο. Μπορείτε να λάβετε τις πληροφορίες ιστορικού χειροκίνητα εάν θέλετε να εμφανίσετε τις τελευταίες πληροφορίες ιστορικού. Ανατρέξτε στο "Ρυθμίσεις Bluetooth<sup>®</sup>/Wi-Fi" (Σελ. 58)
- Ανάλογα με τις ρυθμίσεις του κινητού σας τηλεφώνου, ενδέχεται να μην μπορείτε να φορτώσετε το ιστορικό εισερχόμενων/εξερχόμενων κλήσεων.

## 1. Αγγίξτε το 💟 (Κουμπί τηλεφώνου).

- 2. Αγγίξτε το 𝔅 (Καρτέλα) → αριθμός για κλήση.
  - Πραγματοποιείται μια εξερχόμενη κλήση στον αριθμό τηλεφώνου που αγγίξατε.

## Λήψη μιας κλήσης

Όταν μια κλήση είναι εισερχόμενη, αγγίξτε το 🔽 για να συνδέσετε την κλήση και να εμφανιστεί το μενού κλήσεων.

## 🕖 ΣΗΜΕΙΩΣΗ

- Εάν ο αριθμός τηλεφώνου ταιριάζει με έναν αριθμό που έχει καταχωριστεί στον τηλεφωνικό κατάλογο, εμφανίζεται το όνομα που έχει καταχωριστεί στον τηλεφωνικό κατάλογο.
- Ανάλογα με τις ρυθμίσεις αναγνώρισης της ταυτότητας του καλούντος (εμφάνιση ή απόκρυψη), ενδέχεται να μην εμφανίζονται ο αριθμός τηλεφώνου και το όνομα του καλούντος.
- Μπορείτε επίσης να λάβετε μια κλήση πατώντας το διακόπτη ομιλίας/τηλεφώνου ή το διακόπτη τερματισμού κλήσης στο τιμόνι.
- Ενώ μπορείτε να απαντήσετε σε μια κλήση πατώντας το κουμπί στο κινητό σας τηλέφωνο, ενδέχεται να μην μπορείτε να πραγματοποιήσετε μια κλήση ανοιχτής συνομιλίας με το κινητό σας τηλέφωνο.
- Η ένταση ήχου όταν λαμβάνετε μια κλήση ή κατά τη διάρκεια μιας κλήσης μπορεί να ρυθμιστεί πατώντας
   το 
   (Κουμπί έντασης ήχου +) ή το 
   (Κουμπί έντασης ήχου +) ή το 
   (Κουμπί έντασης ήχου +) ή το 
   (Κουμπί έντασης ήχου +) ή το
- Ανάλογα με το κινητό τηλέφωνο, ενδέχεται να μην είναι δυνατή η μεμονωμένη ρύθμιση της έντασης ήχου για εισερχόμενες κλήσεις και κατά τη διάρκεια κλήσεων (ληφθείσες κλήσεις).

## Απάντηση με μήνυμα SMS όταν λαμβάνετε μια κλήση

Εάν η μονάδα είναι συνδεδεμένη στο κινητό τηλέφωνο με το προφίλ σύνδεσης "Τηλέφωνο + SMS", μπορείτε να στείλετε ένα μήνυμα SMS στον καλούντα εάν δεν μπορείτε να αποδεχτείτε μια εισερχόμενη κλήση. Διατίθενται τρία προκαθορισμένα μηνύματα SMS: [Αδύν. να μιλήσω τώρα.], [Θα σας καλέσω αργότερα.], και [Φτάνω σύντομα.].

#### Προσοχή

 Η απάντηση με μηνύματα SMS δεν είναι διαθέσιμη όταν ένα iPhone είναι συνδεδεμένο σε αυτήν τη μονάδα μέσω Bluetooth.

## 🕖 ΣΗΜΕΙΩΣΗ

- Ανάλογα με το κινητό τηλέφωνο, το μήνυμα SMS ενδέχεται να μην αποστέλλεται στο άλλο μέρος ακόμη και αν εμφανίζεται το μήνυμα "Το μήνυμα εστάλη.".
- Μπορείτε να αλλάξετε το κείμενο του μηνύματος όπως εσείς θέλετε. Ανατρέξτε στο "Ρυθμίσεις Bluetooth<sup>®</sup>/Wi-Fi" (Σελ. 58)

## Ειδοποίηση SMS

Εάν η μονάδα είναι συνδεδεμένη στο κινητό τηλέφωνο με το προφίλ σύνδεσης "**Τηλέφωνο + SMS**", η οθόνη αυτής της μονάδας ειδοποιεί το χρήστη όταν το κινητό τηλέφωνο λαμβάνει ένα μήνυμα SMS. Μπορεί επίσης να εμφανίσει τα περιεχόμενα του μηνύματος SMS, να το εκφωνήσει ή να πραγματοποιήσει τηλεφωνική κλήση στον αποστολέα του μηνύματος SMS. Για λεπτομέρειες σχετικά με τις ρυθμίσεις για τη λήψη μηνύματος SMS, Ανατρέξτε στο "Σύνδεση με συσκευή συμβατή με Bluetooth" (Σελ. 61).

## 🕖 ΣΗΜΕΙΩΣΗ

- Εάν δεν είναι δυνατή η απόκτηση του αριθμού τηλεφώνου του αποστολέα του μηνύματος SMS, δεν μπορείτε να καλέσετε τον αποστολέα του SMS.
- Εάν η ρύθμιση ειδοποιήσεων δεν είναι ενεργοποιημένη από την πλευρά της συσκευής, δεν μπορείτε να συνδέσετε το προφίλ του "Τηλέφωνο + SMS".
- Εάν αλλάξετε τις ρυθμίσεις από την πλευρά της συσκευής, ενδέχεται να μην μπορείτε να χρησιμοποιήσετε τη συσκευή χωρίς να την επανασυνδέσετε.

# Χρήση του Apple CarPlay

To Apple CarPlay μπορεί να χρησιμοποιηθεί όταν ένα iPhone είναι συνδεδεμένο στη μονάδα μέσω USB ή Wi-Fi. Το Apple CarPlay είναι συμβατό με συσκευές iPhone 5S και νεότερες συσκευές με iOS 7.1 ή μεταγενέστερη έκδοση.

# 🕖 ΣΗΜΕΙΩΣΗ

- Το Android Auto δεν είναι διαθέσιμο κατά τη χρήση του Apple CarPlay.
- Το Apple CarPlay ενδέχεται να μην είναι διαθέσιμο στη χώρα ή την περιοχή σας.

Για λεπτομέρειες σχετικά με το Apple CarPlay, επισκεφθείτε την παρακάτω ιστοσελίδα: http://www.apple.com/ios/carplay

- Το περιεχόμενο και η λειτουργία των υποστηριζόμενων εφαρμογών αποτελούν ευθύνη των παρόχων των εφαρμογών.
- Στο Apple CarPlay, η χρήση είναι περιορισμένη κατά την οδήγηση, με τη διαθεσιμότητα λειτουργιών και περιεχομένου να καθορίζονται από τους παρόχους των εφαρμογών.
- Το Apple CarPlay επιτρέπει την πρόσβαση σε εφαρμογές διαφορετικές από αυτές που αναφέρονται και υπόκεινται σε περιορισμούς κατά την οδήγηση.
- Ανάλογα με τις προδιαγραφές του iPhone ή της εφαρμογής, ενδέχεται να μην εμφανίζεται στην οθόνη αυτής της μονάδας.
- Το Bluetooth δεν είναι διαθέσιμο όταν χρησιμοποιείται το Apple CarPlay.
- Οι τηλεφωνικές κλήσεις ανοιχτής συνομιλίας συνδέονται αυτόματα όταν χρησιμοποιείται το Apple CarPlay.
- Η SUZUKI MOTOR CORPORATION ΔΕΝ ΕΙΝΑΙ ΥΠΕΥΘΥΝΗ ΚΑΙ ΑΠΟΠΟΙΕΙΤΑΙ ΤΗΣ ΕΥΘΥΝΗΣ ΓΙΑ ΕΦΑΡΜΟΓΕΣ ΚΑΙ ΠΕΡΙΕΧΟΜΕΝΟ ΤΡΙΤΩΝ (ΟΧΙ ΤΗΣ SUZUKI MOTOR CORPORATION), ΣΥΜΠΕΡΙ-ΛΑΜΒΑΝΟΝΤΑΣ ΧΩΡΙΣ ΠΕΡΙΟΡΙΣΜΟ ΟΠΟΙΕΣΔΗ-ΠΟΤΕ ΑΝΑΚΡΙΒΕΙΕΣ Ή ΕΛΕΙΠΕΙΣ ΠΛΗΡΟΦΟΡΙΕΣ.

#### Έναρξη του Siri

Το Apple CarPlay υποστηρίζει φωνητικές λειτουργίες Siri.

Η σύνδεση του iPhone σας και η έναρξη του Siri καθιστά την οδήγηση ασφαλέστερη.

Χρησιμοποιήστε μία από τις ακόλουθες μεθόδους για να ξεκινήσετε το Siri.

- Αγγίξτε παρατεταμένα το στην οθόνη Apple CarPlay.
- Πατήστε παρατεταμένα το διακόπτη ομιλίας στο τιμόνι.

## 🕖 ΣΗΜΕΙΩΣΗ

- Ακόμα κι αν είναι εγκατεστημένες στο iPhone, δεν είναι δυνατή η εκκίνηση εφαρμογών που δεν είναι συμβατές με το Apple CarPlay σε αυτήν τη μονάδα.
- Η υπηρεσία Apple CarPlay μπορεί να τερματιστεί χωρίς προειδοποίηση ή οι διαθέσιμες λειτουργίες ενδέχεται να αλλάξουν λόγω κάποιας ενημέρωσης του iOS.
- Η ένταση ήχου της φωνητικής καθοδήγησης μπορεί να αλλάξει κατά τη διάρκεια της φωνητικής καθοδήγησης.
- Ανάλογα με τη συσκευή και το λειτουργικό σύστημα, το Apple CarPlay ενδέχεται να μην μπορεί να χρησιμοποιηθεί ή η λειτουργία να είναι ασταθής.

## Ρύθμιση

Όταν χρησιμοποιείτε το Apple CarPlay, ενεργοποιήστε τη λειτουργία Siri του iPhone.

Επίσης, καταργήστε τυχόν περιορισμούς που ισχύουν για τη λειτουργία Apple CarPlay στο iPhone σας.

#### ■ Κατά τη σύνδεση στο Apple CarPlay με Wi-Fi

#### Ρύθμιση του iPhone

Ενεργοποιήστε το Wi-Fi και το Bluetooth στο iPhone σας.

#### Ρύθμιση της μονάδας

Ενεργοποιήστε τις λειτουργίες Wi-Fi και Bluetooth για να χρησιμοποιήσετε το Apple CarPlay.

- Αγγίξτε το □ (κουμπί ΑΡΧΙΚΗ) → (Ρυθμίσεις) → □ (Καρτέλα) με αυτή τη σειρά.
- 2. Ρυθμίστε το [Wi-Fi] και το [Bluetooth] σε [Ev.].

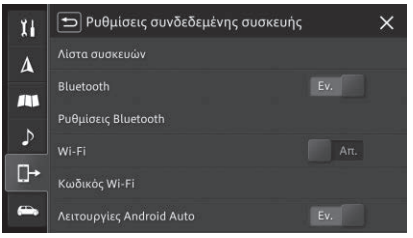

## Σύνδεση με USB

- Συνδέστε το iPhone στη μονάδα χρησιμοποιώντας το καλώδιο Lighting που παρέχεται με το iPhone.
  - Εμφανίζεται η οθόνη Apple CarPlay.
  - Όταν συνδεθεί, το εικονίδιο CarPlay εμφανίζεται στην APXIKH οθόνη και στην οθόνη μενού AV.

## 🖉 ΣΗΜΕΙΩΣΗ

Εάν η οθόνη δεν αλλάξει στην οθόνη Apple CarPlay
 αγγίξτε στην ΑΡΧΙΚΗ οθόνη ή το [Apple CarPlay]
 στην οθόνη του μενού ΑV για να αλλάξετε οθόνη.

## Σύνδεση με Wi-Fi

Μόνο ένα τηλέφωνο μπορεί να συνδεθεί κάθε φορά.

- Αγγίξτε το □ (κουμπί ΑΡΧΙΚΗ) → 
   (Ρυθμίσεις) → □ (Καρτέλα) με αυτή τη σειρά.
- 2. Αγγίξτε το [Λίστα συσκευών].
  - Εμφανίζεται η οθόνη λίστας συσκευών.

## **3.** Αγγίξτε το

 Η μονάδα αρχίζει τη διαδικασία αναζήτησης συσκευών.

# 🕖 ΣΗΜΕΙΩΣΗ

- Οι καταχωρισμένες συσκευές συμβατές με το Apple CarPlay εμφανίζονται στην οθόνη της λίστας συσκευών.
- Για να επανασυνδέσετε μια συσκευή, ενεργοποιήστε το Wi-Fi και το Bluetooth στη συσκευή που είναι συμβατή με το Apple CarPlay και αγγίξτε την καταχωρισμένη συσκευή που είναι συμβατή με το Apple CarPlay.

- **4.** Αγγίξτε τη συσκευή την οποία θέλετε να καταχωρίσετε.
- 5. Επιβεβαιώστε ότι ο ίδιος αριθμός εμφανίζεται στην οθόνη της μονάδας και στην οθόνη της συσκευής που είναι συμβατή με το Apple CarPlay και μετά αγγίξτε το [Ναι].
- Χειριστείτε τη συσκευή που είναι συμβατή με το Apple CarPlay σύμφωνα με τις οδηγίες που εμφανίζονται στην οθόνη.
  - Η σύνδεση ξεκινά. Εάν η σύνδεση είναι επιτυχής, εμφανίζεται η οθόνη Apple CarPlay.
  - Όταν συνδεθεί, το εικονίδιο CarPlay εμφανίζεται στην ΑΡΧΙΚΗ οθόνη και στην οθόνη μενού ΑV.

## 🖉 ΣΗΜΕΙΩΣΗ

- Εάν η οθόνη δεν αλλάξει στην οθόνη Apple CarPlay
  - [6], αγγίξτε στην ΑΡΧΙΚΗ οθόνη ή το [Apple CarPlay] στην οθόνη του μενού ΑV για να αλλάξετε οθόνη.

## Διαγραφή μιας καταχωρισμένης συσκευής Apple CarPlay

Αγγίξτε το □ (κουμπί ΑΡΧΙΚΗ) → 
 (Ρυθμίσεις) → □ (Καρτέλα) με αυτή τη σειρά.

#### 2. Αγγίξτε το [Λίστα συσκευών].

 Μια λίστα των καταχωρισμένων συσκευών συμβατών με το Apple CarPlay εμφανίζονται στην οθόνη της λίστας συσκευών.

- Αγγίξτε το για τη συμβατή με το
   Apple CarPlay συσκευή που θέλετε να διαγράψετε.
- **4.** Αγγίξτε το [Ναι].

Το Android Auto μπορεί να χρησιμοποιηθεί συνδέοντας αυτήν τη μονάδα και τη συσκευή Android μέσω USB ή Wi-Fi.

## 🕖 ΣΗΜΕΙΩΣΗ

- Το Android Auto δεν είναι διαθέσιμο κατά τη χρήση του Apple CarPlay.
- Το Android Auto ενδέχεται να μην είναι διαθέσιμο στη χώρα ή την περιοχή σας.

Για λεπτομέρειες σχετικά με το Android Auto, ανατρέξτε στην ιστοσελίδα υποστήριξης της Google: http://support.google.com/androidauto

- Το περιεχόμενο και η λειτουργία των υποστηριζόμενων εφαρμογών αποτελούν ευθύνη των παρόχων των εφαρμογών.
- Στο Android Auto, η χρήση είναι περιορισμένη κατά την οδήγηση, με τη διαθεσιμότητα λειτουργιών και περιεχομένου να καθορίζονται από τους παρόχους των εφαρμογών.
- Το Android Auto επιτρέπει την πρόσβαση σε εφαρμογές διαφορετικές από αυτές που αναφέρονται και υπόκεινται σε περιορισμούς κατά την οδήγηση.
- Το Android Auto είναι συμβατό με Android έκδοση 5.0 ή μεταγενέστερη.
- Οι τηλεφωνικές κλήσεις ανοιχτής συνομιλίας συνδέονται αυτόματα όταν χρησιμοποιείται το Android Auto.
- Η SUZUKI MOTOR CORPORATION ΔΕΝ ΕΙΝΑΙ ΥΠΕΥΘΥΝΗ ΚΑΙ ΑΠΟΠΟΙΕΙΤΑΙ ΤΗΣ ΕΥΘΥΝΗΣ ΓΙΑ ΕΦΑΡΜΟΓΕΣ ΚΑΙ ΠΕΡΙΕΧΟΜΕΝΟ ΤΡΙΤΩΝ (ΟΧΙ ΤΗΣ SUZUKI MOTOR CORPORATION), ΣΥΜΠΕΡΙ-ΛΑΜΒΑΝΟΝΤΑΣ ΧΩΡΙΣ ΠΕΡΙΟΡΙΣΜΟ ΟΠΟΙΕΣΔΗ-ΠΟΤΕ ΑΝΑΚΡΙΒΕΙΕΣ Ή ΕΛΕΙΠΕΙΣ ΠΛΗΡΟΦΟΡΙΕΣ.

#### Έναρξη της λειτουργίας αναγνώρισης φωνής

Το Android Auto επιτρέπει τις φωνητικές λειτουργίες χρησιμοποιώντας τη λειτουργία αναγνώρισης φωνής. Η έναρξη της λειτουργίας αναγνώρισης φωνής καθιστά την οδήγηση ασφαλέστερη.

Χρησιμοποιήστε μία από τις ακόλουθες μεθόδους για να ξεκινήσετε τη λειτουργία αναγνώρισης φωνής.

- Αγγίξτε το 🖳 στην οθόνη Android Auto.
- Πατήστε παρατεταμένα το διακόπτη ομιλίας στο τιμόνι.

## 🕖 ΣΗΜΕΙΩΣΗ

- Αυτό που μπορεί να γίνει με το Android Auto ενδέχεται να αλλάξει ανάλογα με την ενημέρωση του λειτουργικού συστήματος της συσκευής Android ή την ενημέρωση της εφαρμογής Android Auto.
- Όταν είναι συνδεδεμένη μια συσκευή Android και εκκινείται το Android Auto, τότε αποσυνδέεται τυχόν smartphone που είχε συνδεθεί μέσω Bluetooth με το προφίλ [Τηλέφωνο] ή [Τηλέφωνο+SMS] (εκτός από τη συσκευή Android που είναι συνδεδεμένη τη δεδομένη στιγμή).
- Ακόμη και μετά την αποσύνδεση της συσκευής Android από τη μονάδα και την έξοδο του Android Auto, η σύνδεση ανοικτής συνομιλίας Bluetooth μεταξύ της μονάδας και της συσκευής Android συνεχίζεται.
- Ανάλογα με τη συσκευή και το λειτουργικό σύστημα, το Android Auto ενδέχεται να μην μπορεί να χρησιμοποιηθεί ή η λειτουργία να είναι ασταθής.

### Ρύθμιση

### Ρύθμιση της συσκευής Android

Πραγματοποιήστε λήψη της εφαρμογής Android Auto από το Google Play<sup>™</sup> και εγκαταστήστε την στη συσκευή σας Android. Για περισσότερες πληροφορίες, ανατρέξτε στη Βοήθεια του Android Auto (http://support.google.com/androidauto). Για μοντέλα Σερβίας/Ισραήλ, το ασύρματο Android Auto δεν είναι διαθέσιμο.

#### Κατά τη σύνδεση του Android Auto μέσω Wi-Fi

#### Ρύθμιση της συσκευής Android

Ενεργοποιήστε το Wi-Fi και το Bluetooth στη συσκευή Android.

#### Ρύθμιση της μονάδας

Ενεργοποιήστε τις λειτουργίες Wi-Fi και Bluetooth για να χρησιμοποιήσετε το Android Auto.

- Αγγίξτε το □ (κουμπί ΑΡΧΙΚΗ) → (Ρυθμίσεις) → □ (Καρτέλα) με αυτή τη σειρά.
- 2. Ρυθμίστε το [Wi-Fi] κα το [Bluetooth] σε [ON].

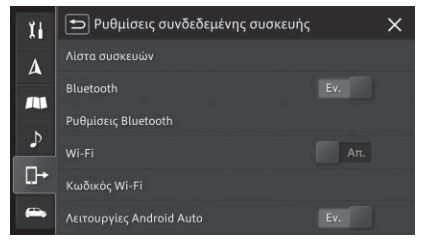

## Ρύθμιση της μονάδας

Ενεργοποιήστε τη λειτουργία Android Auto.

- Αγγίξτε το □ (κουμπί ΑΡΧΙΚΗ) → 
   (Ρυθμίσεις) → □ (Καρτέλα) με αυτή τη σειρά.
- 2. Αγγίξτε το [Λειτουργίες Android Auto] για να το ενεργοποιήσετε [Εν.].

## Σύνδεση με USB

- Συνδέστε αυτήν τη μονάδα και τη συσκευή Android με ένα καλώδιο USB για μεταφορά δεδομένων.
  - Εμφανίζεται η οθόνη Android Auto.
  - Όταν συνδεθεί, το εικονίδιο Android Auto εμφανίζεται στην ΑΡΧΙΚΗ οθόνη και στην οθόνη μενού ΑV.

# 🔊 ΣΗΜΕΙΩΣΗ

- Κατά τη σύνδεση μόνο για πρώτη φορά, πρέπει να αποδεχτείτε το περιεχόμενο που εμφανίζεται στο smartphone επιλέγοντας τα σχετικά κουμπιά στο smartphone.
- Εάν η οθόνη δεν αλλάξει στην οθόνη Android Auto αγγίξτε το 2 στην ΑΡΧΙΚΗ οθόνη ή [Android Auto] στην οθόνη του μενού ΑV για να αλλάξετε οθόνη.

## Σύνδεση με Wi-Fi

Μπορεί να συνδέεται ένα τηλέφωνο τη φορά.

Αγγίξτε το (κουμπί ΑΡΧΙΚΗ) → 
 (Ρυθμίσεις) → 
 (Καρτέλα) με αυτή τη σειρά.

2. Αγγίξτε [Λίστα συσκευών].

- Εμφανίζεται η οθόνη λίστας συσκευών.
  - **3.** Αγγίξτε **Q**.
    - Η μονάδα αρχίζει τη διαδικασία αναζήτησης συσκευών.

## 🕖 ΣΗΜΕΙΩΣΗ

- Στην οθόνη λίστας συσκευών εμφανίζονται οι εγγεγραμμένες συμβατές με το Android Auto συσκευές.
- Για να συνδέσετε εκ νέου μια συσκευή, ενεργοποιήστε το Wi-Fi και το Bluetooth σε μια συμβατή με Android Auto συσκευή και αγγίξτε την.
- Αγγίξτε τη συσκευή που θέλετε να δηλώσετε.
- 5. Βεβαιωθείτε ότι ο ίδιος αριθμός εμφανίζεται στην οθόνη της μονάδας και στην οθόνη της συμβατής με το Android Auto συσκευής, στη συνέχεια αγγίξτε [Ναι].
- 6. Θέστε σε λειτουργία τη συμβατή με το Android Auto συσκευή ακολουθώντας τις οδηγίες στην οθόνη.
  - Αρχίζει η σύνδεση. Αν η σύνδεση είναι επιτυχημένη, εμφανίζεται η οθόνη Android Auto.
  - Κατά τη σύνδεση, εμφανίζεται το εικονίδιο Android Auto στην οθόνη APXIKH και στην οθόνη μενού AV.

## ΣΗΜΕΙΩΣΗ

 Αν η οθόνη δεν αλλάξει σε οθόνη Android Auto, αγγίξτε το Μ στην οθόνη ΑΡΧΙΚΗ ή το [Android Auto] στην οθόνη μενού ΑV για να αλλάξει η οθόνη.

## Διαγραφή μιας δηλωμένης συσκευής Android Auto

- Αγγίξτε το □ (κουμπί ΑΡΧΙΚΗ) → (Ρυθμίσεις) → □ (Καρτέλα) με αυτή τη σειρά.
- Αγγίξτε [Λίστα συσκευών].
   Εμφανίζεται η οθόνη λίστας συσκευών.
- Αγγίξτε για τη συμβατή με το Android Auto συσκευή που θέλετε να διαγράψετε.
- **4.** Αγγίξτε [Ναι].

# Φωνητικές λειτουργίες

Μπορείτε να χειριστείτε το τηλέφωνο ή τον ήχο μέσω των φωνητικών λειτουργιών. Μπορείτε επίσης να χρησιμοποιήσετε τις φωνητικές λειτουργίες για αναζήτηση προορισμών και καθορισμό διαδρομών.

## 🕖 ΣΗΜΕΙΩΣΗ

 Οι φωνητικές λειτουργίες δεν είναι δυνατές με ορισμένες ρυθμίσεις γλώσσας.

### Χρήση φωνητικών λειτουργιών

Πατήστε στιγμιαία το διακόπτη τιμονιού Ομιλία/Τηλέφωνο ή το διακόπτη Ομιλία για να εμφανιστεί η οθόνη VR Portal.

Όταν ακούσετε έναν ήχο ειδοποίησης, μιλήστε σύμφωνα με τις οδηγίες των εντολών που εμφανίζονται. Ανατρέξτε στο "Διακόπτες τιμονιού" (Σελ. 7) για λεπτομέρειες σχετικά με τους διακόπτες.

## 🕖 ΣΗΜΕΙΩΣΗ

- Για να χρησιμοποιήσετε τη λειτουργία αναγνώρισης φωνής του Apple CarPlay ή του Android Auto, πατήστε παρατεταμένα το διακόπτη τιμονιού Ομιλία/ Τηλέφωνο ή το διακόπτη Ομιλία.
- Εάν το Apple CarPlay είναι συνδεδεμένο, ξεκινήστε το Siri στο iPhone σας.
- Εάν το Android Auto είναι συνδεδεμένο, ξεκινήστε τον Google Assistant στο Android Auto.

#### Διακοπή των φωνητικών λειτουργιών

Εκτελέστε μία από τις ακόλουθες λειτουργίες.

- Αγγίξτε το 🗖 σε αυτή τη μονάδα.
- Αγγίξτε παρατεταμένα το 🕐 σε αυτή τη μονάδα.
- Πείτε "ακύρωση".
- Πατήστε παρατεταμένα το διακόπτη τιμονιού Ομιλία/ Τηλέφωνο ή το διακόπτη Ομιλία.

## Εντολές αναγνώρισης φωνής

Εκφωνήστε το κείμενο που εμφανίζεται στην οθόνη αναγνώρισης φωνής.

Ωστόσο, οι ακόλουθες εντολές δεν εμφανίζονται στην οθόνη.

| Όνομα εντολής                                              | Λειτουργίες                                                            |
|------------------------------------------------------------|------------------------------------------------------------------------|
| βοήθεια                                                    | <ul> <li>Εκφωνεί την εντολή που<br/>αντιστοιχεί στην οθόνη.</li> </ul> |
| <b>πίσω</b><br>*Μη διαθέσιμο<br>με την οθόνη VR<br>Portal. | <ul> <li>Επιστρέφει στην προηγούμε-<br/>νη οθόνη εντολών.</li> </ul>   |
| ακύρωση                                                    | <ul> <li>Ακυρώνει τις φωνητικές<br/>λειτουργίες.</li> </ul>            |

## 🖉 ΣΗΜΕΙΩΣΗ

 Ορισμένες εντολές δεν είναι διαθέσιμες εάν το Apple CarPlay ή το Android Auto είναι συνδεδεμένο.

# Ρυθμίσεις συστήματος

Κάντε τις γενικές ρυθμίσεις για τη μονάδα στο μενού [Ρυθμίσεις συστήματος].

| Στοιχείο     |                         | Περιγραφή                                                                                                    |
|--------------|-------------------------|----------------------------------------------------------------------------------------------------|
| Ρυθμίσεις οθ | θόνης                   |                                                                                                    |
| Προσ         | σαρμογή οθόνης          | Ρυθμίστε τη φωτεινότητα της οθόνης της λειτουργίας ημέρας και νύχτας στην περιοχή από 1 έως 20. Όσο μεγαλύτερη είναι η<br>τιμή, τόσο πιο φωτεινή είναι η οθόνη.<br>Το [+] αυξάνει τη φωτεινότητα, και το [–] μειώνει τη φωτεινότητα. Αγγίξτε παρατεταμένα για να αλλάξετε συνεχόμενα την τιμή.                                                                                                    |
| Λειτο        | ουργία Ημέρας/Νύχτας    | <ul> <li>[Αυτόματο]: Όταν τα φώτα του οχήματος είναι αναμμένα, η οθόνη αλλάζει αυτόματα στη φωτεινότητα της λειτουργίας νύχτας. Όταν τα φώτα του οχήματος είναι σβηστά, η οθόνη αλλάζει αυτόματα στη φωτεινότητα της λειτουργίας ημέρας.</li> <li>[Ημέρα]: Η φωτεινότητα της οθόνης είναι μόνιμα ρυθμισμένη στη λειτουργία ημέρας.</li> <li>[Μύχτα]: Η φωτεινότητα της οθόνης είναι μόνιμα ρυθμισμένη στη λειτουργία γύχτας.</li> </ul> |
|              |                         | [ 🥙 ΣΗΜΕΙΩΣΗ                                                                                                    |
|              |                         | <ul> <li>Εάν η φωτεινότητα του ταμπλό οργάνων έχει ρυθμιστεί στο μέγιστο, η φωτεινότητα της οθόνης σε αυτήν τη μονάδα είναι μόνιμα<br/>ρυθμισμένη στη φωτεινότητα της λειτουργίας ημέρας ακόμα και αν έχει επιλεγεί το [Αυτόματο]. Ανατρέξτε στο εγχειρίδιο χρήσης<br/>για τον τρόπο αλλαγής της φωτεινότητας του ταμπλό οργάνων.</li> </ul>                                                                                            |
| Θέση         | η ΑV της αρχικής οθόνης | <ul> <li>[Πλευρά οδηγού]: Οθόνη στην πλευρά του μπροστινού καθίσματος οδηγού.</li> <li>[Πλευρά συνοδηγού]: Οθόνη στην πλευρά του μπροστινού καθίσματος συνοδηγού.</li> </ul>                                                                                                    |
| Ρυθμίσεις έν | ντασης                  |                                                                                                    |
| Μπιτ         | π                       | [Εν.] ή [Απ.]                                                                                                    |
| Φων          | νητική καθοδήγηση       | [Εν.] ή [Απ.]                                                                                                    |
| Έντα<br>σης  | αση φωνητικής καθοδήγη- | Το [+] αυξάνει την ένταση ήχου, και το [–] μειώνει την ένταση ήχου. Αγγίξτε παρατεταμένα για να αλλάξετε συνεχόμενα την<br>τιμή.                                                                                                    |
| Έντα         | αση τηλεφώνου           | Το [+] αυξάνει την ένταση ήχου, και το [–] μειώνει την ένταση ήχου. Αγγίξτε παρατεταμένα για να αλλάξετε συνεχόμενα την<br>τιμή.                                                                                                    |
| Έντα         | αση εισερχόμενης κλήσης | Το [+] αυξάνει την ένταση ήχου, και το [–] μειώνει την ένταση ήχου. Αγγίξτε παρατεταμένα για να αλλάξετε συνεχόμενα την<br>τιμή.                                                                                                    |
| Έντα<br>σης  | αση φωνητικής αναγνώρι- | Το [+] αυξάνει την ένταση ήχου, και το [–] μειώνει την ένταση ήχου. Αγγίξτε παρατεταμένα για να αλλάξετε συνεχόμενα την<br>τιμή.                                                                                                    |

| Στοιχείο                                                                                      |                                                                           | Περιγραφή                                                                                                    |
|-----------------------------------------------------------------------------------------------|---------------------------------------------------------------------------|----------------------------------------------------------------------------------------------------|
|                                                                                               | Εξασθ. έντασης ΑV φωνής κα-<br>θοδ                                        | Ρυθμίστε την ένταση ήχου της πηγής ΑV που ακούτε κατά την αναπαραγωγή φωνητικής καθοδήγησης.<br>• [Υψηλή απόσβεση]: Μεγάλη μείωση της έντασης ήχου της πηγής ΑV.<br>• [Χαμηλή απόσβεση]: Μικρή μείωση της έντασης ήχου της πηγής ΑV.<br>• [Απ.]: Καμία μείωση της έντασης ήχου της πηγής ΑV.                                                                                                    |
|                                                                                               | Εξασθ. έντασης ΑV οθόν. κάμ.<br>(Μόνο όταν είναι συνδεδεμένη η<br>κάμερα) | [Ev.] ή [Aπ.]                                                                                                    |
|                                                                                               | Ρύθ. έντ. εξαρτώμ. από ταχύτ.                                             | Ρυθμίζει την ευαισθησία της αυτόματης ρύθμισης έντασης ήχου ανάλογα με την ταχύτητα του οχήματος.<br>[Επίπεδο 3], [Επίπεδο 2], [Επίπεδο 1]: Όσο υψηλότερο είναι το επίπεδο, τόσο υψηλότερη είναι η ευαισθησία.<br>[Απ.]: Μη ρυθμίζετε την ένταση ήχου ανάλογα με την ταχύτητα του οχήματος.                                                                                                    |
| Έξοδος βίντεο πίσω καθίσματα<br>(Μόνο όταν είναι συνδεδεμένη η ψυχαγωγία<br>στο πίσω κάθισμα) |                                                                           | [Ev.] ή [Aπ.]                                                                                                    |
| Ρυθμίσεις πλήκτρων συντόμευσης                                                                |                                                                           | Επιλέξτε και ρυθμίστε τη λειτουργία που εκχωρείται όταν αγγίζετε το ★ (κουμπί Αγαπημένα).<br>*Εάν το κουμπί αγαπημένων δεν έχει εκχωρηθεί, αγγίξτε το ★ (κουμπί Αγαπημένα) για να εκχωρήσετε το αγαπημένο.                                                                                                    |
| Αλλαγή θέματος οθόνης                                                                         |                                                                           | Ρυθμίστε το θέμα της οθόνης της μονάδας.                                                                                                    |
| Ρυθμίσεις ΡΙΝ ασφαλείας                                                                       |                                                                           | <ul> <li>[Εν.]:Εισαγάγετε έναν οποιονδήποτε τετραψήφιο κωδικό δύο φορές.</li> <li>[Απ.]:Εισαγάγετε τον ρυθμισμένο κωδικό ασφαλείας.</li> <li>Μόλις οριστεί ένας κωδικός ασφαλείας, το σύστημα σάς ζητά να εισαγάγετε τον κωδικό ασφαλείας όταν χρησιμοποιείτε τη μονάδα μετά την αφαίρεση ή την αντικατάσταση της μπαταρίας. Η μονάδα δεν μπορεί να χρησιμοποιηθεί εκτός εάν εισαχθεί ο σωστός κωδικός ασφαλείας.</li> <li>Ωστόσο, είναι δυνατές οι ακόλουθες λειτουργίες.</li> <li>Εμφάνιση βίντεο της κάμερας προβολής 360 μοιρών</li> <li>Εμφάνιση της εικόνας της κάμερας όταν βάλετε το μοχλό ταχυτήτων στη θέση όπισθεν (R)</li> <li>*Σημειώστε και φυλάξτε τον κωδικό ασφαλείας που ορίσατε, ώστε να μην τον ξεχάσετε.</li> </ul> |
| Κλειδ.                                                                                        | πληκτρολόγ. στην οδήγ.                                                    | <ul> <li>[Ev.]: Περιορισμός των λειτουργιών του πληκτρολογίου και εμφάνισης εικόνας κατά την οδήγηση.</li> <li>[Απ.]: Περιορισμός μόνο της εμφάνισης εικόνας κατά την οδήγηση.</li> </ul>                                                                                                    |
| Ρυθμία                                                                                        | τεις γλώσσας                                                              | Αλλαγή της γλώσσας.                                                                                                    |

|             | Στοιχείο                        | Περιγραφή                                                                                                    |
|-------------|---------------------------------|----------------------------------------------------------------------------------------------------|
| Ρυθμίσεις ρ | ολογιού                         |                                                                                                    |
| Мор         | οφή ημερομηνίας                 | Ρύθμιση της μορφής εμφάνισης της ημερομηνίας.                                                                                                    |
| Мор         | οφή ώρας                        | Ρύθμιση της μορφής εμφάνισης της ώρας.                                                                                                    |
| Προ         | οσαρμογή ώρας                   | Η τρέχουσα ώρα εμφανίζεται με βάση τις δορυφορικές πληροφορίες GPS, αλλά μπορεί να ρυθμιστεί χειροκίνητα.                                                                                                    |
|             | Ζώνη ώρας                       | Επιλογή της ζώνης ώρας.                                                                                                    |
|             | Ρυθμίσεις θερινής ώρας          | ·                                                                                                    |
|             | Τύπος θερινής ώρας              | <ul> <li>[Αυτόματο]: Λαμβάνει πληροφορίες για τη ζώνη ώρας και τη διαφορά ώρας που αντιστοιχούν στη θέση του οχήματος και τροποποιεί ανάλογα την ώρα.</li> <li>[Χειροκίνητο]: Επιλέξτε στο "Θερινή ώρα" και το "Προσαρμογή θερινής ώρας" για ρύθμιση της ώρας χειροκίνητα.</li> <li>*Μπορεί να ρυθμιστεί μόνο για μοντέλα με τη λειτουργία πλοήγησης.</li> </ul>                                                                                                    |
|             | Θερινή ώρα                      | <ul> <li>[Ev.]: Ρύθμιση της ώρας σύμφωνα με την ρυθμισμένη διαφορά ώρας.</li> <li>[Aπ.]: Μη ρυθμίζετε την ώρα με τη διαφορά ώρας.</li> <li>*Αυτό δεν μπορεί να επιλεγεί εάν έχει ρυθμιστεί το [Αυτόματο] στο "Τύπος θερινής ώρας".</li> </ul>                                                                                                    |
|             | Προσαρμογή θερινής<br>ώρας      | Ορίστε την τιμή ρύθμισης της ώρας.<br>*Αυτό δεν μπορεί να επιλεγεί εάν έχει ρυθμιστεί το [ <b>Αυτόματο</b> ] στο " <b>Τύπος θερινής ώρας</b> ".                                                                                                    |
|             | Χειροκινητη ρύθμιση<br>ωρας     | Χειροκίνητη αλλαγή της ώρας και των λεπτών της ρυθμισμένης ώρας.<br>Επιλέξτε το [ <b>hr</b> ] και το [ <b>min</b> ] για να αλλάξετε την τρέχουσα ώρα και αγγίξτε [ <b>OK</b> ].<br>Αγγίξτε το [ <b>Επαναφορά</b> ] για να επιστρέψετε στην ώρα βάσει των δορυφορικών πληροφοριών GPS.                                                                                                    |
| Εμφ<br>βίντ | ο. ρολογ. κατά τη διάρκ.<br>τεο | [Ev.] ή [Aπ.]                                                                                                    |
| Επαναφορά   | ά                               |                                                                                                    |
| Επο         | αναφ. δεδομ. εκμάθ. αισθητ.     | Ο υβριδικός αισθητήρας 3D στη μονάδα ανιχνεύει την κατάσταση οδήγησης (απόσταση/κατεύθυνση/κλίση (3D)) και μαθαίνε<br>το αποτέλεσμα. Τα αποτελέσματα εκμάθησης αποθηκεύονται στην ενσωματωμένη μνήμη αισθητήρα στη μονάδα και η ακρί-<br>βεια της θέσης του οχήματος αυξάνεται καθώς συσσωρεύονται τα ταξίδια.<br>Πρέπει να γίνεται επαναφορά της κατάστασης εκμάθησης του αισθητήρα στις παρακάτω περιπτώσεις.<br>• Αφού αλλάξει η θέση τοποθέτησης ή η γωνία της κύριας μονάδας ή όταν η μονάδα μεταφερθεί σε άλλο όχημα<br>• Όταν η ανακρίβεια μέτρησης της θέσης γίνεται μεγάλη<br>• Εάν τα σφάλματα απόστασης δεν διορθωθούν αφού περάσει κάποιο χρονικό διάστημα μετά την αντικατάσταση των ελα-<br>στικών<br>*Μπορεί να ρυθμιστεί μόνο για μοντέλα με τη λειτουργία πλοήγησης. |
| Еπο         | αναφορά μονάδας                 | Διαγράψτε όλες τις ρυθμίσεις και επιστρέψτε τη συσκευή στις προεπιλεγμένες εργοστασιακές ρυθμίσεις.                                                                                                    |
| Πληροφορί   | ες μονάδας                      | Εμφάνιση του αριθμού σειράς της μονάδας και της έκδοσης λογισμικού κ.λπ. και ρύθμιση της ενημέρωσης χάρτη και λογισμι<br>κού.                                                                                                    |
|             | τού κώδικα                      | Εμφάνιση πληροφοριών άδειας για το λογισμικό αγοιχτού κώδικα.                                                                                                    |

# Ρυθμίσεις πλοήγησης

#### Κάντε ρυθμίσεις που σχετίζονται με την πλοήγηση στο [Ρυθμίσεις πλοήγησης].

| Στοιχείο                                | Περιγραφή                                                                                                    |
|-----------------------------------------|----------------------------------------------------------------------------------------------------|
| ατάσταση διαδρομής                      | <ul> <li>[Προτεινόμενη]: Προτεραιότητα στη συντομότερη ώρα άφιξης.</li> <li>[Σύντομη]: Προτεραιότητα στη μικρότερη απόσταση.</li> <li>[Κύριος δρόμος]: Προτεραιότητα στους κύριους δρόμους.</li> </ul>         |
| πιλ. διαδρ.                             |                                                                                                    |
| Αυτοκινητόδρομος                        | <ul> <li>[Χρησιμοποιήστε]: Χρήση αυτοκινητοδρόμων εάν είναι απαραίτητο.</li> <li>[Περιορίστε]: Αποφυγή αυτοκινητοδρόμων.</li> </ul>                                                                            |
| Δρόμος με διόδια                        | <ul> <li>[Χρησιμοποιήστε]: Χρήση δρόμων με διόδια εάν είναι απαραίτητο.</li> <li>[Περιορίστε]: Αποφυγή δρόμων με διόδια.</li> </ul>                                                                            |
| Οχηματαγωγό πλοίο                       | <ul> <li>[Χρησιμοποιήστε]: Χρήση οχηματαγωγών πλοίων εάν είναι απαραίτητο.</li> <li>[Περιορίστε]: Αποφυγή οχηματαγωγών πλοίων.</li> <li>[Δώστε προτεραιότητα]: Προτεραιότητα στα οχηματαγωγά πλοία.</li> </ul> |
| Μετακίνηση με τρένο                     | <ul> <li>[Χρησιμοποιήστε]: Χρήση οχηματαγωγών τρένων εάν είναι απαραίτητο.</li> <li>[Περιορίστε]: Αποφυγή οχηματαγωγών τρένων.</li> </ul>                                                                      |
| Δρόμος χωρίς ασφαλτόστρωση              | <ul> <li>[Χρησιμοποιήστε]: Χρήση χωματόδρομων εάν είναι απαραίτητο.</li> <li>[Περιορίστε]: Αποφυγή χωματόδρομων.</li> </ul>                                                                                    |
| Δρόμος με βινιέτα                       | <ul> <li>[Χρησιμοποιήστε]: Χρήση δρόμων με βινιέτα εάν είναι απαραίτητο.</li> <li>[Περιορίστε]: Αποφυγή δρόμων με βινιέτα .</li> </ul>                                                                         |
| Εποχιακός δρόμος                        | <ul> <li>[Λάβετε υπόψη]: Χρήση εποχιακών δρόμων εάν είναι απαραίτητο.</li> <li>[Αγνοήστε]: Αποφυγή εποχιακών δρόμων.</li> </ul>                                                                                |
| Λωρίδας υψηλής πληρότητας               | <ul> <li>[Χρησιμοποιήστε]: Χρήση λωρίδων υψηλής πληρότητας εάν είναι απαραίτητο.</li> <li>[Περιορίστε]: Αποφυγή λωρίδων υψηλής πληρότητας.</li> </ul>                                                          |
| Κυκλοφοριακή συμφόρηση                  | <ul> <li>[Λάβετε υπόψη]: Λάβε υπόψη τις πληροφορίες κυκλοφοριακής κίνησης.</li> <li>[Αγνοήστε]: Αγνόησε τις πληροφορίες κυκλοφοριακής κίνησης.</li> <li>*Διαθέσιμο μόνο σε ορισμένες περιοχές.</li> </ul>      |
| Πλοήγηση με βάση τη μάθηση<br>διαδρομών | [Λάβετε υπόψη] ή [Αγνοήστε]                                                                                                    |
| Χρονικός περιορισμός                    | [Λάβετε υπόψη] ή [Αγνοήστε]                                                                                                    |

| Στοιχείο                                      | Περιγραφή                                                                                                    |
|-----------------------------------------------|----------------------------------------------------------------------------------------------------|
| ΔΚΔ (δυναμ. καθοδήγ. διαδρ.)                  | [Εν.] ή [Απ.]<br>*Διαθέσιμο μόνο σε ορισμένες περιοχές.                                                                                                    |
| Λειτουργία ΔΚΔ                                | Ρυθμίστε εάν θα επιλέξετε χειροκίνητα τη διαδρομή ή θα ξεκινήσετε αυτόματα την καθοδήγηση για τη νέα διαδρομή όταν μια<br>νέα διαδρομή παρέχεται από δυναμική καθοδήγηση διαδρομής.<br>[ <b>Χειροκίνητη</b> ] ή [ <b>Αυτόματη</b> ]<br>*Μπορεί να ρυθμιστεί εάν το <b>ΔΚΔ (δυναμ. καθοδήγ. διαδρ.)</b> είναι [ <b>Εν.</b> ].<br>*Διαθέσιμο μόνο σε ορισμένες περιοχές.                                                                                                    |
| Επιλογή διαδρ. αυτόμ. με ΔΚΔ                  | Ρυθμίστε ποια διαδρομή θα επιλεγεί αυτόματα εάν δεν αγγίξετε την οθόνη επιλογής διαδρομής για συγκεκριμένο χρονικό<br>διάστημα όταν μια νέα διαδρομή παρέχεται με δυναμική καθοδήγηση διαδρομής.<br>[ <b>Τρέχουσα διαδρομή</b> ] ή [ <b>Νέα διαδρομή</b> ]<br>*Μπορεί να ρυθμιστεί εάν το <b>Λειτουργία ΔΚΔ</b> είναι [ <b>Χειροκίνητη</b> ].<br>*Διαθέσιμο μόνο σε ορισμένες περιοχές.                                                                                                    |
| Ταχύτ. για εκτιμ. ώρα άφιξ. (Επαρχ.<br>δρόμ.) | <ul> <li>Ρυθμίστε την ταχύτητα αναφοράς για τον υπολογισμό της εκτιμώμενης ώρας άφιξης.</li> <li>Όταν η ρύθμιση [Movάδα μέτρησης] είναι [km]</li> <li>[Προτεινόμενη]: Η μονάδα εξετάζει τη διαδρομή για να υπολογίσει την αυτόματα ρυθμισμένη ταχύτητα.</li> <li>[20 km/h], [30 km/h], [40 km/h], [50 km/h], [60 km/h], [70 km/h], [80 km/h], [90 km/h]: Υπολογισμός με την επιλεγμένη ταχύτητα.</li> <li>Όταν η ρύθμιση [Movάδα μέτρησης] είναι [μίλι]</li> <li>[Προτεινόμενη]: Η μονάδα εξετάζει τη διαδρομή για να υπολογίσει την αυτόματα ρυθμισμένη ταχύτητα.</li> <li>[Προτεινόμενη]: Η μονάδα εξετάζει τη διαδρομή για να υπολογίσει την αυτόματα ρυθμισμένη ταχύτητα.</li> <li>[10 προ], [20 mph], [30 mph], [40 mph], [50 mph], [60 mph]: Υπολογισμός με την επιλεγμένη ταχύτητα.</li> </ul>                                                                                                    |
| Ταχύτ.για εκτιμ.ώρα άφιξ.(Αυτοκιν./<br>Διόδ.) | <ul> <li>Ρυθμίστε την ταχύτητα αναφοράς για τον υπολογισμό της εκτιμώμενης ώρας άφιξης.</li> <li>Όταν η ρύθμιση [Movάδα μέτρησης] είναι [km]</li> <li>[Προτεινόμενη]: Η μονάδα εξετάζει τη διαδρομή για να υπολογίσει την αυτόματα ρυθμισμένη ταχύτητα.</li> <li>[60 km/h], [70 km/h], [80 km/h], [90 km/h], [100 km/h], [110 km/h], [120 km/h], [130 km/h]: Υπολογισμός με την επιλεγμένη ταχύτητα.</li> <li>Όταν η ρύθμιση [Movάδα μέτρησης] είναι [μίλι]</li> <li>[Προτεινόμενη]: Η μονάδα εξετάζει τη διαδρομή για να υπολογίσει την αυτόματα ρυθμισμένη ταχύτητα.</li> <li>[70 km/h], [70 km/h], [80 km/h], [80 km/h], [100 km/h], [110 km/h], [120 km/h], [130 km/h]: Υπολογισμός με την επιλεγμένη ταχύτητα.</li> <li>[80 movie στο μέτρησης] είναι [μίλι]</li> <li>[90 movie στο μέτρησης]: Η μονάδα εξετάζει τη διαδρομή για να υπολογίσει την αυτόματα ρυθμισμένη ταχύτητα.</li> <li>[30 mph], [40 mph], [50 mph], [60 mph], [70 mph], [80 mph]: Υπολογισμός με την επιλεγμένη ταχύτητα.</li> </ul> |
| Αποκλεισμένη περιοχή                          | Ρύθμιση μιας περιοχής για αποφυγή κατά την αναζήτηση μιας διαδρομής.<br>Ανατρέξτε στο "Ρύθμιση αποκλεισμένων περιοχών" (Σελ. 22)                                                                                                    |
| Μεγέθυνση σημείου καθοδήγησης                 | Ρυθμίστε εάν θα επεκτείνετε την εμφανιζόμενη περιοχή καθοδήγησης όταν πλησιάζετε σε ένα σημείο καθοδήγησης όταν<br>βρίσκεται σε εξέλιξη η καθοδήγηση διαδρομής.<br>[ <b>Εν.</b> ] ή [ <b>Απ.</b> ]<br>*Εάν το <b>Απεικόνιση σημείου καθοδήγησης</b> είναι [ <b>Εν.</b> ], δίνεται προτεραιότητα στην οθόνη απεικόνισης εάν τα δεδομένα<br>απεικόνισης είναι αποθηκευμένα για το σημείο καθοδήγησης.                                                                                                    |

| Στοιχείο                                  | Περιγραφή                                                                                                    |
|-------------------------------------------|----------------------------------------------------------------------------------------------------|
| Απεικόνιση σημείου καθοδήγησης            | Ρυθμίστε εάν θα εμφανίζεται μια απεικόνιση της περιοχής καθοδήγησης όταν πλησιάζετε σε ένα σημείο καθοδήγησης ενώ<br>βρίσκεται σε εξέλιξη η καθοδήγηση διαδρομής.<br>[ <b>Εν.</b> ] ή [ <b>Απ.</b> ]<br>*Εμφανίζεται μόνο όταν είναι αποθηκευμένα δεδομένα απεικόνισης για το σημείο καθοδήγησης.                                                                                                    |
| Αυτόματο ζουμάρισμα                       | Ρυθμίστε εάν θα αλλάζει αυτόματα η κλίμακα εμφάνισης χάρτη μεταξύ 50 m και 500 m, έτσι ώστε το επόμενο σημείο καθοδή-<br>γησης να εμφανίζεται στο χάρτη κατά τη διάρκεια της καθοδήγησης διαδρομής.<br>[ <b>Εν.</b> ] ή [ <b>Απ.</b> ]                                                                                                    |
| Εμφ. λίστας καθοδήγ. διαδρομ.             | Ρυθμίστε εάν θα εμφανίζονται αυτόματα πληροφορίες όπως στροφές και κόμβοι στη διαδρομή κατά τη διάρκεια της καθοδή-<br>γησης διαδρομής.<br>[ <b>Εν.</b> ] ή [ <b>Απ.</b> ]                                                                                                    |
| Εμφ. σημ. κατεύθ. κλάδου για αυτοκ.       | Ρυθμίστε εάν θα εμφανίζονται πινακίδες κατεύθυνσης σε σημεία διασταύρωσης κατά την οδήγηση σε αυτοκινητόδρομο χωρίς<br>καθοδήγηση διαδρομής.<br>[ <b>Εν.</b> ] ή [ <b>Απ.</b> ]                                                                                                    |
| Καθοδήγηση για τα σύνορα των χωρών        | Ρυθμίστε εάν θα σας παρέχεται φωνητική καθοδήγηση για να ειδοποιηθείτε ότι διασχίσατε τα εθνικά σύνορα.<br>[ <b>Εν</b> .] ή [ <b>Απ.</b> ]                                                                                                    |
| Καθοδήγηση για τη συγχώνευση σημεί-<br>ων | Ρυθμίστε εάν θα σας παρέχεται φωνητική καθοδήγηση όταν πλησιάζετε σε σημείο συγχώνευσης όταν οδηγείτε σε διόδια.<br>[ <b>Εν.</b> ] ή [ <b>Απ.</b> ]                                                                                                    |
| Καθοδήγηση για πινακίδες stop             | <ul> <li>[Εμφάν. και ήχος]: Εμφάνιση εικονιδίων καθοδήγησης θέσης προσωρινής στάσης. Ακούγεται ένα ηχητικό εφέ.</li> <li>[Εμφάν.]: Εμφάνιση εικονιδίων καθοδήγησης θέσης προσωρινής στάσης. Δεν ακούγεται κάποιο ηχητικό εφέ.</li> <li>[Απ.]: Όχι εμφάνιση εικονιδίων καθοδήγησης θέσης προσωρινής στάσης. Δεν ακούγεται κάποιο ηχητικό εφέ.</li> <li>*Εμφάν.]: Το μφάνιση εικονιδίων καθοδήγησης θέσης προσωρινής στάσης. Δεν ακούγεται κάποιο ηχητικό εφέ.</li> <li>*Εμφάν.]: Όχι εμφάνιση εικονιδίων καθοδήγησης θέσης προσωρινής στάσης. Δεν ακούγεται κάποιο ηχητικό εφέ.</li> <li>*Εμφάν.]: Το μφάνιση εικονιδίων καθοδήγησης θέσης προσωρινής στάσης. Δεν ακούγεται κάποιο ηχητικό εφέ.</li> <li>*Εμφάνιση εικονίδια καθοδήγησης θέσης προσωρινής στάσης εμφανίζονται κατά σειρά κοντά στο όχημά σας.</li> <li>*Διαθέσιμο μόνο σε ορισμένες περιοχές.</li> </ul> |
| Προειδοποίηση για σχολική περιοχή         | Ρυθμίστε εάν θα σας παρέχεται φωνητική καθοδήγηση όταν πλησιάζετε σε μια περιοχή σχολείων.<br>[ <b>Εν.</b> ] ή [ <b>Απ.</b> ]                                                                                                    |
| Διακοπή οθόνης ΑV και καθοδήγηση          | <ul> <li>[Εμφάνιση σημείου καθοδήγησης]: Διακοπή με μεγεθυμένη οθόνη σημείου καθοδήγησης.</li> <li>[Δυναμική καθοδήγ. διαδρ.]: Διακοπή με οθόνη δυναμικής καθοδήγησης διαδρομής.</li> <li>*Διαθέσιμο μόνο σε ορισμένες περιοχές.</li> </ul>                                                                                                    |

# Ρυθμίσεις χάρτη

#### Κάντε ρυθμίσεις που σχετίζονται με το χάρτη στο [Ρυθμίσεις χάρτη].

| Στοιχείο                         | Περιγραφή                                                                                                    |
|----------------------------------|----------------------------------------------------------------------------------------------------|
| Είδος χάρτη                      | Ρύθμιση του τρόπου εμφάνισης του χάρτη κατά τη μετάβαση στην οθόνη του χάρτη.                                                                                                    |
| Μονάδα μέτρησης                  | Ρύθμιση των μονάδων μέτρησης που εμφανίζονται στη μονάδα.                                                                                                    |
| Προβολή Ημέρας/Νύχτας            | <ul> <li>[Αυτόματο]: Όταν τα φώτα του οχήματος είναι αναμμένα, η οθόνη αλλάζει αυτόματα στο χρώμα της λειτουργίας νύχτας.<br/>Όταν τα φώτα είναι σβηστά, αυτή αλλάζει αυτόματα στο χρώμα της λειτουργίας ημέρας.</li> <li>[Ημέρα]: Να εμφανίζεται πάντα στο χρώμα της λειτουργίας ημέρας.</li> <li>[Νύχτα]: Να εμφανίζεται πάντα στο χρώμα της λειτουργίας νύχτας.</li> <li>[Νύχτα]: Να εμφανίζεται πάντα στο χρώμα της λειτουργίας νύχτας.</li> <li>[Νύχτα]: Να εμφανίζεται πάντα στο χρώμα της λειτουργίας νύχτας.</li> <li>[Να εμφανίζεται πάντα στο χρώμα της λειτουργίας νύχτας.</li> <li>[Ντάχτα]: Να εμφανίζεται πάντα στο χρώμα της λειτουργίας νύχτας.</li> <li>[Ντάχτα]: Να εμφανίζεται πάντα στο χρώμα της λειτουργίας νύχτας.</li> <li>[Να εμφανίζεται πάντα στο χρώμα της λειτουργίας νύχτας.</li> <li>[Να εμφανίζεται πάντα στο χρώμα της λειτουργίας νύχτας.</li> <li>[Να εμφανίζεται πάντα στο χρώμα της λειτουργίας νύχτας.</li> <li>[Να εμφανίζεται πάντα στο χρώμα της λειτουργίας νύχτας.</li> <li>[Να εμφανίζεται πάντα στο χρώμα της λειτουργίας νύχτας.</li> <li>[Να εμφανίζεται πάντα στο χρώμα της λειτουργίας νύχτας.</li> <li>[Να εμφανίζεται πάντα στο χρώμα της λειτουργίας νύχτας.</li> </ul> |
| Εμφάνιση ημερολογίου ταξιδιού    | [Εν.] ή [Απ.]                                                                                                    |
| Προϋπ. διαγρ. ημερολ. ταξιδ.     | <ul> <li>[Γύρω από Σπίτι]: Όταν ο διακόπτης του κινητήρα είναι απενεργοποιημένος κοντά στο σπίτι.</li> <li>[ΑΠΕΝΕΡΓΟΠΟΙΗΣΗ]: Όταν ο διακόπτης κινητήρα είναι απενεργοποιημένος.</li> <li>[Απ.]: Το ημερολόγιο ταξιδιού δεν έχει διαγραφεί.</li> </ul>                                                                                                    |
| Εμφ. κατεύθ. για προορισμό       | [Εν.] ή [Απ.]                                                                                                    |
| Εμφ. εικονιδ. σημ. ενδιαφέρ.     | Ορίστε εάν θα εμφανίζονται εικονίδια σημείων ενδιαφέροντος, όπως καταστήματα και πρατήρια καυσίμων.<br>[ <b>Εν</b> .] ή [ <b>Απ</b> .]<br>Ρυθμίστε σε [ <b>Εν</b> .] για να επιλέξετε και να ορίσετε ποια σημεία ενδιαφέροντος από τις κατηγορίες θα εμφανίζονται.                                                                                                    |
| Κλίμ. για εμφάν. εικ. σημ. ενδ.  | <ul> <li>Όταν η μονάδα απόστασης έχει ρυθμιστεί σε [km]</li> <li>[100m ή μικρότερη], [200m ή μικρότερη], [500m ή μικρότερη], [1km ή μικρότερη]: Εμφάνιση των εικονιδίων σημείων ενδιαφέροντος στην καθορισμένη κλίμακα.</li> <li>Όταν η μονάδα απόστασης έχει ρυθμιστεί σε [μίλι]</li> <li>[100yd ή μικρότερη], [200yd ή μικρότερη], [1/4mi ή μικρότερη], [1/2mi ή μικρότερη]: Εμφάνιση των εικονιδίων σημείων ενδιαφέροντος στην καθορισμένη κλίμακα.</li> </ul>                                                                                                    |
| Απλοποιημένες αγαπημένες εικόνες | <ul> <li>Όταν η μονάδα απόστασης έχει ρυθμιστεί σε [km]</li> <li>[500m ή μεγαλύτερη], [1km ή μεγαλύτερη], [2km ή μεγαλύτερη]: Εμφάνιση απλουστευμένων εικονιδίων αγαπημένων στην καθορισμένη κλίμακα.</li> <li>[Aπ.]: Μη εμφάνιση απλουστευμένων εικονιδίων αγαπημένων.</li> <li>Όταν η μονάδα απόστασης έχει ρυθμιστεί σε [μίλι]</li> <li>[1/4mi ή μεγαλύτερη], [1/2mi ή μεγαλύτερη], [1mi ή μεγαλύτερη]: Εμφάνιση απλουστευμένων εικονιδίων αγαπημένων στην καθορισμένη κλίμακα.</li> <li>[Aπ.]: Μη εμφάνιση απλουστευμένων εικονιδίων αγαπημένων.</li> </ul>                                                                                                    |

| Στοιχείο                                                                     | Περιγραφή                                                                                                    |
|------------------------------------------------------------------------------|----------------------------------------------------------------------------------------------------|
| Εμφάνιση 3D μνημείων                                                         | Ορίστε εάν θα εμφανίζονται τα ορόσημα ως εικονίδια σημείων ενδιαφέροντος 3D.<br>[ <b>Εν</b> .] ή [ <b>Απ.</b> ]                                                                                                    |
| Εμφάνιση 3D κτιρίων                                                          | Ορίστε εάν θα εμφανίζονται μεγάλα κτίρια σε 3D.<br>[ <b>Εν</b> .] ή [ <b>Απ.</b> ]                                                                                                    |
| Εμφάνιση ορίου ταχύτητας                                                     | Ορίστε εάν θα εμφανίζεται το όριο ταχύτητας εάν έχουν οριστεί όρια ταχύτητας στο δρόμο.<br>[ <b>Εν.</b> ] ή [ <b>Απ.</b> ]<br>*Ορισμένα δεδομένα του χάρτη, ενδέχεται να διαφέρουν από τα πραγματικά όρια ταχύτητας.                                                                                                    |
| Εμφ. πινακ. μονόδρ. σε κλίμ. 100m<br>ή<br>Εμφ. πινακ. μονόδρ. σε κλίμ. 100yd | Ορίστε εάν θα εμφανίζονται εικονίδια μονής κατεύθυνσης στην οθόνη του χάρτη όταν η κλίμακα εμφάνισης χάρτη έχει ρυθμιστεί σε 100 m/100 yd.<br>[ <b>Εν</b> .] ή [ <b>Απ</b> .]<br>*Τα εικονίδια μονής κατεύθυνσης εμφανίζονται πάντα στην κλίμακα 50 m/50 yd ή μικρότερη.                                                                                                    |
| Εμφ. τοποθ. αποσοβηθ. ατυχημ.                                                | Εμφάνιση 🚰 σε κατά προσέγγιση τοποθεσίες στην οθόνη του χάρτη και ρυθμίστε αν θα παρέχει φωνητική καθοδήγηση.<br>• [Εν.]: Εμφάνιση κατά προσέγγιση τοποθεσιών και παροχή φωνητικής καθοδήγησης.<br>• [Απ.]: Μη εμφάνιση ατά προσέγγιση τοποθεσιών ή παροχή φωνητικής καθοδήγησης.<br>*Η φωνητική καθοδήγηση παρέχεται μόνο όταν βρίσκεται σε εξέλιξη η καθοδήγηση διαδρομής.                                                                                                    |
| Εμφάνιση πληροφοριών κίνησης                                                 | <ul> <li>[Αυτοκ.,Διόδια./Επαρχ.]: Εμφάνιση πληροφοριών σχετικά με την κυκλοφοριακή συμφόρηση σε αυτοκινητόδρομους,<br/>δρόμους με διόδια και τοπικούς δρόμους.</li> <li>[Μόνο αυτοκινητόδρομος]: Εμφάνιση πληροφοριών σχετικά με την κυκλοφοριακή συμφόρηση μόνο σε αυτοκινητόδρομους.</li> <li>[Μόνο δρόμος με διόδια]: Εμφάνιση πληροφοριών σχετικά με την κυκλοφοριακή συμφόρηση μόνο σε αυτοκινητόδρομους.</li> <li>[Μόνο δρόμος με διόδια]: Εμφάνιση πληροφοριών σχετικά με την κυκλοφοριακή συμφόρηση μόνο σε αυτοκινητόδρομους.</li> <li>[Μόνο δρόμος με διόδια]: Εμφάνιση πληροφοριών σχετικά με την κυκλοφοριακή συμφόρηση μόνο σε αυτοκινητόδρομους.</li> <li>[Μόνο δρόμος με διόδια]: Εμφάνιση πληροφοριών σχετικά με την κυκλοφοριακή συμφόρηση μόνο σε δρόμους με διόδια.</li> <li>[Μόνο επαρχιακός]: Εμφάνιση πληροφοριών σχετικά με την κυκλοφοριακή συμφόρηση μόνο σε τοπικούς δρόμους.</li> <li>[Μα μην εμφανίζεται]: Μη εμφάνιση πληροφοριών σχετικά με την κυκλοφοριακή συμφόρηση.</li> <li>*Διαθέσιμο μόνο σε ορισμένες περιοχές.</li> </ul> |
| Εμφάνιση κυκλοφοριακής συμφόρησης                                            | Ρυθμίστε εάν θα εμφανίζεται χρωματισμένοι οι δρόμοι με κυκλοφοριακή συμφόρηση ή συσσώρευση.<br>[Εν.] ή [Απ.]<br>*Διαθέσιμο μόνο σε ορισμένες περιοχές.                                                                                                    |
| Εμφάνιση χωρίς μποτιλιάρισμα                                                 | Ορίστε αν θα εμφανίζονται χρωματισμένοι οι δρόμοι χωρίς κυκλοφοριακή συσσώρευση.<br>[ <b>Εν</b> .] ή [ <b>Απ</b> .]<br>*Διαθέσιμο μόνο σε ορισμένες περιοχές.                                                                                                    |
| Πληροφορίες περιορισμού κίνησης                                              | Ορίστε εάν θα εμφανίζονται εικονίδια πληροφοριών σχετικά με την κυκλοφοριακή κίνηση και τμήματα ελέγχου κυκλοφοριακής<br>κίνησης στην οθόνη του χάρτη.<br>[ <b>Εν</b> .] ή [ <b>Απ</b> .]<br>*Διαθέσιμο μόνο σε ορισμένες περιοχές.                                                                                                    |
| Εμφάνιση πληροφοριών πάρκινγκ                                                | Ορίστε εάν θα εμφανίζονται εικονίδια που υποδεικνύουν τη διαθεσιμότητα χώρων στάθμευσης στην οθόνη του χάρτη.<br>[ <b>Εν</b> .] ή [ <b>Απ.</b> ]<br>*Διαθέσιμο μόνο σε ορισμένες περιοχές.                                                                                                    |
| Προσαρμογή τρέχουσας θέσης οχήματος                                          | Εάν η θέση του οχήματος στην οθόνη θέσης του οχήματος ή στην οθόνη κατά την οδήγηση διαφέρει από τη σωστή θέση,<br>αυτό μπορεί να ρυθμιστεί.                                                                                                    |

# Ρυθμίσεις ήχου και βίντεο

Κάντε τις ρυθμίσεις ήχου και βίντεο στο μενού [**Ρυθμίσεις AV**].

| Στοιχείο             |                                     | Περιγραφή                                                                                                    |  |
|----------------------|-------------------------------------|----------------------------------------------------------------------------------------------------|--|
| Ρυθμίσ               | Ρυθμίσεις ποιότητας του ήχου        |                                                                                                    |  |
|                      | Εξασθενητής/Εξισορρόπηση            | Ρυθμίστε την ισορροπία έντασης ήχου εμπρός/πίσω/αριστερά/δεξιά.<br>Αγγίξτε την περιοχή λειτουργίας για να ρυθμίσετε την κατανομή ήχου εμπρός/πίσω/αριστερά/δεξιά.<br>Η κατανομή ήχου μπορεί να ρυθμιστεί στην περιοχή από 0 έως 25.<br>Εναλλακτικά, αγγίξτε 【/▲/ ▶/▼ για να προσαρμόσετε τις τιμές.                                                                                                    |  |
|                      | Προεπιλογές ισοσταθμιστή            | Επιλέξτε την καμπύλη ισοσταθμιστή ανάμεσα σε έξι εργοστασιακές καμπύλες και μία προσαρμοσμένη ρύθμιση.<br>[Επίπεδο]: Καμία διόρθωση ήχου. Χρησιμοποιήστε αυτήν τη ρύθμιση για να ελέγξετε το αποτέλεσμα του ισοσταθμιστή αλλά-<br>ζοντας εναλλακτικά μεταξύ αυτής της ρύθμισης και της καμπύλης ισοσταθμιστή.<br>[ <b>Ροκ</b> ], [ <b>Κλασσ.</b> ], [ <b>Ποπ</b> ], [ <b>Τζαζ</b> ], [ <b>Χιπ χοπ</b> ]: Ρυθμίστε τον ισοσταθμιστή για να ταιριάζει με κάθε είδος μουσικής. Ρυθμίστε κάθε<br>επίπεδο εφέ από το Επίπεδο 1 έως το Επίπεδο 5.<br>[ <b>Εξατομ.</b> ]: Επιλέξτε τη συχνότητα που θέλετε και προσαρμόστε το επίπεδο.<br>Ψηλαφίστε την περιοχή της γραμμής συχνότητας με το δάχτυλό σας για να ρυθμίσετε το επίπεδο. |  |
|                      | Διόρθωση συμπιεσμένης πηγής<br>ήχου | <ul> <li>[Λειτουργία 2]: Διόρθωση μουσικής με υψηλό ρυθμό συμπίεσης.</li> <li>[Λειτουργία 1]: Διόρθωση μουσικής με χαμηλό ρυθμό συμπίεσης.</li> <li>[Απ.]: Καμία διόρθωση ή ανάκτηση της πηγής συμπιεσμένου ήχου.</li> </ul>                                                                                                    |  |
| Ρυθμίσεις ραδιοφώνου |                                     | *Αυτές οι ρυθμίσεις εμφανίζονται μόνο σε μοντέλα που υποστηρίζουν το σύστημα δεδομένων ραδιοφώνου (RDS) και το ψηφι-<br>ακό ραδιόφωνο (DAB).                                                                                                    |  |
|                      | Ανακοίν. για κυκλοφ. (ΤΑ)           | Ρυθμίστε εάν θα εμφανίζονται αυτόματα πληροφορίες κυκλοφοριακής κίνησης.<br>[ <b>Εν</b> .] ή [ <b>Απ.</b> ]                                                                                                    |  |
|                      | Εμφάνιση κειμένου ραδιοφώνου        | Ρυθμίστε εάν θα εμφανίζονται τα δεδομένα κειμένου ραδιοφώνου που μεταδίδονται από το σταθμό RDS.<br>[ <b>Εν</b> .] ή [ <b>Απ.</b> ]                                                                                                    |  |
|                      | Εναλλακτική συχνότητα (AF)          | Ρυθμίστε εάν θα πραγματοποιείται αυτόματη αναζήτηση και μετάβαση σε άλλο ραδιοφωνικό σταθμό στο ίδιο δίκτυο που<br>εκπέμπει ισχυρότερο σήμα εάν η λήψη του σταθμού που είστε συντονισμένοι εξασθενεί ή παρουσιαστεί κάποιο άλλο πρόβλη-<br>μα.<br>[ <b>Εν.</b> ] ή [ <b>Απ.</b> ]                                                                                                    |  |
|                      | Περιφερειακό πρόγραμμα              | Ρυθμίστε εάν θα περιορίσετε τους σταθμούς στην ίδια περιοχή με το ραδιοφωνικό σταθμό, που είστε συντονισμένοι, κατά την αλλαγή της συχνότητας χρησιμοποιώντας ΑF (Εναλλακτικές Συχνότητες).<br>[Εν.] ή [Απ.]                                                                                                    |  |

|        | Στοιχείο                                | Περιγραφή                                                                                                    |
|--------|-----------------------------------------|----------------------------------------------------------------------------------------------------|
|        | Κατηγορία φίλτρου RDS PTY               | Ενεργ. φίλτρ. κατηγ. RDS PTY: Ρυθμίστε όλες τις κατηγορίες σε OFF (απενεργοποίηση).<br>• [Εν.]: Αναζήτηση μόνο στις συχνότητες σε κατηγορίες που έχουν ρυθμιστεί στο ΟΝ (ενεργοποίηση).<br>• [Απ.]: Αναζήτηση σε όλες τις συχνότητες ανεξάρτητα από την κατηγορία.<br>*Οι κατηγορίες που δεν μπορούν να αποκτηθούν δεν εμφανίζονται. |
|        | Εμφάνιση πρόσθετων πληρο-<br>φοριών DAB | Ρυθμίστε εάν θα εμφανίζονται οι πληροφορίες κειμένου που λαμβάνονται από τον ραδιοφωνικό σταθμό.<br>[ <b>Εν</b> .] ή [ <b>Απ.</b> ]                                                                                                    |
|        | Σύνδεση DAB-FM                          | Ρυθμίστε εάν θα πραγματοποιείται αυτόματη αναζήτηση και μετάβαση σε ραδιοφωνικό σταθμό RDS που εκπέμπει το ίδιο<br>πρόγραμμα εάν η λήψη του σταθμού που είστε συντονισμένοι εξασθενήσει.<br>[ <b>Εν.</b> ] ή [ <b>Απ.</b> ]                                                                                                    |
|        | Σύνδεση DAB-DAB                         | Ρυθμίστε εάν θα πραγματοποιείται αυτόματη αναζήτηση και μετάβαση σε άλλο σύνολο που υποστηρίζει τα ίδια στοιχεία υπη-<br>ρεσίας εάν η λήψη του σταθμού που είστε συντονισμένοι εξασθενήσει.<br>[ <b>Εν</b> .] ή [ <b>Απ</b> .]                                                                                                    |
|        | Κατηγορία φίλτρου DAB PTY               | Ενεργ. φίλτρ. κατηγ. DAB PTY<br>• [Εν.]: Αναζήτηση μόνο στις συχνότητες σε κατηγορίες που έχουν ρυθμιστεί στο ΟΝ (ενεργοποίηση).<br>• [Απ.]: Αναζήτηση σε όλες τις συχνότητες ανεξάρτητα από την κατηγορία.<br>*Οι κατηγορίες που δεν μπορούν να αποκτηθούν δεν εμφανίζονται.                                                        |
| Έλεγχο | ος οθόνης βίντεο USB                    | Ρυθμίστε τη φωτεινότητα, την αντίθεση, την απόχρωση και τη θερμοκρασία χρώματος της οθόνης αναπαραγωγής βίντεο<br>USB.                                                                                                    |

# Ρυθμίσεις Bluetooth<sup>®</sup>/Wi-Fi

#### Κάντε ρυθμίσεις που σχετίζονται με το Bluetooth και το Wi-Fi στο μενού [Ρυθμίσεις συνδεδεμένης συσκευής].

| Στοιχείο                                 |                           | Περιγραφή                                                                                                    |  |  |
|------------------------------------------|---------------------------|----------------------------------------------------------------------------------------------------|--|--|
| Λίστα συσκευών                           |                           | Εμφάνιση της λίστας των συνδεδεμένων ή διαθέσιμων συσκευών τη δεδομένη στιγμή.<br>Ανατρέξτε στο "Σύνδεση με συσκευή συμβατή με Bluetooth" (Σελ. 61)                                                                                                    |  |  |
| Bluetooth                                |                           | Ρυθμίστε εάν θα χρησιμοποιήσετε τη λειτουργία Bluetooth.<br>[Εν.] ή [Απ.]                                                                                                    |  |  |
| Ρυθμία                                   | τεις Bluetooth            | Αντιστοίχιση και ρύθμιση συσκευών Bluetooth.                                                                                                    |  |  |
|                                          | Αναζήτηση από το τηλέφωνο | Χρησιμοποιήστε αυτήν τη ρύθμιση κατά την αναζήτηση και την αντιστοίχιση με τη μονάδα από τη συσκευή Bluetooth.                                                                                                    |  |  |
|                                          | Αυτόματη σύνδεση          | Ρυθμίστε εάν θα συνδέεται αυτόματα με την προηγουμένως συνδεδεμένη συσκευή Bluetooth κατά την εκκίνηση της μονάδας.<br>[ <b>Εν</b> .] ή [ <b>Απ</b> .]                                                                                                    |  |  |
|                                          | Ονομασία συσκευής         | Ορίστε το όνομα της συσκευής.                                                                                                    |  |  |
| Ονομασία συσκευής<br>Ρυθμίσεις τηλεφώνου |                           | <ul> <li>Λήψη ιστορικού κλήσεων         Χειροκίνητη φόρτωση του ιστορικού εισερχόμενων/εξερχόμενων κλήσεων από το συνδεδεμένο κινητό τηλέφωνο.         Διαγραφή ιστορικού κλήσεων             Διαγραφή ιστορικού ιστορικού εισερχόμενων/εξερχόμενων κλήσεων.             *Το ιστορικό ιστορικού ιστορικού εισερχόμενων/εξερχόμενων κλήσεων.             *Το ιστορικό εισερχόμενων/εξερχόμενων του είναι αποθηκευμένο στο συνδεδεμένο κινητό τηλέφωνο δεν διαγράφεται.          <b>Αυτόματη λήψη τηλεφωνικού καταλόγου</b>             Αυτόματη φόρτωση του τηλεφωνικού καταλόγου και του ιστορικού εισερχόμενων/εξερχόμενων/εξερχόμενων κλήσεων ο δεν διαγράφεται.          <b>Αυτόματη λήψη τηλεφωνικού καταλόγου</b>             Αυτόματη φόρτωση του τηλεφωνικού καταλόγου και του ιστορικού εισερχόμενων/εξερχόμενων κλήσεων όταν συνδεθεί το κινητό τηλέφωνο.             [Εν.] ή [Απ.]:          <b>Ταξιν. σειράς τηλεφων. καταλ.</b>             Ρυθμίστε τη σειρά του τηλεφωνικού καταλόγου σε [Όνομα, Επώνυμο] ή [Επώνυμο, Όνομα].          <b>Ειδοπ. εισερχ. μηνύμ. κειμέν.</b>          Ρύθμιση ειδοποιήσεων για εισερχόμενω μηνύματα SMS στο κινητό τηλέφωνο.             - [Λειτουργία 1]: Εμφάνιση ενός αναδυόμενου παραθύρου και ανάγνωση του μηνύματος αυτόματα.             - [Λειτουργία 2]: Εμφάνιση ενός αναδυόμενου παραθύρου.             - [Απ.]: Καμία ειδοποιήση για εισερχόμενα μηνύματα SMS.         <b>Επτξεργ. απάντ. μηνύμ. κειμ.</b>             Μπορείτε να επεξεργαστείτε το μήνυμα απάντησης SMS. Αγγίξτε το μήνυμα και επεξεργαστείτε το. Αγγίξτε το [Επαναφορά]             για επαναφορά των ρυθμίσεων.             *Οι προεπιλεγμένες ρυθμίσεων.      </li> </ul> |  |  |
| Wi-Fi                                    |                           | Ρυθμίστε εάν θα χρησιμοποιήσετε τη λειτουργία Wi-Fi.<br>[Εν.] ή [Απ.]                                                                                                    |  |  |
| Κωδικ                                    | ός Wi-Fi                  | Αλλαγή κωδικού πρόσβασης για σύνδεση Wi-Fi.                                                                                                    |  |  |
| Λειτουργίες Android Auto                 |                           | Ρυθμίστε αν θα χρησιμοποιείται το Android Auto.<br>[ <b>Εν</b> .] ή [ <b>Απ</b> .]                                                                                                    |  |  |

# Ρυθμίσεις οχήματος

Κάντε ρυθμίσεις που σχετίζονται με το όχημα στο μενού [Ρυθμίσεις οχήματος].

| Στοιχείο                                                                                                    |                                           | Περιγραφή                                                                                                    |  |  |
|----------------------------------------------------------------------------------------------------|-------------------------------------------|----------------------------------------------------------------------------------------------------|--|--|
| Πληροφ                                                                                                    | -<br>Ίληροφορίες προειδοποίησης οχήματος  |                                                                                                    |  |  |
|                                                                                                    | Πληροφορίες προειδοποίησης                | Ρυθμίστε εάν θα εμφανίζεται κάποια ειδοποίηση όταν παρουσιάζεται σφάλμα στο όχημα.<br>[ <b>Εν</b> .] ή [ <b>Απ.</b> ]                                                                                                    |  |  |
| Ανοιχτή πόρτα Ρυθμίστε εάν θα εμφανίζεται κάποια ειδοποίηση όταν είναι ανοικτή μια πόρτα.<br>[Εν.] ή [Απ.]                                                                                                    |                                           |                                                                                                    |  |  |
|                                                                                                    | Σύστημα φρένων                            | Ρυθμίστε εάν θα εμφανίζεται κάποια ειδοποίηση όταν παρουσιάζεται σφάλμα στο σύστημα φρένων.<br>[ <b>Εν.</b> ] ή [ <b>Απ.</b> ]                                                                                                    |  |  |
|                                                                                                    | Απασφαλισμένη ζώνη ασφαλεί-<br>ας         | Ρυθμίστε εάν θα εμφανίζεται κάποια ειδοποίηση όταν μια ζώνη ασφαλείας δεν έχει ασφαλίσει σωστά.<br>[ <b>Εν.</b> ] ή [ <b>Απ.</b> ]                                                                                                    |  |  |
|                                                                                                    | Παγωμένοι δρόμοι                          | Ρυθμίστε εάν θα εμφανίζεται κάποια ειδοποίηση όταν ο δρόμος έχει πάγο.<br>[ <b>Εν.</b> ] ή [ <b>Απ.</b> ]                                                                                                    |  |  |
| Χαμ. στάθμη μπατ. στο τηλεχει-<br>ριστ.         Ρυθμίστε εάν θα εμφανίζεται κάποια ειδοποίηση όταν η στάθμη της μπαταρίας ασύρματου κλειδιού του οχήματο<br>[Ev.] ή [Aπ.]           *Ανάλογα με τις προδιαγραφές του οχήματος, τα μηνύματα ειδοποίησης ενδέχεται να μην εμφανίζονται ακόμη και αν αυτή η ρ |                                           | Ρυθμίστε εάν θα εμφανίζεται κάποια ειδοποίηση όταν η στάθμη της μπαταρίας ασύρματου κλειδιού του οχήματος είναι χαμηλή.<br>[ <b>Εν</b> .] ή [ <b>Απ</b> .]<br>*Ανάλογα με τις προδιαγραφές του οχήματος, τα μηνύματα ειδοποίησης ενδέχεται να μην εμφανίζονται ακόμη και αν αυτή η ρύθμιση είναι [ <b>Εν</b> .]. |  |  |
| -                                                                                                    | Χαμηλό επίπεδο καυσίμων                   | Ρυθμίστε εάν θα εμφανίζεται κάποια ειδοποίηση όταν η υπολειπόμενη στάθμη καυσίμου είναι χαμηλή.<br>[ <b>Εν</b> .] ή [ <b>Απ.</b> ]                                                                                                    |  |  |
| -                                                                                                    | Χαμηλή πίεση ελαστικών                    | Ρυθμίστε εάν θα εμφανίζεται όταν η πίεση αέρα των ελαστικών είναι χαμηλή.<br>[ <b>Εν</b> .] ή [ <b>Απ.</b> ]                                                                                                    |  |  |
| Προσα                                                                                                    | ομογή οχήματος                            |                                                                                                    |  |  |
|                                                                                                    | Αντικλεπτικό                              | Ρύθμιση της αντικλεπτικής λειτουργίας.                                                                                                    |  |  |
|                                                                                                    | Φως χώρου ποδιών                          | Ρύθμιση του ελέγχου κατάστασης για το φωτισμό των ποδιών.                                                                                                    |  |  |
| Απελευθέρωση πόρτας Ρύθμιση της λειτουργίας κλειδώματος και ξεκλειδώματος της πόρτας για το σχετικό κάθισμα.                                                                                                    |                                           | Ρύθμιση της λειτουργίας κλειδώματος και ξεκλειδώματος της πόρτας για το σχετικό κάθισμα.                                                                                                    |  |  |
|                                                                                                    | Κόρνα κλειδώματος πόρτας<br>[Εν.] ή [Απ.] |                                                                                                    |  |  |
| [                                                                                                    | Λειτ.Α/C ενώ σταμ. ρελ.                   | Ρύθμιση της λειτουργίας προτεραιότητας κατά την οδήγηση.                                                                                                    |  |  |
|                                                                                                    | Φλας στροφής με ένα άγγιγμα               | Ρυθμίστε εάν οι ενδείξεις κατεύθυνσης (φλας) θα αναβοσβήνουν όταν το τιμόνι περιστρέφεται ελαφρά προς την κατεύθυνση αλλαγής λωρίδας.<br>[Εν.] ή [Απ.]                                                                                                    |  |  |

| Στοιχείο                                                                                                    |                       | Περιγραφή                                                                                                |  |
|----------------------------------------------------------------------------------------------------|-----------------------|----------------------------------------------------------------------------------------------------|--|
| Συνδεδεμένη υπηρεσία                                                                                                    |                       |                                                                                                    |  |
| <b>Επιτρέπ. αποστ. πληρ. αυτοκ.</b> Ρυθμίστε αν θα επιτρέπεται η μεταβίβαση των πληροφοριών του οχήματος.<br>[Εν.] ή [Απ.] |                       | Ρυθμίστε αν θα επιτρέπεται η μεταβίβαση των πληροφοριών του οχήματος.<br>[ <b>Εν</b> .] ή [ <b>Απ</b> .] |  |
|                                                                                                    | Ιστορικό ειδοποιήσεων | Μπορείτε να ελέγξετε και να διαγράψετε τις παλιές ειδοποιήσεις συνδεδεμένων service.                     |  |

# Σύνδεση με συσκευή συμβατή με Bluetooth

Μπορείτε να συνδέσετε μια συσκευή συμβατή με Bluetooth, όπως ένα κινητό τηλέφωνο, iPhone ή smartphone σε αυτήν τη μονάδα για να αναπαραγάγετε μουσική από αυτήν τη συσκευή ή να πραγματοποιείτε και να λαμβάνετε κλήσεις ανοικτής συνομιλίας.

# 🕖 ΣΗΜΕΙΩΣΗ

 Ανατρέξτε στην ιστοσελίδα για πιο πρόσφατες πληροφορίες σχετικά με τις συσκευές που μπορούν να συνδεθούν.

### Ρύθμιση της μονάδας σε κατάσταση αναμονής και αντιστοίχιση μιας συσκευής συμβατής με Bluetooth

- Ενεργοποιήστε τη λειτουργία Bluetooth της συμβατής με Bluetooth συσκευής.
- Αγγίξτε το □ (κουμπί ΑΡΧΙΚΗ) → 
   (Ρυθμίσεις) → □ (Καρτέλα) με αυτή τη σειρά.
- **3.** Αγγίξτε το [Ρυθμίσεις Bluetooth].
- **4.** Αγγίξτε το [Αναζήτηση από το τηλέφωνο].
- 5. Συνδεθείτε σε αυτήν τη μονάδα από τη συμβατή με Bluetooth συσκευή.
  - Αναζητήστε το όνομα αυτής της μονάδας στη συμβατή με Bluetooth συσκευή και συνδέστε τη.

## **6.** Αγγίξτε το [Ναι].

- Για κάποιες συμβατές με Bluetooth συσκευές, είναι απαραίτητο να επιβεβαιώσετε έναν κωδικό πρόσβασης που εμφανίζεται στη συσκευή.
- Όταν ολοκληρωθεί η αντιστοίχιση, εμφανίζεται η οθόνη επιλογής προφίλ.

## 🕖 ΣΗΜΕΙΩΣΗ

- Όταν εγγράφεται μια συσκευή συμβατή με Apple CarPlay, εμφανίζεται ένα μήνυμα που επιβεβαιώνει εάν θα ξεκινήσει το Apple CarPlay στο τέλος της διαδικασίας εγγραφής. Αγγίζτε το [Ναι] για να ξεκινήσετε τη σύνδεση Apple CarPlay.
- Το όνομα της μονάδας μπορεί να αλλάξει. Αγγίξτε [Ονομασία συσκευής] και ακολουθήστε τη διαδικασία.
- Μπορούν να αντιστοιχιστούν έως και 10 συμβατές με Bluetooth συσκευές. Για να αντιστοιχίσετε μια νέα συσκευή συμβατή με Bluetooth όταν έχουν ήδη αντιστοιχιστεί 10 συσκευές, διαγράψτε πρώτα μία από τις συνδεδεμένες συσκευές Bluetooth.

#### Αγγίξτε τα πλαίσια ελέγχου για τις λειτουργίες που θέλετε να χρησιμοποιήσετε. Τηλέφωνο:

Ρυθμίστε να χρησιμοποιείτε κλήσεις ανοιχτής συνομιλίας με τη μονάδα.

#### Τηλέφωνο + SMS:

Ρυθμίστε να χρησιμοποιείτε κλήσεις ανοιχτής συνομιλίας με τη μονάδα.

Επίσης ρυθμίστε να χρησιμοποιείτε τη λειτουργία απάντησης μηνυμάτων SMS ή τη λειτουργία ειδοποίησης μηνυμάτων SMS με τη μονάδα. **Μουσική**:

Ρυθμίστε τη μονάδα ως συσκευή ήχου Bluetooth. **Εφαρμογή Smartphone**:

Ρυθμίστε να χρησιμοποιείτε τη μονάδα ως συσκευή που χρησιμοποιεί την εφαρμογή smartphone NaviBridge.

**8.** Αγγίξτε το [OK].

## 🖉 ΣΗΜΕΙΩΣΗ

 Το [Τηλέφωνο] και το [Τηλέφωνο + SMS] δεν μπορούν να χρησιμοποιηθούν ταυτόχρονα.

### Κατάσταση σύνδεσης και προφίλ

Εικονίδια σύνδεσης

Εικονίδια προφίλ

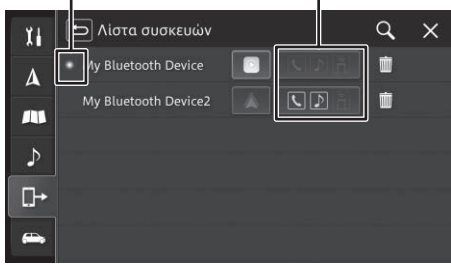

#### Εικονίδια προφίλ

| Εικονίδιο | Περιγραφή           |  |
|-----------|---------------------|--|
| ر<br>ا    | Τηλέφωνο            |  |
| لا        | Τηλέφωνο + SMS      |  |
|           | Μουσική             |  |
| Ĩ         | Εφαρμογή Smartphone |  |

🕖 ΣΗΜΕΙΩΣΗ

 Όταν είναι συνδεδεμένο ένα προφίλ, εμφανίζεται με μπλε χρώμα. Εάν ένα προφίλ είχε συνδεθεί στο παρελθόν, αλλά δεν είναι πλέον συνδεδεμένο, εμφανίζεται με λευκό χρώμα.

#### Εικονίδια σύνδεσης

| Εικονίδιο | Περιγραφή                                                                                                    |  |  |  |
|-----------|----------------------------------------------------------------------------------------------------|--|--|--|
| ۲         | Εμφανίζεται όταν είναι συνδεδεμένη η<br>συσκευή.                                                                                                    |  |  |  |
| C         | Αν είναι συνδεδεμένο το Apple CarPlay,<br>τότε εμφανίζεται ως ενεργό.<br>Αν δεν είναι συνδεδεμένο το<br>Apple CarPlay, τότε εμφανίζεται ως ανε-<br>νεργό.                                                                                                    |  |  |  |
|           | Αν είναι συνδεδεμένο το Android Auto,<br>τότε εμφανίζεται ως ενεργό.<br>Εάν το Android Auto δεν είναι συνδεδε-<br>μένο όταν η ρύθμιση Λειτουργίες Android<br>Auto είναι ενεργοποιημένη, εμφανίζεται<br>ως ανενεργή αλλά με χρώμα. Αγγίξτε το<br>εικονίδιο για να ετιχειρήσετε σύνδεση.<br>Εάν η ρύθμιση Λειτουργίες Android Auto<br>είναι απενεργοποιημένη, εμφανίζεται ως<br>ανενεργή. Δεν μπορείτε να αγγίξετε το<br>εικονίδιο |  |  |  |

### Αλλαγή της χρησιμοποιούμενης συσκευής Bluetooth

Εάν δύο ή περισσότερες συσκευές συμβατές με Bluetooth έχουν αντιστοιχιστεί με αυτήν τη μονάδα, χρησιμοποιήστε την ακόλουθη διαδικασία για να αλλάξετε στη συσκευή που θα χρησιμοποιηθεί.

#### Ενεργοποιήστε τη λειτουργία Bluetooth της συμβατής με Bluetooth συσκευής.

2. Αγγίξτε το 🗖 (κουμπί ΑΡΧΙΚΗ) → 🗱

(Ρυθμίσεις)  $\rightarrow$   $\blacktriangleright$  (Καρτέλα) με αυτή τη σειρά.

- 3. Αγγίξτε [Λίστα συσκευών].
- **4.** Αγγίξτε τη συσκευή Bluetooth στην οποία θέλετε να αλλάξετε.
- Αγγίξτε τα πλαίσια ελέγχου για τις λειτουργίες που θέλετε να χρησιμοποιήσετε.
- **6.** Αγγίξτε το [OK].

## 🖉 ΣΗΜΕΙΩΣΗ

 Όταν η συμβατή με Bluetooth συσκευή που χρησιμοποιείται αυτήν τη στιγμή αλλάξει, οι πληροφορίες της συσκευής όπως το ιστορικό εισερχόμενων/εξερχόμενων κλήσεων αλλάζουν επίσης αυτόματα.

### Ρύθμιση μιας αντιστοιχισμένης συσκευής Bluetooth

Ρυθμίστε το προφίλ σύνδεσης για μια συσκευή Bluetooth σε συνδυασμό με αυτήν τη μονάδα και ρυθμίστε ποιες λειτουργίες χρησιμοποιεί.

# 🖉 ΣΗΜΕΙΩΣΗ

- Τα προφίλ [Μουσική] και [Εφαρμογή Smartphone] αντιστοιχίζονται και συνδέονται ξεχωριστά με τη συμβατή με Bluetooth συσκευή από τα προφίλ [Τηλέφωνο] και [Τηλέφωνο + SMS].
- Εάν το ίδιο προφίλ είναι ήδη συνδεδεμένο για μια διαφορετική συσκευή Bluetooth, αποσυνδέστε το υπάρχον προφίλ και συνδέστε το προφίλ για τη νέα συσκευή Bluetooth.
- 1. Ενεργοποιήστε τη λειτουργία Bluetooth της συμβατής με Bluetooth συσκευής.
- **2.** Αγγίξτε το 🔲 (κουμπί ΑΡΧΙΚΗ)  $\rightarrow$  🔀

(Ρυθμίσεις) → 📴 (Καρτέλα) με αυτή τη σειρά.

- 3. Αγγίξτε [Λίστα συσκευών].
- Αγγίξτε τη συσκευή Bluetooth την οποία θέλετε να ρυθμίσετε.
- Αγγίξτε τα πλαίσια ελέγχου για τις λειτουργίες που θέλετε να χρησιμοποιήσετε.
- **6.** Αγγίξτε το [OK].

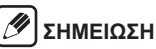

- Δεν είναι δυνατή η επιλογή άλλων προφίλ εάν έχει επιλεγεί το [Apple CarPlay].
- Εάν είναι αποεπιλεγμένα όλα τα πλαίσια ελέγχου, η συσκευή Bluetooth αποσυνδέεται.

## Διαγραφή μιας αντιστοιχισμένης συσκευής Bluetooth

Μπορείτε να διαγράψετε τις πληροφορίες για μια συμβατή με Bluetooth συσκευή.

- Αγγίξτε το □ (κουμπί ΑΡΧΙΚΗ) → (Ρυθμίσεις) → □ (Καρτέλα) με αυτή τη σειρά.
- 2. Αγγίξτε [Λίστα συσκευών].
- Αγγίξτε το μ για τη συσκευή Bluetooth που θέλετε να διαγράψετε.
- **4.** Αγγίξτε το [Ναι].

# **SUZUKI CONNECT**

Όταν οι ενδείξεις προειδοποίησης στο όχημά σας ανάβουν ή όταν υπάρχουν ειδοποιήσεις από τις υπηρεσίες SUZUKI, στην οθόνη θα εμφανίζονται οι ειδοποιήσεις υπηρεσίας. Ακόμα κι όταν σβήσουν οι ειδοποιήσεις, μπορείτε να δείτε τις πληροφορίες τους από το ιστορικό ειδοποιήσεων service.

Προειδοποίηση

Για λόγους ασφαλείας, μην παρακολουθείτε την οθόνη όταν οδηγείτε. Κάτι τέτοιο μπορεί να οδηγήσει σε ατύχημα.

# 🕖 ΣΗΜΕΙΩΣΗ

- Για τη χρήση μιας υπηρεσίας "SUZUKI CONNECT", είναι απαραίτητο να υπάρχει συνδρομή για την υπηρεσία και να είναι εγκατεστημένη η "εφαρμογή SUZUKI CONNECT" για iPhone ή smartphone.
- Κατά τη συνομιλία σας με τον αντιπρόσωπο του τηλεφωνικού κέντρου, θα χρησιμοποιηθεί το αποκλειστικό ενσωματωμένο ηχείο και μικρόφωνο για την επικοινωνία με το τηλεφωνικό κέντρο.

# Έλεγχος ειδοποιήσεων service

Εάν ανάβουν οι ενδείξεις ειδοποίησης, εμφανίζεται η ειδοποίηση service. Ελέγξτε την ειδοποίηση και λάβετε τα απαραίτητα μέτρα.

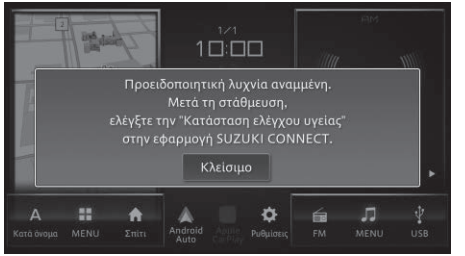

Η ειδοποίηση service εμφανίζεται και όταν πλησιάζει ο χρόνος της περιοδικής επιθεώρησης ή όταν υπάρχουν ειδοποιήσεις από τις υπηρεσίες.

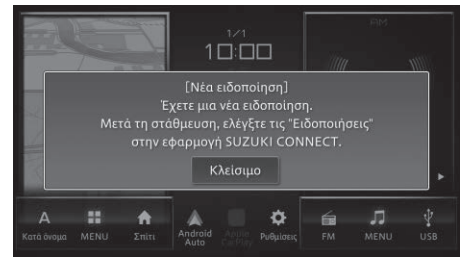

## 🖉 ΣΗΜΕΙΩΣΗ

Ακόμα κι αν σβήσετε την ειδοποίηση service, μπορείτε να τη δείτε αργότερα από το ιστορικό ειδοποιήσεων service.

### Έλεγχος του ιστορικού ειδοποιήσεων service

Μπορείτε να ελέγξετε και να διαγράψετε τις παλιές ειδοποιήσεις συνδεδεμένων service.

- Αγγίξτε το □ (κουμπί ΑΡΧΙΚΗ) → (Ρυθμίσεις) → □ (Καρτέλα) με αυτή τη σειρά.
- 2. Αγγίξτε [Ιστορικό ειδοποιήσεων].
- 3. Αγγίξτε το στοιχείο που θέλετε να ελέγ-

#### ξετε.

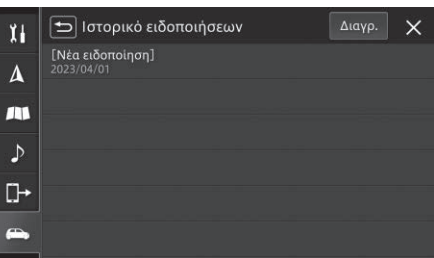

 Αγγίξτε [Διαγρ.] για να διαγράψετε την ειδοποίηση service. Στην επόμενη οθόνη, αγγίξτε τα πλαίσια ελέγχου για στοιχεία που θέλετε να διαγράψετε και αγγίξτε [Διαγρ.]. Αγγίξτε [Διαγραφή όλα] για να διαγράψετε όλα τα στοιχεία.

# Κάμερα οπισθοπορείας

Συνδέστε την κάμερα οπισθοπορείας στη μονάδα για να εμφανίσετε εικόνες από το πίσω μέρους του οχήματος. Για λεπτομέρειες, ανατρέξτε στο εγχειρίδιο χρήστη.

ΔΠροειδοποίηση Όταν ρυθμίζετε την ποιότητα της εικόνας, κάντε το σε ασφαλές μέρος χωρίς να υπάρχει κάτι κοντά στο όχημα. Σε αντίθετη περίπτωση, αυτό θα μπορούσε να οδηγήσει σε απροσδόκητο ατύχημα.

#### Εμφάνιση του βίντεο

Όταν ο μοχλός ταχυτήτων μετακινηθεί στη θέση όπισθεν (R), η εικόνα αλλάζει στην εικόνα της κάμερας οπισθοπορείας.

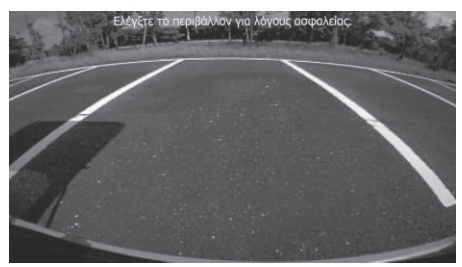

# 🕖 ΣΗΜΕΙΩΣΗ

 Εάν το όχημα ανιχνεύσει ένα αντικείμενο που πλησιάζει ενώ εμφανίζεται μια εικόνα στην οθόνη, μια προειδοποιητική ένδειξη εμφανίζεται στην εικόνα.

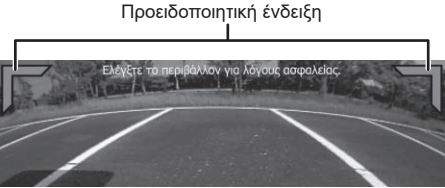

## Ρύθμιση της ποιότητας εικόνας

Αγγίξτε την οθόνη που εμφανίζει την εικόνα για να ρυθμίσετε την ποιότητα της εικόνας.

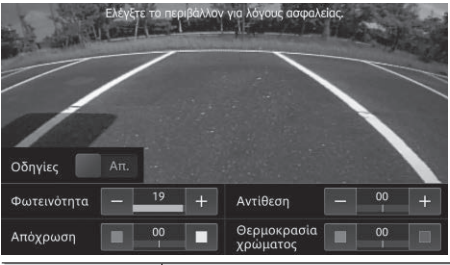

| Πλήκτρο     | Περιγραφή                                                                                                    |
|-------------|----------------------------------------------------------------------------------------------------|
| Οδηγίες     | Οι κατευθυντήριες γραμμές εμ-<br>φανίζονται ή αποκρύπτονται κάθε<br>φορά που το αγγίζετε.                                                                   |
| Φωτεινότητα | Αγγίξτε το [–] για να κάνετε την<br>οθόνη πιο σκοτεινή ή αγγίξτε το<br>[+] για να κάνετε την οθόνη πιο<br>φωτεινή.<br>(Η προεπιλεγμένη ρύθμιση είναι<br>20) |

| Απόχρωση                       | Αγγίξτε το (κόκκινο) για να<br>κάνετε τα χρώματα πιο θερμά ή<br>αγγίξτε το (πράσινο) για να<br>κάνετε τα χρώματα πιο ψυχρά.<br>(Η προεπιλεγμένη ρύθμιση είναι<br>00)                            |  |
|--------------------------------|----------------------------------------------------------------------------------------------------|--|
| Αντίθεση                       | Αγγίξτε το [-] για να μειώσετε<br>τη διαφορά μεταξύ άσττρου και<br>μαύρου ή αγγίξτε το [+] για να<br>αυξήσετε τη διαφορά μεταξύ<br>άσττρου και μαύρου.<br>(Η προεπιλεγμένη ρύθμιση είναι<br>00) |  |
| Θερμοκρα-<br>σία χρώμα-<br>τος | Αγγίξτε το (κόκκινο) για να<br>κάνετε τα χρώματα πιο θερμά<br>ή αγγίξτε το (μπλε) για να<br>κάνετε τα χρώματα πιο ψυχρά.<br>(Η προεπιλεγμένη ρύθμιση είναι<br>00)                               |  |

## 🔊 ΣΗΜΕΙΩΣΗ

 Οι "Οδηγίες" και η "Ενδειξη προειδοποίησης" ενδέχεται να μην είναι διαθέσιμες ανάλογα με την κατηγορία, το μοντέλο ή τις επιλογές εξοπλισμού του οχήματος.

# Κάμερα προβολής 360 μοιρών

Εμφανίζει ένα βίντεο του οποίου η λήψη έγινε με τέσσερις κάμερες για να δώσει μια προβολή που μοιάζει σαν να έχει ληφθεί ακριβώς πάνω από το όχημα έτσι ώστε να μπορεί να ελεγχθεί ο περιβάλλοντας χώρος.

Για λεπτομέρειες, ανατρέξτε στο εγχειρίδιο χρήστη.

<u></u>Προειδοποίηση

Όταν ρυθμίζετε την ποιότητα της εικόνας, κάντε το σε ασφαλές μέρος χωρίς να υπάρχει κάτι κοντά στο όχημα. Σε αντίθετη περίπτωση, αυτό θα μπορούσε να οδηγήσει σε απροσδόκητο ατύχημα.

### Εμφάνιση του βίντεο

Πατήστε το κουμπί κάμερας προβολής 360 μοιρών ή βάλτε το μοχλό ταχυτήτων στην θέση όπισθεν (R) για να μεταβείτε στην οθόνη κάμερας προβολής 360 μοιρών σύμφωνα με τη θέση του μοχλού ταχυτήτων.

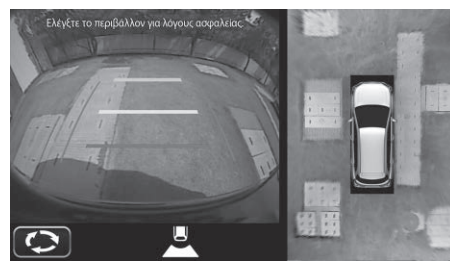

| <sup>ͻ</sup> ύθμιση | της | ποιότητα | ς εικόν | ας |
|---------------------|-----|----------|---------|----|
|                     |     |          |         |    |

Μπορείτε να ρυθμίσετε την ποιότητα της εικόνας αγγίζοντας το κουμπί ρύθμισης της ποιότητας της εικόνας ενώ το βίντεο εμφανίζεται στην κάμερας προβολής 360 μοιρών.

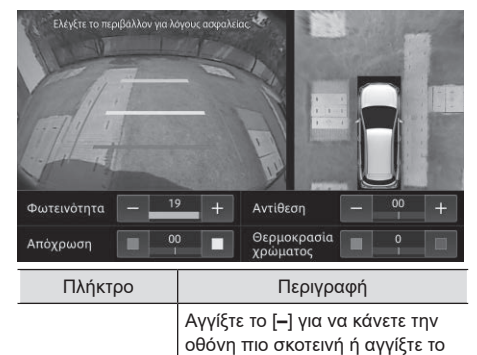

φωτεινή.

20)

Φωτεινότητα

[+] για να κάνετε την οθόνη πιο

(Η προεπιλεγμένη ρύθμιση είναι

| Απόχρωση                       | Αγγίξτε (κόκκινο) για να<br>κάνετε τα χρώματα θερμότερα<br>ή αγγίξτε (πράσινο) για να<br>κάνετε τα χρώματα ψυχρότερα.<br>(Η προεπιλεγμένη ρύθμιση είναι<br>00)                                |  |
|--------------------------------|----------------------------------------------------------------------------------------------------|--|
| Αντίθεση                       | Αγγίξτε το [–] για να μειώσετε<br>τη διαφορά μεταξύ άσπρου και<br>μαύρου ή αγγίξτε το [+] για να<br>αυξήσετε τη διαφορά μεταξύ<br>άσπρου και μαύρου.<br>(Η προεπιλεγμένη ρύθμιση είναι<br>00) |  |
| Θερμοκρα-<br>σία χρώμα-<br>τος | Αγγίξτε το (κόκκινο) για να<br>κάνετε τα χρώματα πιο θερμά<br>ή αγγίξτε το (μπλε) για να<br>κάνετε τα χρώματα πιο ψυχρά.<br>(Η προεπιλεγμένη ρύθμιση είναι<br>0)                              |  |

# Οθόνη πίσω καθίσματος (πωλείται χωριστά)

Εξαρτάται από την κατηγορία ή το μοντέλο του οχήματος

Όταν είναι συνδεδεμένη μια οθόνη πίσω καθίσματος συμβατή με HDMI™ (πωλείται χωριστά), μπορείτε να απολαύσετε το βίντεο πηγής AV που επιλέγεται σε αυτήν τη μονάδα από τους επιβάτες των πίσω καθισμάτων.

Η έξοδος βίντεο στην οθόνη πίσω καθίσματος (πωλείται χωριστά) μπορεί να ενεργοποιηθεί ή να απενεργοποιηθεί. Η προεπιλεγμένη εργοστασιακή ρύθμιση είναι "**Απ.**".

### Βίντεο που μπορούν να προβληθούν στην οθόνη του πίσω καθίσματος (πωλούνται ξεχωριστά)

| Βίντεο που μπορούν<br>να προβληθούν | Βίντεο USB                  |
|-------------------------------------|-----------------------------|
| Βίντεο που δεν μπο-                 | Βίντεο εκτός από τα παραπά- |
| ρούν να προβληθούν                  | νω                          |

# 🕖 ΣΗΜΕΙΩΣΗ

- Τα βίντεο απλά προβάλλονται στην οθόνη του πίσω καθίσματος (πωλείται χωριστά). Δεν είναι δυνατή η επιλογή πηγής και οι λειτουργίες οθόνης. Πραγματοποιήστε αυτές τις λειτουργίες στη μονάδα συστήματος ψυχαγωγίας & πληροφόρησης.
- Τα βίντεο εμφανίζονται στην οθόνη του πίσω καθίσματος (πωλείται χωριστά) ανεξάρτητα από το αν το όχημα βρίσκεται σε κίνηση ή είναι σταματημένο.
- Ενδέχεται να μην είναι δυνατή η εγκατάστασή της σε ορισμένα μοντέλα και κατηγορίες οχημάτων.
   Για λεπτομέρειες σχετικά με την οθόνη του πίσω καθίσματος (πωλείται χωριστά), επικοινωνήστε με τον αντιπρόσωπό σας.

# Ενημέρωση χάρτη/λογισμικού

Κατεβάστε από τον ιστότοπο τα δεδομένα του χάρτη για αυτήν τη μονάδα και ενημερώστε τον. Για λεπτομέρειες, επικοινωνήστε με τον έμπορο.

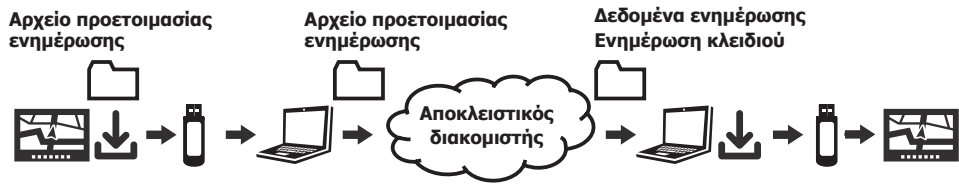

#### Προσοχή

- Μετά το πέρας της δωρεάν περιόδου, οι ενημερώσεις χρεώνονται. Επιπλέον, τα δεδομένα ενημέρωσης για τη δωρεάν περίοδο δεν θα μπορούν να λαμβάνονται μετά τη λήξη της.
- Η ημερομηνία έναρξης της χρήσης δεν μπορεί να μηδενιστεί με την αφαίρεση και την επανατοποθέτηση της μονάδας.

### Δωρεάν ενημερώσεις χάρτη/ λογισμικού

Ακολουθήστε τα βήματα παρακάτω για να πραγματοποιήσετε την αναβάθμιση της έκδοσης.

- Κατεβάστε τα απαραίτητα δεδομένα από τη μονάδα.
- Κατεβάστε τα δεδομένα ενημέρωσης και την ενημέρωση κλειδιού από τον υπολογιστή.
- Πραγματοποιήστε τις εργασίες αναβάθμισης της έκδοσης.

#### Προετοιμασίες

- Υπολογιστής με σύνδεση στο Διαδίκτυο
  - Υποστηριζόμενο λειτουργικό σύστημα Windows και τα εξής προγράμματα περιήγησης:
    - Microsoft® Windows® 10/11
    - Τελευταία έκδοση του Microsoft Edge τη στιγμή της κυκλοφορίας
    - Τελευταία έκδοση του Mozilla Firefox τη στιγμή της κυκλοφορίας
    - Τελευταία έκδοση του Google Chrome τη στιγμή της κυκλοφορίας

- Υποστηριζόμενο λειτουργικό σύστημα Macintosh
   και τα εξής προγράμματα περιήγησης:
  - Mac OS X 10.9.2 ή μεταγενέστερο
  - Τελευταία έκδοση του Safari τη στιγμή της κυκλοφορίας
  - Τελευταία έκδοση του Mozilla Firefox τη στιγμή της κυκλοφορίας
  - Τελευταία έκδοση του Google Chrome τη στιγμή της κυκλοφορίας
- Απαραίτητος ελεύθερος χώρος τουλάχιστον 20 GB.
- Μνήμη USB του εμπορίου
  - Απαιτείται συσκευή αποθήκευσης USB με χωρητικότητα τουλάχιστον 32 GB (διαμορφωμένο σε σύστημα FAT32 ή exFAT).
  - Αποθηκεύστε στη μνήμη USB μόνο τα απαραίτητα δεδομένα για την ενημέρωση.

### Λήψη απαραίτητων δεδομένων από τη μονάδα

**1.** Συνδέστε τη μνήμη USB στη μονάδα.

- Αγγίξτε το (κουμπί ΑΡΧΙΚΗ) → 
   (Ρυθμίσεις) → [Πληροφορίες μονάδας]
   με αυτή τη σειρά.
- 3. Αγγίξτε [Προετοιμασία ενημέρωσης].

#### **4.** Αγγίξτε [OK].

 Αρχίζει η διαδικασία δημιουργίας του αρχείου προετοιμασίας ενημέρωσης.

# 🕖 ΣΗΜΕΙΩΣΗ

 Αγγίξτε [Ακύρωση] για να ακυρώσετε τη δημιουργία του αρχείου προετοιμασίας ενημέρωσης και να επιστρέψετε στην οθόνη πληροφοριών της συσκευής.

### **5.** Αγγίξτε [OK].

 Το αρχείο προετοιμασίας ενημέρωσης αποθηκεύεται στη μνήμη USB. Πλέον μπορείτε να θέσετε τον υπολογιστή σε λειτουργία.

- Συνδέστε τη μνήμη USB που περιλαμβάνει το αρχείο προετοιμασίας ενημέρωσης σε έναν υπολογιστής με σύνδεση στο Διαδίκτυο.
- Κατεβάστε τα δεδομένα ενημέρωσης και την ενημέρωση κλειδιού από τον ιστότοπο.
  - Ανατρέξτε στον ιστότοπο για να ενημερωθείτε σχετικά με τη διαδικασία λήψης.

# Εργασίες αναβάθμισης έκδοσης

#### Προσοχή

 Κατά την ενημέρωση των χαρτών, το λογισμικό πρέπει να είναι ενημερωμένο με την τελευταία έκδοση. Εάν δεν διαθέτετε την τελευταία έκδοση του λογισμικού, φροντίστε να ενημερώσετε το λογισμικό πριν από την ενημέρωση των χαρτών.

Πλέον μπορείτε να θέσετε τη μονάδα σε λειτουργία.

#### Ενημέρωση του λογισμικού

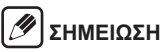

 Εάν διαθέτετε την τελευταία έκδοση των δεδομένων του λογισμικού, συνεχίστε από το Βήμα 7 στην ενότητα "Ενημέρωση δεδομένων χάρτη".

- Συνδέστε στη μονάδα τη μνήμη USB που περιέχει τα τελευταία δεδομένα του λογισμικού.
- Αγγίξτε το □ (κουμπί ΑΡΧΙΚΗ) → 
   (Ρυθμίσεις) → [Πληροφορίες μονάδας] με αυτή τη σειρά.
- 3. Αγγίξτε [Ενημέρωση λογισμικού].
- **4.** Αγγίξτε [OK].

## 🖉 ΣΗΜΕΙΩΣΗ

- Αγγίξτε [Ακύρωση] για να ακυρώσετε την ενημέρωση και να επιστρέψετε στην οθόνη πληροφοριών της συσκευής.
- **5.** Αγγίξτε [OK].
- **6.** Αγγίξτε [Ναι].
  - Ξεκινάει η ενημέρωση λογισμικού.

# 🕖 ΣΗΜΕΙΩΣΗ

 Αγγίξτε [Όχι] για να ακυρώσετε την ενημέρωση και να επιστρέψετε στην οθόνη πληροφοριών της συσκευής. Ενημέρωση των δεδομένων του χάρτη

- Συνδέστε στη μονάδα τη μνήμη USB που περιέχει τα τελευταία δεδομένα του χάρτη.
- Αγγίξτε το □ (κουμπί ΑΡΧΙΚΗ) → □
   (Ρυθμίσεις) → [Πληροφορίες μονάδας]
   με αυτή τη σειρά.
- 9. Αγγίξτε [Ενημέρωση χάρτη].

## **10.** Αγγίξτε [ΟΚ].

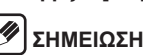

- Αγγίξτε [Ακύρωση] για να ακυρώσετε την ενημέρωση και να επιστρέψετε στην οθόνη πληροφοριών της συσκευής.
- **11.** Αγγίξτε [OK].

# **12.** Αγγίξτε [Ναι].

Ξεκινάει η ενημέρωση του χάρτη.

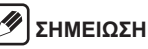

 Αγγίξτε [Οχι] για να ακυρώσετε την ενημέρωση και να επιστρέψετε στην οθόνη πληροφοριών της συσκευής.

# Παράρτημα

#### Σύνδεση εξωτερικών συσκευών και συσκευών αποθήκευσης δεδομένων

# ΣΗΜΕΙΩΣΗ

 Χρησιμοποιείτε μόνο κατάλληλα καλώδια σύνδεσης και εξωτερικές συσκευές όσον αφορά την ασφάλεια, την ηλεκτρομαγνητική συμβατότητα και το βαθμό θωράκισης.

### Λεπτομερείς πληροφορίες για πολυμέσα που αναπαράγονται

Η συσκευή υποστηρίζει τις ακόλουθες μορφές αρχείων πολυμέσων:

WMA

FLAC

• \/////

• AVI

- MP3
- WAV
- VOB
- ASF

- MP4
  - MOV

AAC

• MPEG-2

Οι ακόλουθοι περιορισμοί ισχύουν για τα δεδομένα που είναι αποθηκευμένα σε εξωτερικές συσκευές συνδεδεμένες στη θύρα USB:

- Μένεθος αρχείου: Λινότερο από 128 GB
- Σύστημα αρχείων: FAT16/FAT32/exFAT
- Υποστηρίζονται 11 φάκελοι το μέγιστο σε ιεραρχία βάθους.
- Μέγιστος αριθμός αρχείων / τραγουδιών: 20000
- Μέγιστος αριθμός αρχείων ανά φάκελο: 999
- Μέγιστο μήκος διαδρομής αρχείου: 258
- Ετικέτες ID3: Έκδοση 1.0/1.1/2.2/2.3/2.4
- Δεν είναι δυνατή η αναπαραγωγή αρχείων WMA με ψηφιακή διαχείριση δικαιωμάτων (DRM) από online καταστήματα μουσικής.

# ΣΗΜΕΙΩΣΗ

 Εάν αναπαράνεται ένα αρχείο σε μνήμη USB με μένεθος αρχείου που υπερβαίνει το 1 GB, η οθόνη του χρόνου αναπαρανωνής ενδέχεται να σταματήσει να λειτουργεί.

#### MP3

- Κωδικοποιήσεις
  - MPEG1 (Επίπεδο3)
  - MPEG2 (Επίπεδο3)
  - MPEG2.5 (Επίπεδο3)
- Puθuoí bit
  - 8 kbps έως 320 kbps (CBR), VBR
- Ρυθμός δεινματοληψίας
  - 8 kHz έως 48 kHz

#### AAC

- Κωδικοποιήσεις
  - AAC LC/LTP
  - HE-AACv1 (AAC+)
  - ΗΕ-ΑΑCv2 (βελτιωμένο ΑΑC+)
- Puθuoí bit
  - 8 kbps έως 320 kbps (CBR), VBR
- Ρυθμός δειγματοληψίας
  - 8 kHz έως 96 kHz

#### **WMA**

- Κωδικοποιήσεις
  - Τυπικό(v2~v9)
  - Επαννελματικό (v9.v10)
  - Χωρίς απώλεια(v9)
  - Φωνή(v9)
- Puθuoí bit
  - 4 kbps έως 385 kbps (CBR), VBR
- Ρυθμός δεινματοληψίας
  - 8 kHz έως 48 kHz

#### WAV

- Κωδικοποιήσεις
  - LPCM

- IMA-ADPCM
- MS-ADPCM
- A-law/u-law
- Ρυθμός δειγματοληψίας
  - 8 kHz έως 192 kHz

#### FI AC

- Κωδικοποιήσεις
  - FLAC(v1.2.1)
- Ρυθμός δειγματοληψίας
  - 8 kHz έως 192 kHz

#### IJ ΄ ΣΗΜΕΙΩΣΗ

 Ορισμένα βίντεο υψηλής ευκρίνειας (HD) ενδέχεται να μην αναπαράνονται πάντα τέλεια λόνω των περιορισμών του συστήματος.

#### Συσκευή αποθήκευσης USB/ Apple

## ΣΗΜΕΙΩΣΗ

- Πληροφορίες σχετικά με τις συσκευές Apple που υποστηρίζει η συσκευή είναι διαθέσιμες στο https://www.infotainment-system.com/info/confirmation.
- Οι εξωτερικές συσκευές που είναι συνδεδεμένες στη θύρα USB πρέπει να συμμορφώνονται με τις προδιαγραφές USB Mass Storage Class (USB MSC).
- Οι συσκευές που είναι συνδεδεμένες μέσω USB υποστηρίζονται σύμφωνα με τις προδιανραφές USB V 2.0. Οι συσκευές με προδιαγραφές USB 1.0 και 3.0 είναι συμβατές.
- Δεν υποστηρίζονται συσκευές χωρίς σύστημα αρχείων FAT16/FAT32/exFAT.
- Οι μονάδες σκληρού δίσκου (HDD) δεν υποστηρίζονται νενικά.
- Οι διανομείς (hubs) USB δεν υποστηρίζονται.

### Συμβατότητα αρχείων ήχου και βίντεο

| Επέκταση αρχείου     | .mp4/.m4a/<br>.m4v | .vob    | .avi   | .mov   | .asf   | .wmv   | .mpg   |
|----------------------|--------------------|---------|--------|--------|--------|--------|--------|
| Κωδικοποίηση βίντεο  | MPEG-1             | MPEG-1  | MPEG-1 | MPEG-1 | MPEG-1 | MPEG-1 | MPEG-1 |
|                      | MPEG-2             | MPEG-2  | MPEG-2 | MPEG-2 | MPEG-2 | MPEG-2 | MPEG-2 |
|                      | MPEG-4             | MPEG-4  | MPEG-4 | MPEG-4 | MPEG-4 | MPEG-4 | MPEG-4 |
|                      | H.263              | H.264   | WMV7,8 | H.263  | WMV7,8 | WMV7,8 | H.264  |
|                      | H.264              |         | VC-1   | H.264  | VC-1   | VC-1   |        |
|                      |                    |         | H.263  |        | H.263  | H.263  |        |
|                      |                    |         | H.264  |        | H.264  | H.264  |        |
| Κωδικοποίηση ήχου    | MP2                | MP3     | MP2    | MP2    | MP2    | MP2    | MP3    |
|                      | MP3                | AAC     | MP3    | MP3    | MP3    | MP3    | AAC    |
|                      | AAC                | LPCM    | AAC    | AAC    | AAC    | AAC    | LPCM   |
|                      | FLAC               |         | WMA    | FLAC   | WMA    | WMA    |        |
|                      | LPCM               |         | FLAC   | LPCM   | FLAC   | FLAC   |        |
|                      | ADPCM              |         | LPCM   | ADPCM  | LPCM   | LPCM   |        |
|                      |                    |         | ADPCM  |        | ADPCM  | ADPCM  |        |
| Μέγιστη ανάλυση      | 640 x 480 (\       | NMV7,8) |        |        |        | •      |        |
|                      | 1920 x 1080        | )       |        |        |        |        |        |
| Μένιστος ρυθμός καρέ | έ 30 fps           |         |        |        |        |        |        |

| Κωδικοποίηση βίντεο | Προφίλ         | Μέγιστος ρυθμός μετάδοσης<br>bit |
|---------------------|----------------|----------------------------------|
| WMV7, WMV8          | —              | 2 Mbps                           |
| VC-1                | Απλό           | 45 Mbps                          |
|                     | Κύριο          | 45 Mbps                          |
|                     | Προηγμένο      | 45 Mbps                          |
| MPEG-4              | Απλό           | 40 Mbps                          |
|                     | Προηγμένο απλό | 40 Mbps                          |
| H.263               | P3             | 20 Mbps                          |
| H.264 (MPEG-4/AVC)  | Γραμμή βάσης   | 50 Mbps                          |
|                     | Κύριο          | 50 Mbps                          |
|                     | Υψηλό          | 50 Mbps                          |
| MPEG-1              | —              | 80 Mbps                          |
| MPEG-2              | Απλό           | 80 Mbps                          |
|                     | Κύριο          | 80 Mbps                          |

### ■ Σύνδεση συσκευής μέσω Bluetooth

# 🕖 ΣΗΜΕΙΩΣΗ

- Πληροφορίες σχετικά με τις εξωτερικές συσκευές που υποστηρίζει η συσκευή είναι διαθέσιμες στο https://www.infotainment-system.com/info/confirmation.
- Η αναπαραγωγή πολυμέσων χρησιμοποιώντας συσκευές και εφαρμογές τρίτων ενδέχεται να μην λειτουργεί με συνέπεια.
- Είναι πιθανό μια συνδεδεμένη συσκευή Bluetooth να μην επανασυνδέεται αυτόματα σε ορισμένες περιπτώσεις. Σε τέτοιες περιπτώσεις, ακολουθήστε τη διαδικασία που περιγράφεται στην ενότητα "Σύνδεση με συσκευή συμβατή με Bluetooth".
- Εάν ένα smartphone είναι ήδη συνδεδεμένο στη συσκευή μέσω ενσωμάτωσης smartphone, δεν είναι δυνατή η πραγματοποίηση σύνδεσης Bluetooth σε άλλο κινητό τηλέφωνο.
- Μια υπάρχουσα σύνδεση Bluetooth θα αποσυνδεθεί αυτόματα μόλις συνδεθεί ένα άλλο smartphone μέσω ενσωμάτωσης smartphone.

Η συσκευή υποστηρίζει Bluetooth 4.2 και τα ακόλουθα προφίλ και πρότυπα Bluetooth:

- A2DP: Έκδ.1.3
- AVRCP: Έκδ.1.6.0
- HFP: Έκδ.1.6
- MAP: Έκδ.1.2
- PBAP: Έκδ.1.2
- SPP: Έκδ.1.2
- GAP: Έκδ.4.0
- OPP: Έκδ.1.2
- DI: Έκδ.1.3

# Εμπορικά σήματα

- Οι ονομασίες Microsoft, Excel και Windows είναι είτε κατοχυρωμένα εμπορικά σήματα είτε εμπορικά σήματα της Microsoft Corporation στις Ηνωμένες Πολιτείες και/ ή σε άλλες χώρες.
- Αυτό το προϊόν περιλαμβάνει τεχνολογία η οποία ανήκει στην εταιρεία Microsoft Corporation και δεν μπορεί να χρησιμοποιηθεί ή να διανεμηθεί χωρίς την άδεια της Microsoft Licensing, Inc.
- Οι ονομασίες Apple, iPhone, Siri και Lightning είναι εμπορικά σήματα της Apple Inc., κατοχυρωμένα στις Η.Π.Α. και σε άλλες χώρες.
- Η ονομασία Apple CarPlay είναι εμπορικό σήμα της Apple Inc.
- · Λειτουργεί με το Siri μέσω του μικροφώνου.
- Οι ονομασίες Google, Android, Google Play, Google Chrome και άλλα σήματα είναι εμπορικά σήματα της Google LLC.
- Η ονομασία και το λογότυπο Bluetooth<sup>®</sup> αποτελούν σήματα κατατεθέντα και είναι ιδιοκτησία της Bluetooth SIG, Inc. και η χρήση τους από την PIONEER CORPORATION είναι εφικτή κατόπιν ειδικής άδειας. Τα υπόλοιπα εμπορικά σήματα και σήματα κατατεθέντα ανήκουν στους αντίστοιχους ιδιοκτήτες τους.

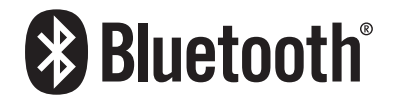

- Οι ονομασίες HDMI, HDMI High-Definition Multimedia Interface, HDMI Trade dress και τα λογότυπα HDMI είναι εμπορικά σήματα ή κατοχυρωμένα εμπορικά σήματα της HDMI Licensing Administrator, Inc.
- · Wi-Fi<sup>®</sup> είναι εμπορικό σήμα της Wi-Fi Alliance<sup>®</sup>.

- Τα WPA™, WPA2™ και WPA3™ είναι εμπορικά σήματα της Wi-Fi Alliance<sup>®</sup>.
- CREDIT:Planetary habitability Laboratory @ UPR Arecibo (δεδομένα από την NASA Blue Marble).

# Απόρριψη, μεταφορά ή μεταπώληση του οχήματός σας

Παρακάτω περιγράφονται οι προφυλάξεις κατά τη μεταπώληση ή τη μεταφορά του οχήματός σας σε τρίτο ή κατά την απόρριψή του.

#### Διαγραφή δεδομένων από τη μονάδα

Κατά τη μεταπώληση ή τη μεταφορά της μονάδας σε τρίτο ή κατά την απόρριψή της, λάβετε υπόψη τις προφυλάξεις που περιγράφονται παρακάτω και διαγράψτε όλα τα δεδομένα σύμφωνα με την προσωπική σας διαχείριση.

#### Προστασία απορρήτου των πελατών

Επαναφέρετε στις εργοστασιακές τιμές (διαγράψτε) όλα τα δεδομένα, περιλαμβανομένων των προσωπικών δεδομένων που είναι αποθηκευμένα στη μνήμη, όπως περιγράφεται παρακάτω.

Η SUZUKI MOTOR CORPORATION αποποιείται κάθε ευθύνης για ζημίες που θα προκύψουν από τη διαρροή δεδομένων που οφείλεται στον πελάτη. Όπως αναφέρεται παραπάνω, ο πελάτης οφείλει να διαχειριστεί τα δεδομένα κατάλληλα.

# Προστασία πνευματικής ιδιοκτησίας

Επαναφέρετε στις εργοστασιακές τιμές (διαγράψτε) τα δεδομένα που έχουν αποθηκευτεί στη μνήμη. Η μεταφορά (με αμοιβή ή δωρεάν) ή η μεταπώληση της μονάδας με δεδομένα πνευματικής ιδιοκτησίας χωρίς τη συναίνεση του κατόχου της πνευματικής ιδιοκτησίας, ενδέχεται να παραβιάζει τη νομοθεσία περί πνευματικής ιδιοκτησίας. Η SUZUKI MOTOR CORPORATION αποποιείται κάθε ευθύνης για ζημίες που θα προκύψουν από τη διαρροή δεδομένων που οφείλεται στον πελάτη. Όπως αναφέρεται παραπάνω, ο πελάτης 72 | el οφείλει να διαχειριστεί τα δεδομένα κατάλληλα. Διαγραφή (επαναφορά σε εργοστασιακές τιμές) των δεδομένων

Διαγράψτε (επαναφέρετε σε εργοστασιακές τιμές) όλα τα δεδομένα που είναι αποθηκευμένα στη μονάδα. Ανατρέξτε στο "Επαναφορά" (Σελ. 50)
# ΗΕRE EUROPE B.V. ΣΥΜΦΩΝΙΑ ΑΔΕΙΑΣ ΤΕΛΙΚΟΥ ΧΡΗΣΤΗ

Δείτε την ακόλουθη ιστοσελίδα για λεπτομερείς πληροφορίες σχετικά με την άδεια για τη νέα βάση δεδομένων χαρτών. https://legal.here.com/en-gb/terms/ end-user-license-agreement

# Πληροφορίες ακτινοβολίας:

#### Bluetooth:

Ισχύς εξόδου ......Μέγ. +3 dBm (Κλάση ισχύος 2) Ζώνη συχνοτήτων.....2402 MHz έως 2480 MHz

#### Ασύρματο Δίκτυο:

#### • SJ231

Ισχύς εξόδου .......Μέγ. +18 dBm Ζώνη συχνοτήτων.....5725 MHz έως 5850 MHz Ισχύς εξόδου .......Μέγ. +22 dBm Ζώνη συχνοτήτων.....2412 MHz έως 2472 MHz

# Declaration of Conformity with regard to the Radio Equipment Directive 2014/53/EU

# Manufacturer: Pioneer Corporation

28-8, Honkomagome 2-chome, Bunkyo-ku, Tokyo 113-0021, Japan

# [\*] SJ231 Enalish:

Hereby, Pioneer declares that the radio equipment type [\*] is in compliance with Directive 2014/53/EU. The full text of the EU declaration of conformity is available at the following internet address: http://www.pioneer-car.eu/compliance & https://www. infotainment-system.com

#### Suomi:

Pioneer vakuuttaa, että radiolaitetyyppi [\*] on direktiivin 2014/53/EU mukainen.

EU-vaatimustenmukaisuusvakuutuksen täysimittainen teksti on saatavilla seuraavassa internetosoitteessa:http://www.pioneer-car.eu/compliance & https:// www.infotainment-system.com

#### Nederlands:

Hierbij verklaar ik, Pioneer, dat het type radioapparatuur [\*] conform is met Richtlijn 2014/53/EU. De volledige tekst van de EU-conformiteitsverklaring kan worden geraadpleegd op het volgende internetadres:http://www.pioneer-car.eu/compliance & https://www.infotainment-system.com

### Français:

Le soussigné, Pioneer, déclare que l'équipement radioélectrique du type [\*] est conforme à la directive 2014/53/UE.

Le texte complet de la déclaration UE de conformité est disponible à l'adresse internet suivante: http://www.pioneer-car.eu/compliance & https://www. infotainment-system.com

EU Authorised Representative's & Importer: **Pioneer Europe NV** Haven 1087, Keetberglaan 1, B-9120 Melsele, Belgium/Belgique http://www.pioneer-car.eu

# CE

#### Svenska:

Härmed försäkrar Pioneer att denna typ av radioutrustning [\*] överensstämmer med direktiv 2014/53/EU. Den fullständiga texten till EU-försäkran om överensstämmelse finns på följande webbadress: http://www.pioneer-car.eu/compliance & https://www. infotainment-system.com

# Dansk:

Hermed erklærer Pioneer, at radioudstyrstypen [\*] er i overensstemmelse med direktiv 2014/53/EU. EU-overensstemmelseserklæringens fulde tekst kan

findes på følgende internetadresse:

http://www.pioneer-car.eu/compliance & https://www. infotainment-system.com

### Deutsch:

Hiermit erklärt Pioneer, dass der Funkanlagentyp [\*] der Richtlinie 2014/53/EU entspricht. Der vollständige Text der EU-Konformitätserklärung ist unter der folgenden Internetadresse verfügbar:http:// www.pioneer-car.eu/compliance & https://www.infotainment-system.com

# Ελληνικά:

Με την παρούσα ο/η Pioneer, δηλώνει ότι ο ραδιοεξοπλισμός [\*] πληροί την οδηγία 2014/53/ΕΕ. Το πλήρες κείμενο της δήλωσης συμμόρφωσης ΕΕ διατίθεται στην ακόλουθη ιστοσελίδα στο διαδίκτυο:http://www.pioneer-car.eu/compliance & https://www.infotainment-system.com

#### Italiano:

Il fabbricante, Pioneer, dichiara che il tipo di apparecchiatura radio [\*] è conforme alla direttiva 2014/53/UE. Il testo completo della dichiarazione di conformità UE è disponibile al seguente indirizzo Internet: http://www.pioneer-car.eu/compliance & https://www. infotainment-system.com

#### Español:

Por la presente, Pioneer declara que el tipo de equipo radioeléctrico [\*] es conforme con la Directiva 2014/53/UE.

El texto completo de la declaración UE de conformidad está disponible en la dirección Internet siguiente:http://www.pioneer-car.eu/compliance & https://www.infotainment-system.com

# Português:

O(a) abaixo assinado(a) Pioneer declara que o presente tipo de equipamento de rádio [\*] está em conformidade com a Diretiva 2014/53/UE.

O texto integral da declaração de conformidade está disponível no seguinte endereço de Internet: http://www.pioneer-car.eu/compliance & https://www.infotainment-system.com

# Čeština:

Tímto Pioneer prohlašuje, že typ rádiového zařízení [\*] je v souladu se směrnicí 2014/53/EU.

Úplné znění EU prohlášení o shodě je k dispozici na této internetové adrese:

http://www.pioneer-car.eu/compliance & https://www. infotainment-system.com

# Eesti:

Käesolevaga deklareerib Pioneer, et käesolev raadioseadme tüüp (\*) vastab direktiivi 2014/53/EL nõuetele. ELi vastavusdeklaratsiooni täielik tekst on kättesaadav järamisel internetiaadressil:

http://www.pioneer-car.eu/compliance & https://www. infotainment-system.com

# Magyar:

Pioneer igazolja, hogy a [\*] típusú rádióberendezés megfelel a 2014/53/EU irányelvnek.

Az EU-megfelelőségi nyilatkozat teljes szövege elérhető a következő internetes címen:

http://www.pioneer-car.eu/compliance & https://www. infotainment-system.com Latviešu valoda:

Ar šo Pioneer deklarē, ka radioiekārta [\*] atbilst Direktīvai 2014/53/ES.

Pilns ES atbilstības deklarācijas teksts ir pieejams šādā interneta vietnē:

http://www.pioneer-car.eu/compliance & https://www. infotainment-system.com

#### Lietuvių kalba:

Aš, Pioneer, patvirtinu, kad radijo įrenginių tipas [\*] atitinka Direktyvą 2014/53/ES.

Visas ES atitikties deklaracijos tekstas prieinamas šiuo interneto adresu:

http://www.pioneer-car.eu/compliance & https://www. infotainment-system.com

### Malti:

B'dan, Pioneer, niddikjara li dan it-tip ta' tagħmir tar-radju [\*] huwa konformi mad-Direttiva 2014/53/UE. It-test kollu tad-dikjarazzjoni ta' konformità tal-UE huwa disponibbli f'dan l-indirizz tal-Internet li ġej:http:// www.pioneer-car.eu/compliance & https://www.infotainment-system.com

Slovenčina

Pioneer týmto vyhlasuje, že rádiové zariadenie typu [\*] je v súlade so smernicou 2014/53/EÚ.

Úplné EÚ vyhlásenie o zhode je k dispozícii na tejto internetovej adrese:

http://www.pioneer-car.eu/compliance & https://www. infotainment-system.com

### Slovenščina:

Pioneer potrjuje, da je tip radijske opreme [\*] skladen z Direktivo 2014/53/EU.

Celotno besedilo izjave EU o skladnosti je na voljo na naslednjem spletnem naslovu:

http://www.pioneer-car.eu/compliance & https://www. infotainment-system.com

### Română:

Prin prezenta, Pioneer declară că tipul de echipamente radio [\*] este în conformitate cu Directiva 2014/53/UE.

Textul integral al declarației UE de conformitate este disponibil la următoarea adresă internet:

http://www.pioneer-car.eu/compliance & https://www. infotainment-system.com

#### Български:

С настоящото Pioneer декларира, че този тип радиосъоръжение [\*] е в съответствие с Директива 2014/53/EC.

Цялостният текст на EC декларацията за съответствие може да се намери на следния интернет адрес:

http://www.pioneer-car.eu/compliance & https://www. infotainment-system.com

# Polski:

Pioneer niniejszym oświadcza, że typ urządzenia radiowego [\*] jest zgodny z dyrektywą 2014/53/UE. Pełny tekst deklaracji zgodności UE jest dostępny pod następującym adresem internetowym: http://www.pioneer-car.eu/compliance & https://www. infotainment-system.com

# Norsk:

Herved Pioneer erklærer at radioutstyr type [\*] er i samsvar med direktiv 2014/53 / EU.

Den fullstendige teksten i EU-samsvarserklæringen er tilgjengelig på følgende internettadresse :

http://www.pioneer-car.eu/compliance & https://www. infotainment-system.com

### Íslenska:

Hér með Pioneer lýsir yfir að tegund þráðlausan búnað [\*] er í samræmi við tilskipun 2014/53/ESB. The fullur texti af ESB-samræmisyfirlýsingu er í boði á

eftirfarandi veffangi:

http://www.pioneer-car.eu/compliance & https://www. infotainment-system.com

# Hrvatski:

Pioneer ovime izjavljuje da je radijska oprema tipa [\*] u skladu s Direktivom 2014/53/EU.

Cjeloviti tekst EU izjave o sukladnosti dostupan je na sljedećoj internetskoj adresi:

http://www.pioneer-car.eu/compliance & https://www. infotainment-system.com

# Türk:

Burada. Pioneer radyo ekipmani turunun [\*] 2014/53/ EU direktiflerine uyumlu oldugunu beyan eder. Avrupa uyumluluk beyaninin tam metni belirtilen internet sitesinde mevcuttur :

http://www.pioneer-car.eu/compliance & https://www. infotainment-system.com

### Crnogorski jezik:

Ovim, PIONEER, izjavljuje da tip radio opreme [\*] je usklađen sa Direktivom 2014/53/EU.

Cijeli tekst EU deklaracije o usklađenosti je dostupan na sljedećoj internet adresi:

http://www.pioneer-car.eu/compliance & https://www. infotainment-system.com

#### Shqip:

Nëpërmjet kësaj, PIONEER deklaron se lloji i pajisjes radio [\*] është në përputhje me Direktivën 2014/53/EU. Tekstin e plotë të deklaratës së përputhshmërisë me BE mund ta gjeni në adresën e mëposhtme të internetit: http://www.pioneer-car.eu/compliance & https://www. infotainment-system.com

# Српски:

PIONEER овим изјављује да је тип радио опреме [\*] усаглашен са директивом 2014/53/EU. Комплетан текст ЕУ изјаве о усаглашености доступан је на следећој интернет адреси: http://www.pioneer-car.eu/compliance & https://www. infotainment-system.com

# Bosanski:

PIONEER ovim izjavljuje da je radio oprema tipa [\*] u skladu sa Direktivom 2014/53/EU. Puni tekst EU deklaracije o usklađenosti je dostupan na sljedećoj internet adresi:

http://www.pioneer-car.eu/compliance & https://www. infotainment-system.com

# Македонски:

Со ова, PIONEER изјавува дека радио-опремата од тип [\*] е во согласност со Директивата 2014/53/ЕУ. Целосниот текст од Декларацијата за сообразност на ЕУ е достапен на следнава интернет адреса: http://www.pioneer-car.eu/compliance & https://www. infotainment-system.com

# ქართული:

მოცემულით, კომპანია Pioneer აცხადებს, რომ რადიოაღჭურვილობის ტიპი [\*] შეესაბამება დირექტივას 2014/53/EU. ევროკავშირის შესაბამისობის დეკლარაციის სრული ტექსტი შეგიძლიათ იხილოთ შემდეგ ინტერნეტ-მისამართზე: http://www.pioneer-car.eu/compliance & https://www. infotainment-system.com